PAGE AUTHORING TIPS AND INSPIRATION

# Creating awesome intranet pages in SharePoint

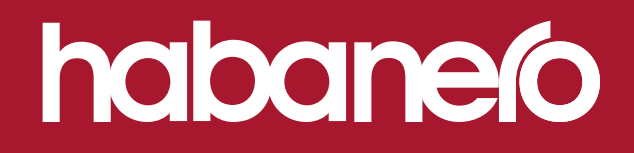

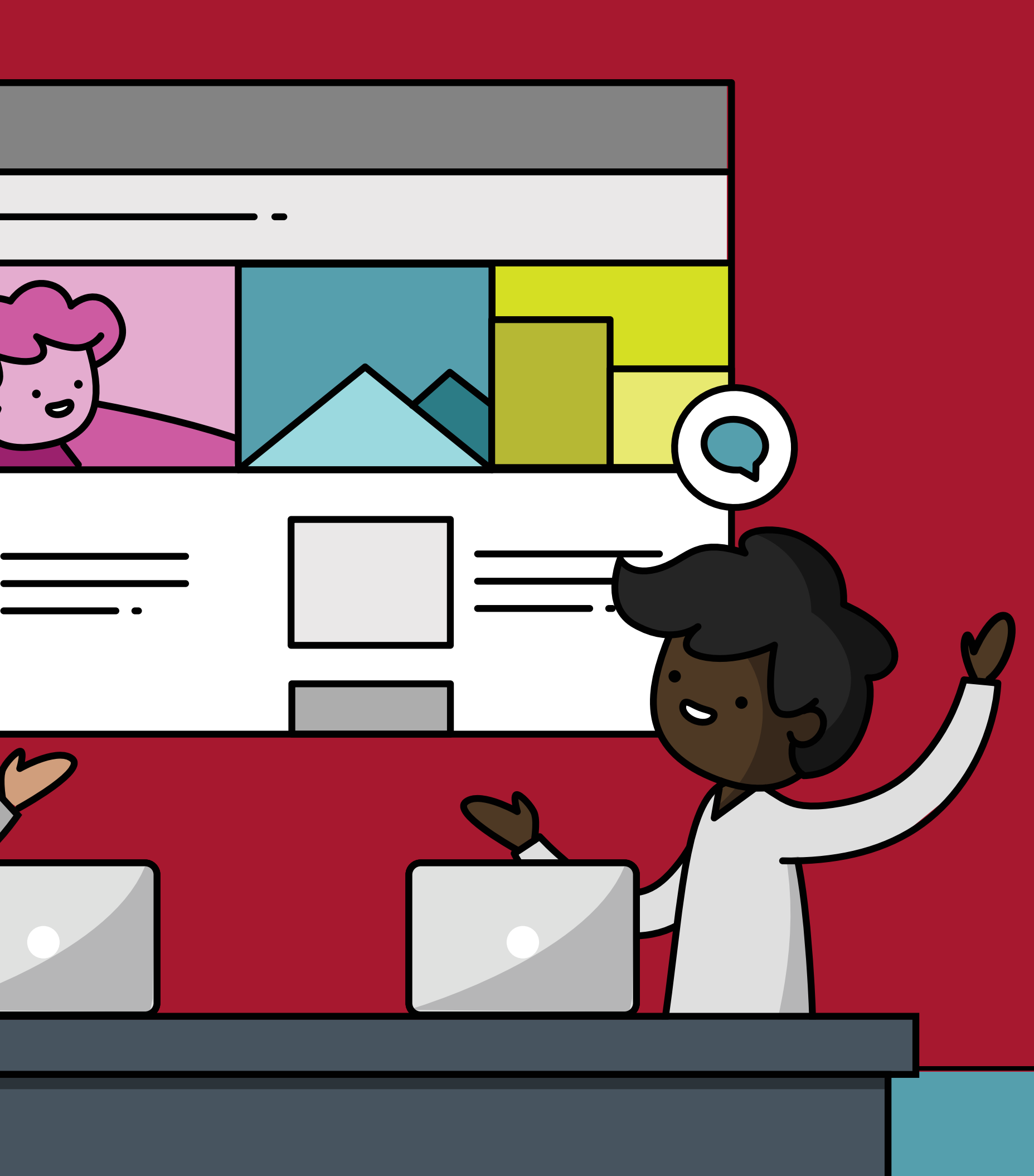

#### The legal stuff.

Entire contents © Habanero Consulting Inc (Habanero). All rights reserved. Reproduction of this publication in any form without prior written permission is forbidden. Habanero shall have no liability for errors, omissions or inadequacies in the information contained here-in or for interpretations thereof. The opinions expressed herein are subject to change without notice.

| DATE           | VERSION NUMBER |
|----------------|----------------|
| March 18, 2025 | 1.0            |

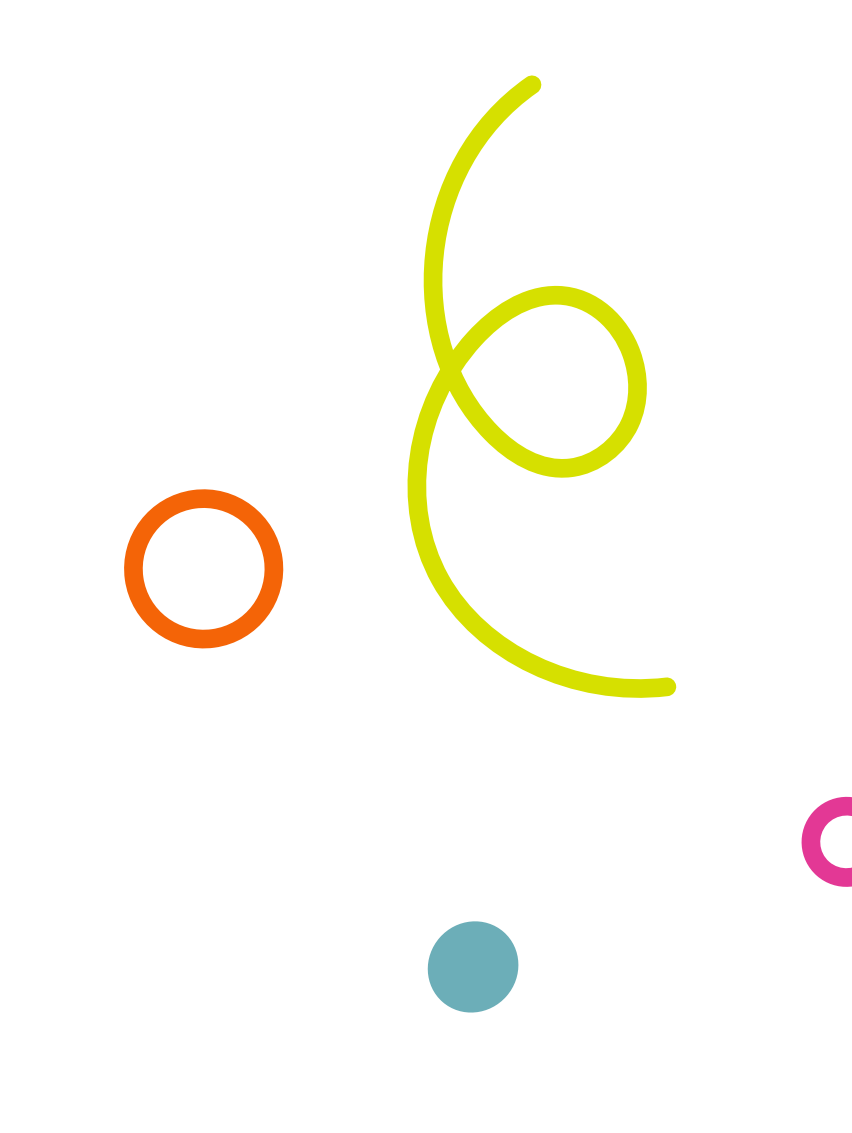

# Table of contents

| An introduction to this lookbook | 4  | Policy   |
|----------------------------------|----|----------|
| The jobs-to-be-done framework    | 5  | Event    |
| Guiding principles               | 6  | Other co |
| Key pages on your intranet       | 7  | A note a |
| News posts                       | 8  | Saving r |
| How-to pages                     | 13 | ouving p |
| Navigation pages                 | 18 | Web par  |
| Topic pages                      | 23 | Out-o    |
| Content pages                    | 28 | GOw      |

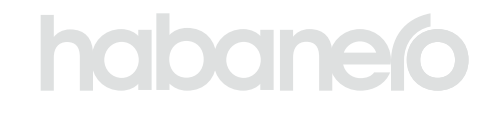

| v pages             | 33 |
|---------------------|----|
| pages               | 38 |
| ontent types        | 43 |
| about mobile design | 44 |
| bages as templates  | 45 |
| rt overview         | 46 |
| f-the-box web parts | 47 |
| eb parts            | 50 |

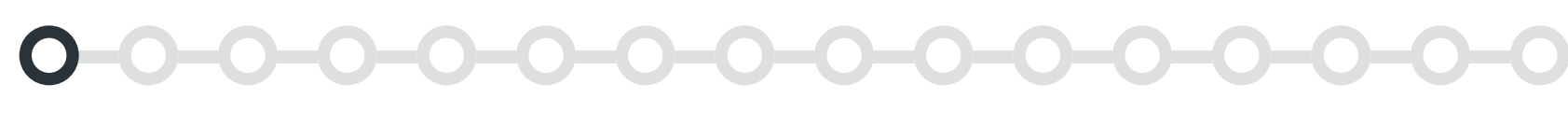

AN INTRODUCTION TO THIS LOOKBOOK

# An introduction to this lookbook

Compared to the classic experience, modern SharePoint gives communicators and content authors a lot of flexibility to create usable and beautiful pages. The modern authoring experience is easier, too, but we've found that content authors struggle to make their pages work because of the amount of freedom and options they have.

This lookbook is for communicators, intranet managers and content authors who know the basics of SharePoint but want to level up their page layout skills.

We wanted to share what we've learned as designers about creating awesome – and functional – intranet pages in modern SharePoint. We'll walk through some of our thoughts and pro tips for designing the most common types of intranet pages: news, events, topics, navigation, content, policies and how-to.

For each layout, we'll highlight both out-of-the-box SharePoint components and our collection of custom GO Intranet web parts, explain why you would or wouldn't use them and share our suggestions for how to bring different types of content to life.

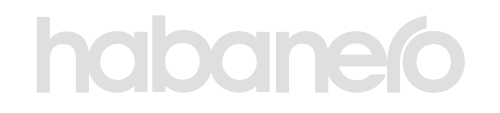

#### What is GO?

Habanero created GO Intranet to enhance and extend modern SharePoint, turning it into an intranet both communicators and employees love. It includes a collection of web parts that fill the gaps in SharePoint's out-of-the-box functionality. Designed using Microsoft's Fluent UI design system, it fits in seamlessly with SharePoint and Microsoft 365.

Find out more about GO

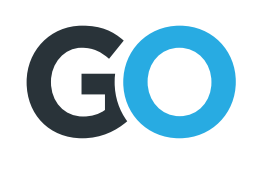

0

THE JOBS-TO-BE-DONE FRAMEWORK

# The jobs-to-be-done framework

The jobs-to-be-done framework is something we use on many different projects at Habanero. Defining jobs help:

- Build rapid consensus and alignment.
- Create change champions who will advocate for the intranet, understanding the rationale of each decision.
- Ingrain the mentality of always asking "why."
- And, arguably most importantly when it comes to designing in modern, ruthlessly prioritize with confidence.

Jobs can be written using a simple madlib: the job of a [component or page] is to [the purpose of the component or page].

This defines the purpose of a specific component or page on the intranet. If a component or page doesn't have a job, it either needs to get one or get out!

Defining a page's job is important because it will guide your content and design decisions. If a web part or piece of content doesn't serve the job of the page, it allows us to take a step back and assess: is the web part necessary? Or is the job of the page wrong?

## The job of a [component or page]

#### **FOR EXAMPLE**

- The job of a how-to page is to teach a topic and reduce the need for follow-ups.
- The job of the *breadcrumb web part* is to *show where a user is* on the intranet.
- The job of the *people web part* is to *give users a way to reach* out for help.

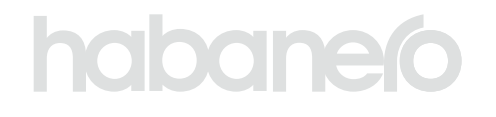

#### is to [the purpose of the component or page]

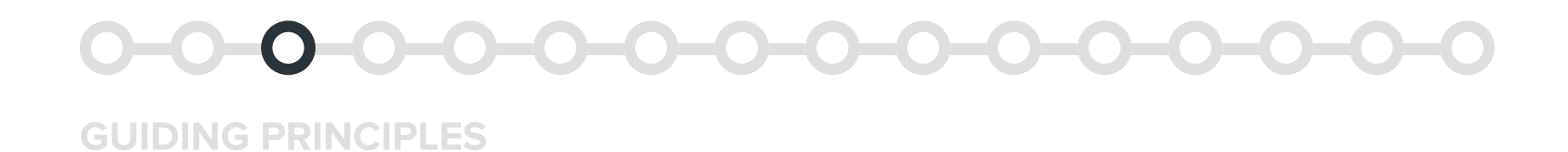

# **Guiding principles**

When it comes to designing in modern SharePoint, we can consider these to be the guiding principles of content authoring and design. If ever we aren't sure on what decision to make, these help guide us in the right direction.

#### Our guiding principles for designing in modern SharePoint

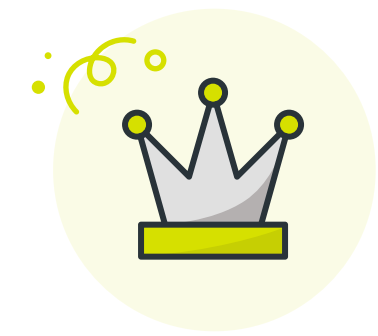

#### Content is king

Content should guide your layout and web part decisions. Your content should dictate how your page looks and feels, not the other way around.

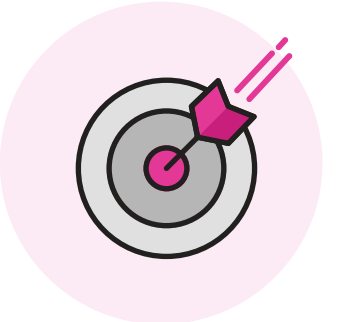

#### Use your job

Refer back to the purpose of your page frequently to make sure your layout and content are meeting your employee's needs.

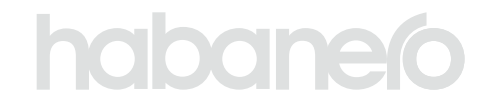

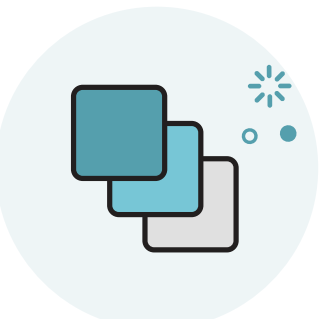

#### Consistency, consistency, consistency

Using web parts, title sections and page layouts in consistent ways help users orient themselves and learn what to expect for different patterns on the intranet.

**KEY PAGES ON YOUR INTRANET** 

# Key pages on your intranet

Now, let's get in to the fun stuff – the main types of pages you'll see across an intranet!

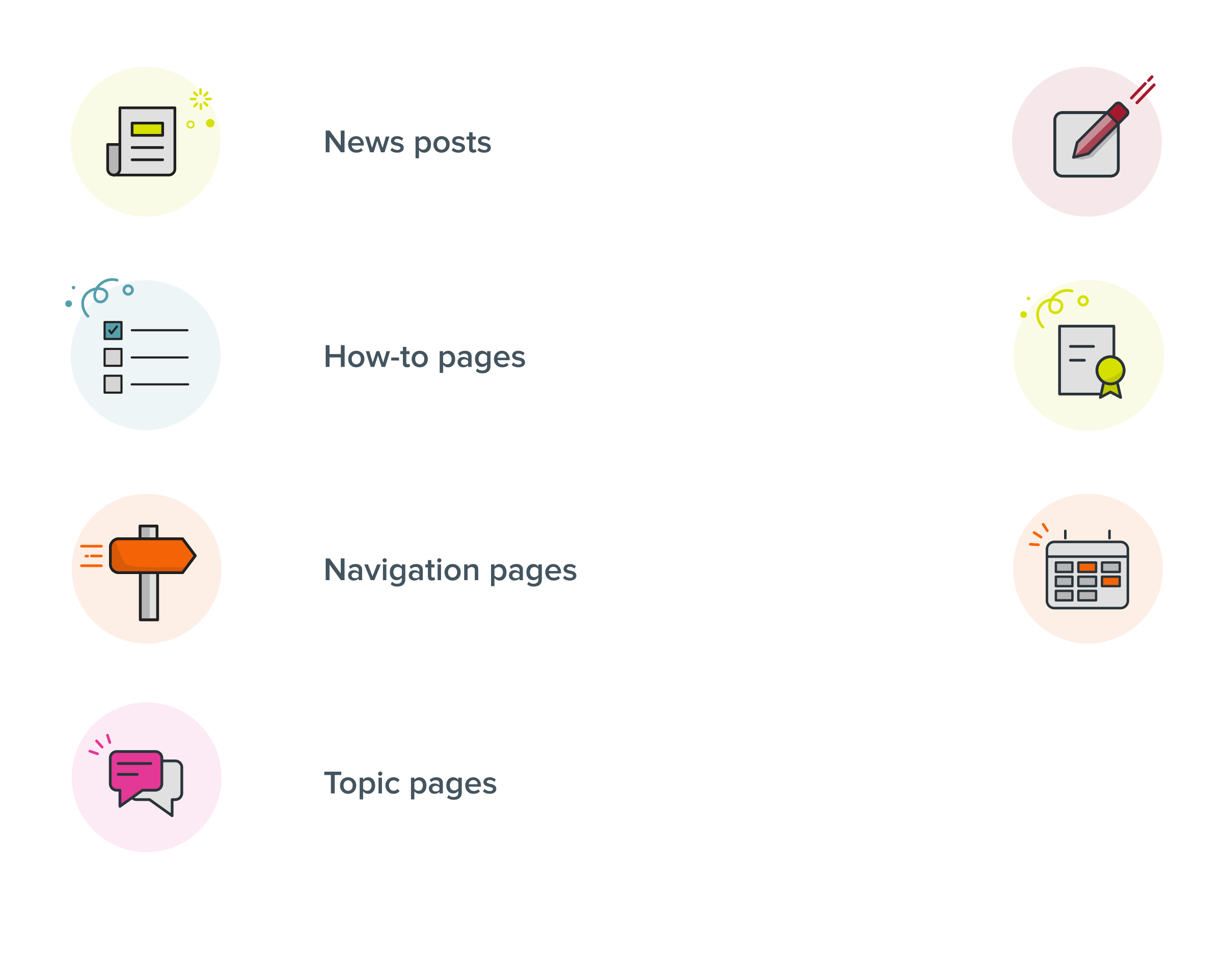

## habaneío

Content pages

Policy pages

Event pages

## KEY PAGES ON YOUR INTRANET News posts

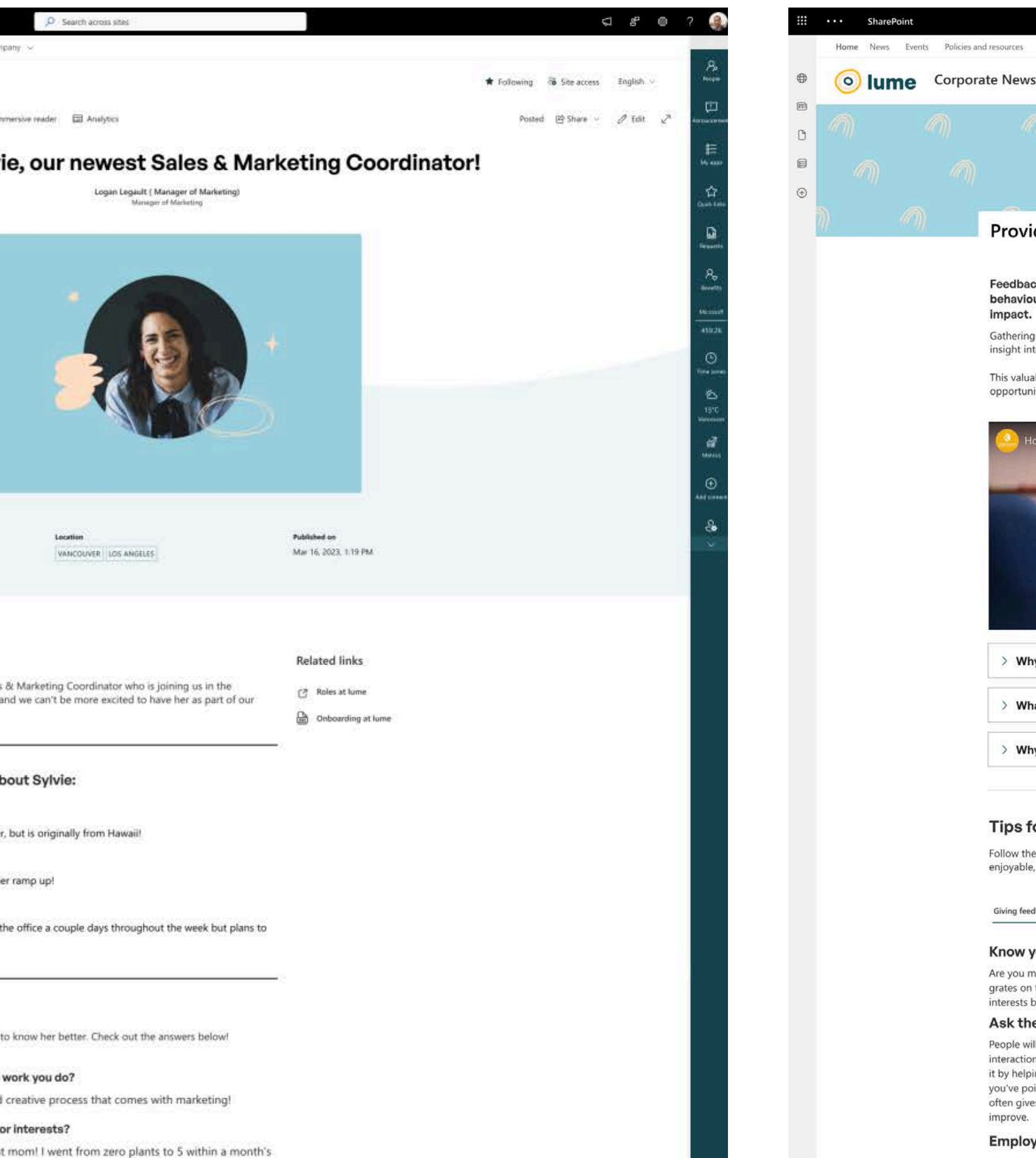

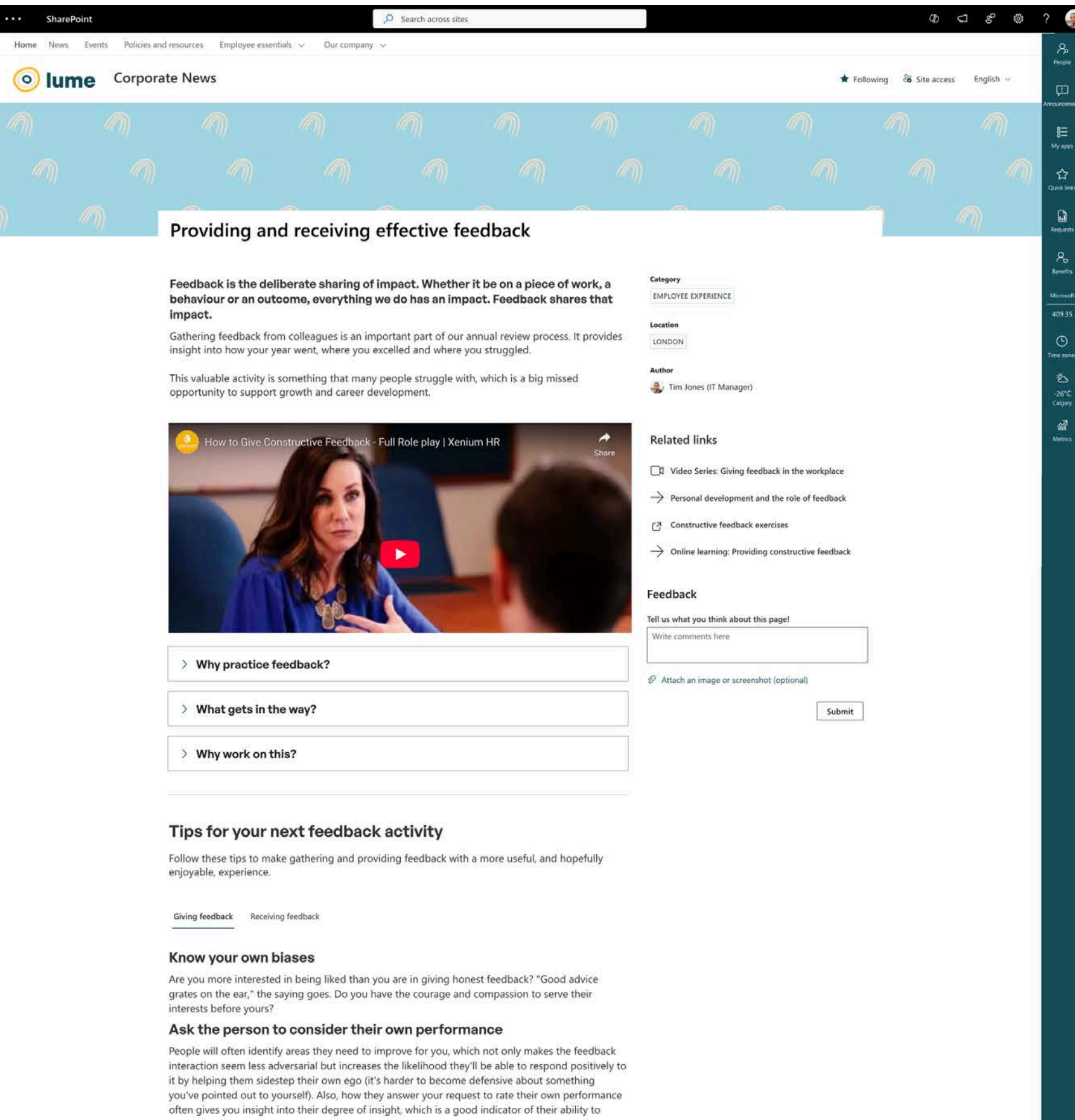

#### Employ the sandwich method

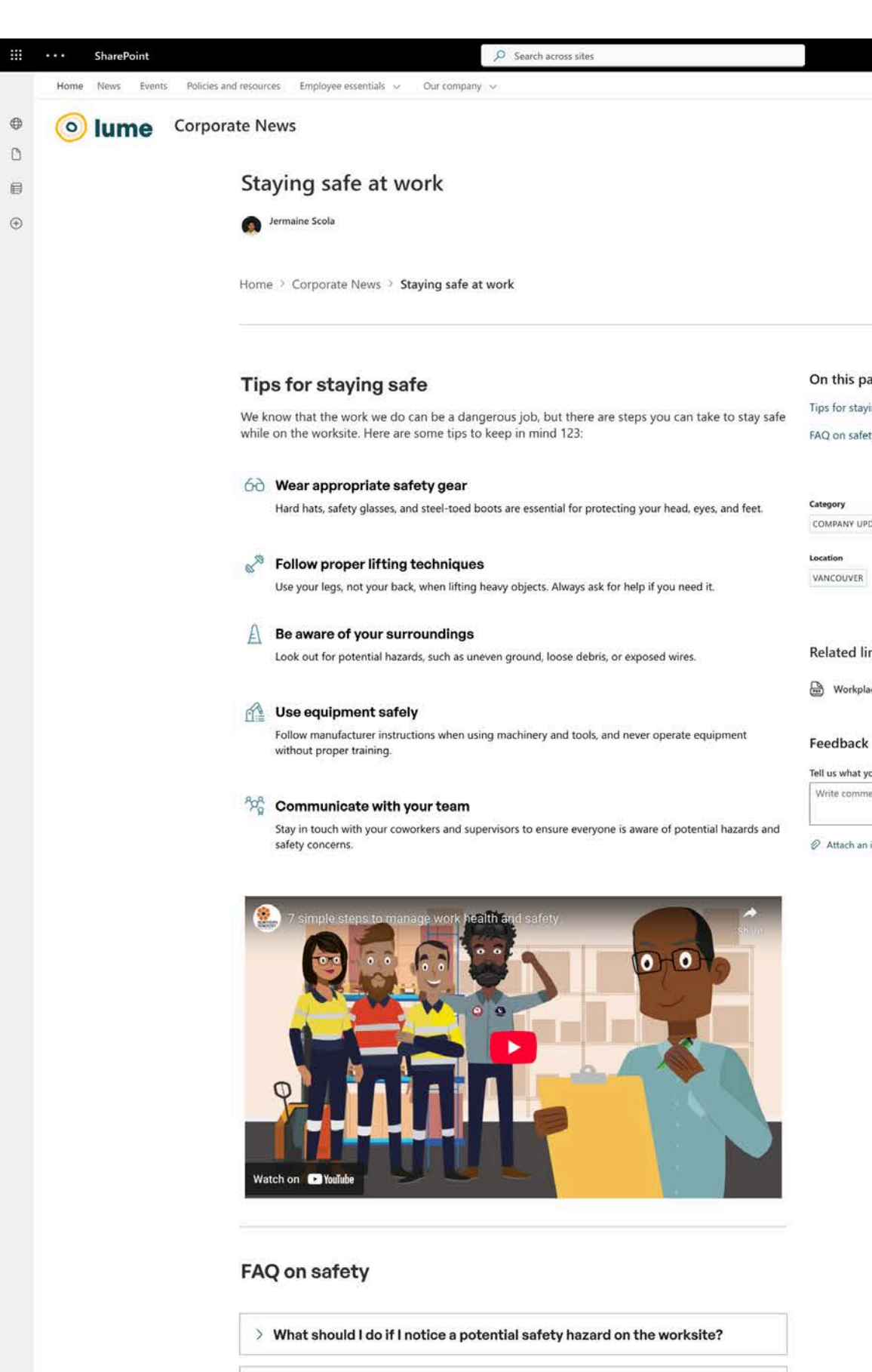

> What should I do if I am injured on the job?

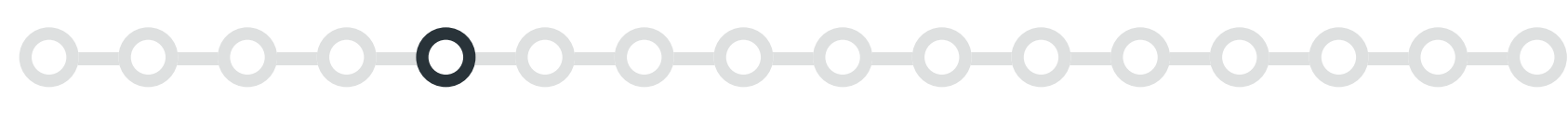

**KEY PAGES ON YOUR INTRANET: NEWS POSTS** 

## News posts

#### The job of a news post

News posts inform employees about a recent topic, story or event. They can also be used to keep evergreen content top of mind by drawing attention to sections of your intranet that have been updated. Unlike most other pages on an intranet, news posts are the perfect place to encourage discussion, so make sure to turn on comments!

#### What might go on a news post?

- A main news image
- The author of the post
- Metadata for the type of news
- Related documents and links
- Images, graphics, videos and other media
- Comments

#### **PRO TIP**

These types of pages in particular are usually created by multiple authors, so saving your news post layout as a template is key to creating some level of consistency. That being said, content should ultimately guide the design. Not every news post will look exactly the same!

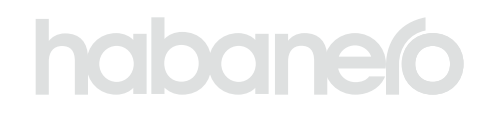

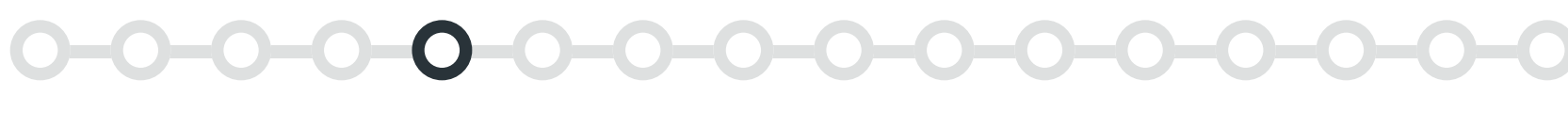

**KEY PAGES ON YOUR INTRANET: NEWS POSTS** 

#### TEMPLATE 1

#### News post with image in body content

#### Web parts used

- Text
- Images, videos and other media
- Page metadata (GO)
- Icon picker (GO)

- <u>Divider (GO)</u>
  <u>Section background</u>
- Quick links

Banner

#### Photography banner

If you'd like to leverage photography for news posts (our preferred approach), we recommend using a plain header and displaying the photo first thing in the body of the content. SharePoint headers are quite narrow, which causes photos to get cut off in awkward and unfortunate places.

If you're going to use a photo, here are some guidelines:

- No stock photos. We want these photos to feel authentic and genuine.
- Use people photos where possible. Showcasing your people builds connection and pride!
- Landscape photos are best we don't want these images to push our content too far down the page. If you have a portrait or square photo, try adding it to a stylized design with a different crop (like a circle, as seen here!).

## habaneío

| ::: ••• SharePoint          | ✓ Search across s                                                                                                    | 65                                                       | ସ ୫ ଭ                                  | ? 🦂              |
|-----------------------------|----------------------------------------------------------------------------------------------------|----------------------------------------------------------|----------------------------------------|------------------|
| Home News Events Policies a | id resources Employee essentials V Our company V                                                                                     |                                                          |                                        | ጼ                |
|                             | ate News                                                                                                    |                                                          | ★ Following Si Site access English ~   | People<br>C      |
| + New ~ © Promote § E       | ost 💱 Iranslation 🤯 Page details A <sup>n</sup> Immersive reader 🔛 Analytics                                                         |                                                          | Posted 🔄 Share ~ 🧷 Kolt 🖉              | Amounter<br>8    |
|                             | Welcome Sylvie, our newe                                                                                                    | est Sales & Marketi<br>Instit (Manager of Marketing)     | ing Coordinator!                       | My inter         |
| •                           |                                                                                                    | Manager of Marketing                                     |                                        | Quick line       |
|                             |                                                                                                    |                                                          |                                        | Repuest          |
|                             |                                                                                                    |                                                          |                                        | Berefits         |
|                             |                                                                                                    |                                                          |                                        | 459.26           |
|                             |                                                                                                    |                                                          |                                        | S<br>Time zore   |
|                             |                                                                                                    |                                                          |                                        | 15°C<br>Vancouve |
|                             |                                                                                                    |                                                          |                                        | dil<br>Mencs     |
|                             |                                                                                                    |                                                          |                                        | ⊕<br>Add conte   |
|                             | Category Location                                                                                                    | Publir                                                   | ished on                               | સ                |
|                             | PEOPLE VANCOUVER LO                                                                                                    | ANGELES Mar 1                                            | 16, 2023, 1:19 PM                      | Ň                |
|                             |                                                                                                    |                                                          |                                        |                  |
|                             | Moot Sylvial                                                                                                    | Dal                                                      | lated links                            |                  |
|                             | Please welcome Sylvie, our newest Sales & Marketing Coordinate<br>Vancouver officiel Her first day is today and we can't be more exc | who is joining us in the                                 | Roles at June                          |                  |
|                             | team.                                                                                                    |                                                          | Onboarding at lume                     |                  |
|                             | Hara's same mare details about Sulvia                                                                                                |                                                          |                                        |                  |
|                             | nere s some more details about Sylvie.                                                                                               |                                                          |                                        |                  |
|                             | Sylvie currently lives in Vancouver, but is originally from Ha                                                                       | waii!                                                    |                                        |                  |
|                             | Coco will be her buddy to help her ramp up!                                                                                          |                                                          |                                        |                  |
|                             | She is planning on coming in to the office a couple days the                                                                         | roughout the week but plans to                           |                                        |                  |
|                             | work primarily from home                                                                                                    |                                                          |                                        |                  |
|                             | Get to know Sylvie                                                                                                    |                                                          |                                        |                  |
|                             | We asked Sylvie some questions to get to know her better. Check                                                                      | out the answers below!                                   |                                        |                  |
|                             | What is your favourite part of the work you do?                                                                                      |                                                          |                                        |                  |
|                             | Do you have any current hobbies or interests?                                                                                        | omes with marketing!                                     |                                        |                  |
|                             | Lately I have become quite the plant mom! I went from zer<br>time. I am really enjoying learning about what each plant in            | plants to 5 within a month's dividually needs and here's |                                        |                  |
|                             | hoping none of them die!<br>What's something people should know about you?                                                           |                                                          |                                        |                  |
|                             | I really enjoy working with others! Collaboration is so important t<br>produce my best work.                                         | me and very necessary to                                 |                                        |                  |
|                             |                                                                                                    |                                                          |                                        |                  |
|                             | Keep reading                                                                                                    |                                                          | 10                                     |                  |
|                             |                                                                                                    |                                                          |                                        |                  |
|                             |                                                                                                    | 1 LAR                                                    |                                        |                  |
|                             | Get ready for a care package coming Lume recognized as a top emp <sup>1</sup>                                                        | yer for Update to our hybrid and return-to-              | p- Staying safe at work                |                  |
|                             | your way! 2023!                                                                                                    | office strategy                                          |                                        | _                |
|                             |                                                                                                    |                                                          |                                        |                  |
|                             | 👍 You liked this 💭 2 Comments 🐵 143 Views 🗍 Sav                                                                                      | for later                                                |                                        |                  |
|                             | 2 Comments                                                                                                    |                                                          |                                        |                  |
|                             | Add a comment. Type () to mention someone                                                                                            | Post                                                     |                                        |                  |
|                             | Sam Thring<br>December 12, 2023                                                                                                    |                                                          |                                        |                  |
|                             | wercome synvie!!<br>← Reply Like                                                                                                    | -                                                        |                                        |                  |
|                             | Welcome to the term Schiel Weise as weited to be                                                                                     |                                                          |                                        |                  |
|                             | S Reply 👌 Like                                                                                                    | ion juni us.                                             |                                        |                  |
| © © 2024 lume inc.          |                                                                                                    |                                                          | Edit Instagram Twitter LinkedIn Youtub | e                |

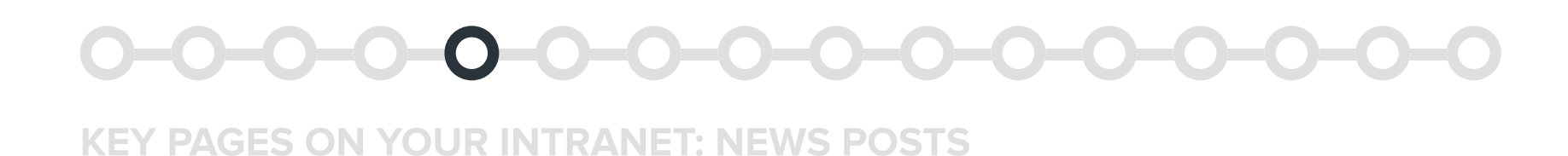

#### News post with banner image

#### Web parts used

- Text
- Images, videos and other media
- Accordion (GO)
- Divider (GO)
- Tab switcher (GO)
- Banner

#### lconography banner

Sometimes it can be difficult to source a relevant or on-brand photo for every news post. To overcome this limitation, you can create a set of default banners that are graphical in nature.

The benefit of this approach is that the banners can be designed to fit your brand. If you have different types of news posts on your intranet, you can create a set of banners that correspond with your metadata! For example, if you have a news category called "people and culture," you could use a people icon.

Once these banners are created, you can store them in your <u>organization</u> <u>assets library</u>. This feature is available in out-of-the-box SharePoint, but it needs to be set up by your tenant admin. Storing your banners here allows any content author to access them for their news posts.

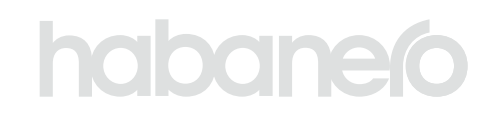

- Page metadata (GO)
- Quick links
- Feedback (GO)
- Viva Engage thread comments (GO)

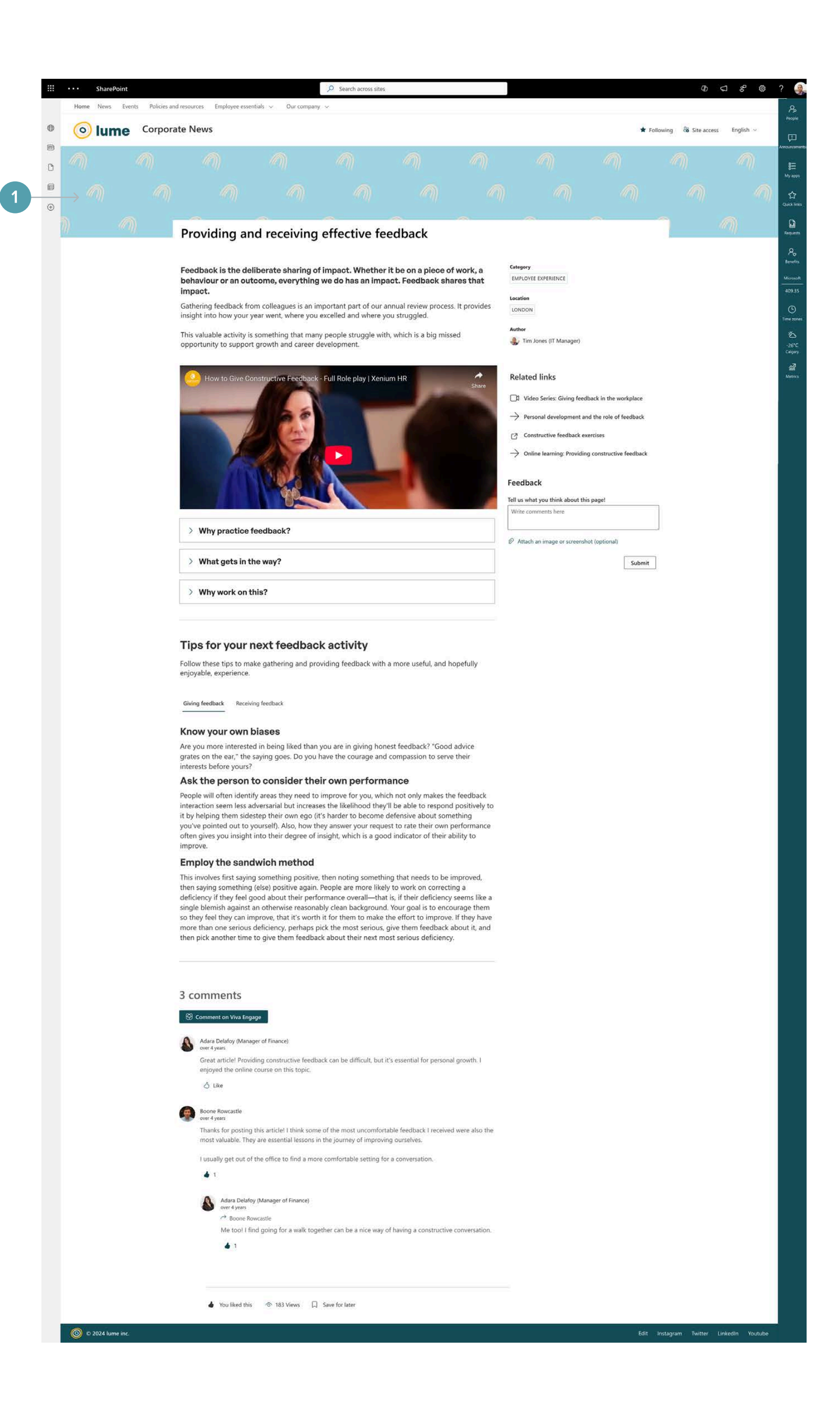

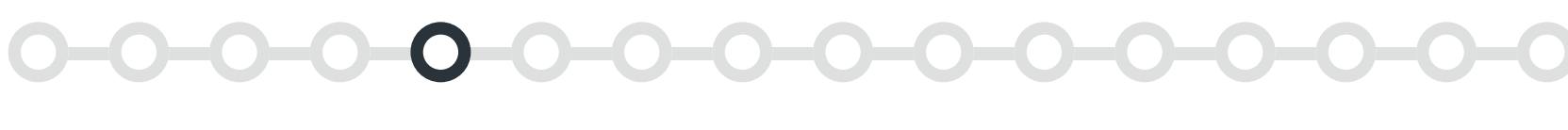

**KEY PAGES ON YOUR INTRANET: NEWS POSTS** 

#### TEMPLATE 3

#### News post with no banner image

#### Web parts used

- Breadcrumb (GO)
- Text
- Icon picker (GO)
- Images, videos and other media
- Divider (GO)

- Accordion (GO)
- Table of contents (GO)
- Page metadata (GO)
- Quick links
- Feedback (GO)

#### Banner

#### 1 No banner image

If your organization doesn't have a photography strategy, you can use a plain header. If you choose to go with this approach, just make sure to be consistent!

#### Content

#### **2** Images, videos and other media

News posts are all about storytelling. If you have images or other media that can help tell your story and provide context, use them!

## habaneío

| 0 | corporat              | te News                                                                                                    |                                                                |        |  |
|---|-----------------------|----------------------------------------------------------------------------------------------------|----------------------------------------------------------------|--------|--|
|   | \[                    | Stania a sefe standa                                                                                                    |                                                                |        |  |
| Ð | $\rightarrow$         |                                                                                                    |                                                                |        |  |
| ÷ |                       | Pennane 3.00                                                                                                    |                                                                |        |  |
|   |                       | Home > Corporate News > Staying safe at work                                                                                                    |                                                                |        |  |
|   |                       |                                                                                                    |                                                                |        |  |
|   |                       | Tips for staying safe                                                                                                    | On this page                                                   |        |  |
|   |                       | We know that the work we do can be a dangerous job, but there are steps you can take to stay safe while on the worksite. Here are some tips to keep in mind 123:                                                                                                    | Tips for staying safe<br>FAQ on safety                         |        |  |
|   |                       | 60 Wear appropriate safety gear                                                                                                    |                                                                |        |  |
|   |                       | Hard hats, safety glasses, and steel-toed boots are essential for protecting your head, eyes, and feet.                                                                                                    | COMPANY UPDATES                                                |        |  |
|   |                       | Solow proper intring techniques Use your legs, not your back, when lifting heavy objects. Always ask for help if you need it.                                                                                                    | VANCOUVER                                                      |        |  |
|   |                       | Be aware of your surroundings Look out for potential hazards, such as uneven ground, loose debris, or exposed wires.                                                                                                    | Related links                                                  |        |  |
|   |                       | A Use equipment safely                                                                                                    | Workplace health and safety policy                             |        |  |
|   |                       | Follow manufacturer instructions when using machinery and tools, and never operate equipment<br>without proper training.                                                                                                    | Feedback                                                       |        |  |
|   |                       | <sup>8</sup> 0 <sup>8</sup> Communicate with your teem                                                                                                    | Tell us what you think about this page!<br>Write comments here | 11     |  |
|   |                       | Stay in touch with your cowriters and supervisors to ensure everyone is aware of potential hazards and<br>safety concerns.                                                                                                    | Attach an image or screenshot (optional)                       |        |  |
|   |                       |                                                                                                    |                                                                | Submit |  |
|   |                       |                                                                                                    |                                                                |        |  |
|   | <br>$\longrightarrow$ | Watch on D Volube                                                                                                    |                                                                |        |  |
|   |                       | What should ido if antices a potential sofety bazard on the worksite?                                                                                                    |                                                                |        |  |
|   |                       | FAQ on safety         > What should I do if I notice a potential safety hazard on the worksite?                                                                                                    |                                                                |        |  |
|   |                       | EAQ on safety         What should I do if I notice a potential safety hazard on the worksite?         What should I do if I am injured on the job?                                                                                                    |                                                                |        |  |
|   |                       | State       What should I do if I notice a potential safety hazard on the worksite?         What should I do if I am injured on the job?         What if I don't feel comfortable using a particular piece of equipment?                                                                                                    |                                                                |        |  |
|   |                       | What should I do if I notice a potential safety hazard on the worksite?         What should I do if I am injured on the job?         What if I don't feel comfortable using a particular piece of equipment?         What if I see a coworker not following proper safety procedures?                                                                                                    |                                                                |        |  |
|   | >                     | For a safety         • What should I do if I notice a potential safety hazard on the worksite?         • What should I do if I notice a potential safety hazard on the worksite?         • What should I do if I am injured on the job?         • What if I don't feel comfortable using a particular piece of equipment?         • What if I see a coworker not following proper safety procedures?         Menter are no stupid questions when it comes to safety. If you have any concerns or guestions, don't hesitate to ask!                                                                                                    |                                                                |        |  |
|   |                       | Section () () () () () () () () () () () () ()                                                                                                    |                                                                |        |  |
|   |                       | Comment                                                                                                    |                                                                |        |  |
|   |                       | <image/>                                                                                                    |                                                                |        |  |
|   |                       | <image/> Section (Content of the section service)     Image: Content of the section service (Content of the service)   Image: Content of the section service (Content of the service)   Image: Content of the service (Content of the service)   Image: Content of the service (Content of the service)   Image: Content of the service (Content of the service)   Image: Content of the service (Content of the service)   Image: Content of the service (Content of the service)   Image: Content of the service (Content of the service)   Image: Content of the service (Content of the service)   Image: Content of the service (Content of the service)   Image: Content of the service (Content of the service)   Image: Content of the service (Content of the service)   Image: Content of the service)   Image: Content of the service)                                                                                                    |                                                                |        |  |
|   |                       | Expression of the state to a set of the state to a set of the s |                                                                |        |  |
|   |                       | Subject is the state to a set of the state to a set of the sta  |                                                                |        |  |
|   |                       | For event and the state of the second source of the second source of  |                                                                |        |  |
|   |                       | Functional of the post Day one still plan to have weekly Safety huddles? I was a construction of the post Day one still plan to have weekly Safety huddles? I was a construction of the post Day one still plan to have weekly Safety huddles? I was a construction of the post Day one still plan to have weekly Safety huddles?                                                                                                    |                                                                |        |  |
|   |                       | For the second second seco  |                                                                |        |  |
|   |                       | Event of the second second  |                                                                |        |  |
|   |                       | For the series of the series of the seri  |                                                                |        |  |

## **KEY PAGES ON YOUR INTRANET** How-to pages

| Search across sites                                                                                          |                                    | \$<br>\$<br>\$<br>\$<br>\$<br>\$<br>\$<br>\$ | ? 🀊            |
|----------------------------------------------------------------------------------------------------|------------------------------------|----------------------------------------------|----------------|
| any 🗸                                                                                                    |                                    |                                              | 8.             |
|                                                                                                    | ☆ Not followin                     | ig 🚳 Site access English 🗸                   | Ģ              |
|                                                                                                    |                                    |                                              | Acrouxements   |
|                                                                                                    |                                    |                                              | ă—<br>My apps  |
|                                                                                                    |                                    |                                              | Curck links    |
| nual review                                                                                                  |                                    |                                              | Requests       |
| conduct an annual review                                                                                     |                                    |                                              | ୡ              |
|                                                                                                    |                                    |                                              | Microsoft      |
| e first term. Every employee should meet with their<br>a successes and challenges, and begin to plan for the | Who to contact for help            |                                              | 397.14         |
| ing objectives.                                                                                              | Tim Jones (IT Manager)             |                                              | Time zones     |
|                                                                                                    |                                    |                                              | 9°C<br>Calgary |
|                                                                                                    |                                    |                                              | all<br>Metrica |
|                                                                                                    |                                    |                                              |                |
| al review season. Provide them with the feedback quide,                                                      | Feedback guide                     |                                              |                |
| on questionnaire to complete ahead of time.                                                                  | Salary review guide                |                                              |                |
|                                                                                                    |                                    |                                              |                |
|                                                                                                    | Personal reflection quiestionnaire |                                              |                |
|                                                                                                    |                                    |                                              |                |
|                                                                                                    |                                    |                                              |                |
| h of your direct reports. Fill out the manager review                                                        | Email template                     |                                              |                |
|                                                                                                    | Manager review framework           |                                              |                |
|                                                                                                    |                                    |                                              |                |
|                                                                                                    |                                    |                                              |                |
|                                                                                                    |                                    |                                              |                |
| rough the goal and growth worksheet together. Review                                                         | Goal and growth worksheet          |                                              |                |
| nn 🗶 Liste Charlogue a' fan afasis                                                                           |                                    |                                              |                |
|                                                                                                    |                                    |                                              |                |
|                                                                                                    |                                    |                                              |                |
|                                                                                                    | Goal planning canvas               |                                              |                |
| ir report's goals for the next year.                                                                         |                                    |                                              |                |
|                                                                                                    |                                    |                                              |                |
| for later                                                                                                    |                                    |                                              |                |

|   | ••• SharePoint   |                                                      | O Search across sites                     |                                                                   |
|---|------------------|------------------------------------------------------|-------------------------------------------|-------------------------------------------------------------------|
| æ | Home News Events | Policies and resources Employee essentials ~ Our com | pany 🗸                                    |                                                                   |
|   |                  | inployee essentials                                  |                                           |                                                                   |
| 0 |                  | How to request time of                               | off                                       |                                                                   |
| 9 |                  | non to request time t                                |                                           |                                                                   |
| 0 |                  | Pay and time off                                     | Vacation and time off are important       | rhythms to have in a h                                            |
| Ð |                  | Compensation                                         | the guidelines and processes for req      | uesting vacations and o                                           |
|   |                  | Vacations and time off                               | Step 1<br>Head to the time management and | expense tracking portal                                           |
|   |                  | Related content                                      | Visit Tenrox                              | expense rocking porta                                             |
|   |                  | ightarrow Statuatory holidays                        |                                           |                                                                   |
|   |                  | Nood bolp?                                           | Step 2                                    |                                                                   |
|   |                  | Contact the <u>HR team</u> .                         | Go to Leave Request Manager               |                                                                   |
|   |                  |                                                      | U PSA                                     |                                                                   |
|   |                  |                                                      | My Timesheet Entr                         | ies > Leave Request Manager                                       |
|   |                  |                                                      | Leave Request Manager                     | My Timesheet.<br>Track and capture your timesheets follow an auto |
|   |                  |                                                      | Work Item Manager                         | approval-based workflow v<br>they are a                           |
|   |                  |                                                      | all                                       |                                                                   |
|   |                  |                                                      |                                           |                                                                   |
|   |                  |                                                      |                                           |                                                                   |
|   |                  |                                                      |                                           |                                                                   |
|   |                  |                                                      |                                           |                                                                   |
|   |                  |                                                      | Step 3                                    |                                                                   |
|   |                  |                                                      | Click on the Create Leave Request b       | outton                                                            |
|   |                  |                                                      |                                           |                                                                   |
|   |                  |                                                      | O PSA                                     | Al - Sterch dam                                                   |
|   |                  |                                                      | Leave Request Manager                     |                                                                   |
|   |                  |                                                      | O My Requests Assigned Requests Ad Reque  |                                                                   |
|   |                  |                                                      | A Det                                     |                                                                   |
|   |                  |                                                      |                                           |                                                                   |
|   |                  |                                                      |                                           |                                                                   |
|   |                  |                                                      | Step 4                                    |                                                                   |
|   |                  |                                                      | Fill out all the fields with your inform  | nation.                                                           |
|   |                  |                                                      |                                           |                                                                   |
|   |                  |                                                      | Create Leave Request                      |                                                                   |
|   |                  |                                                      | Central Central                           |                                                                   |
|   |                  |                                                      | 27 mm                                     | · Dignal                                                          |
|   |                  |                                                      | Participa Ministra                        | Lanet Reports                                                     |
|   |                  |                                                      | 1001000 Voltavia<br>100200405 🖉 1003000   | s 🖬 🔤                                                             |
|   |                  |                                                      |                                           |                                                                   |
|   |                  |                                                      |                                           |                                                                   |
|   |                  |                                                      | Step 4                                    |                                                                   |

#### Save and submit your request.

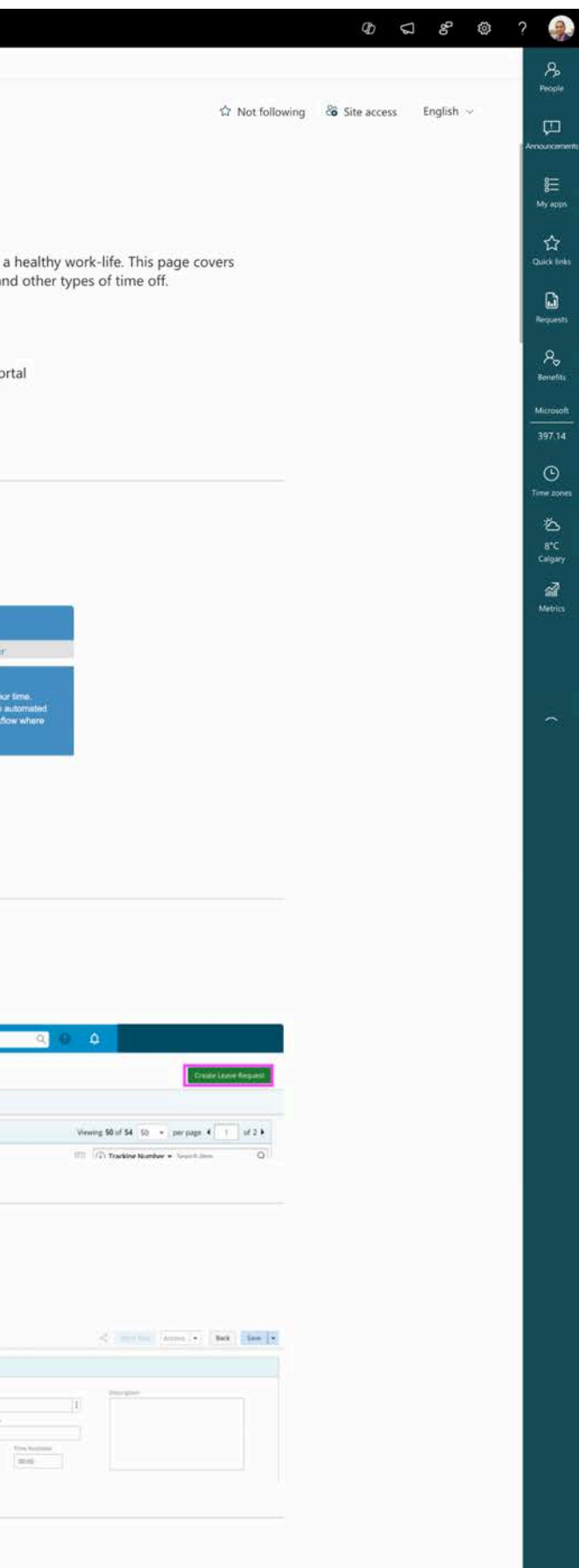

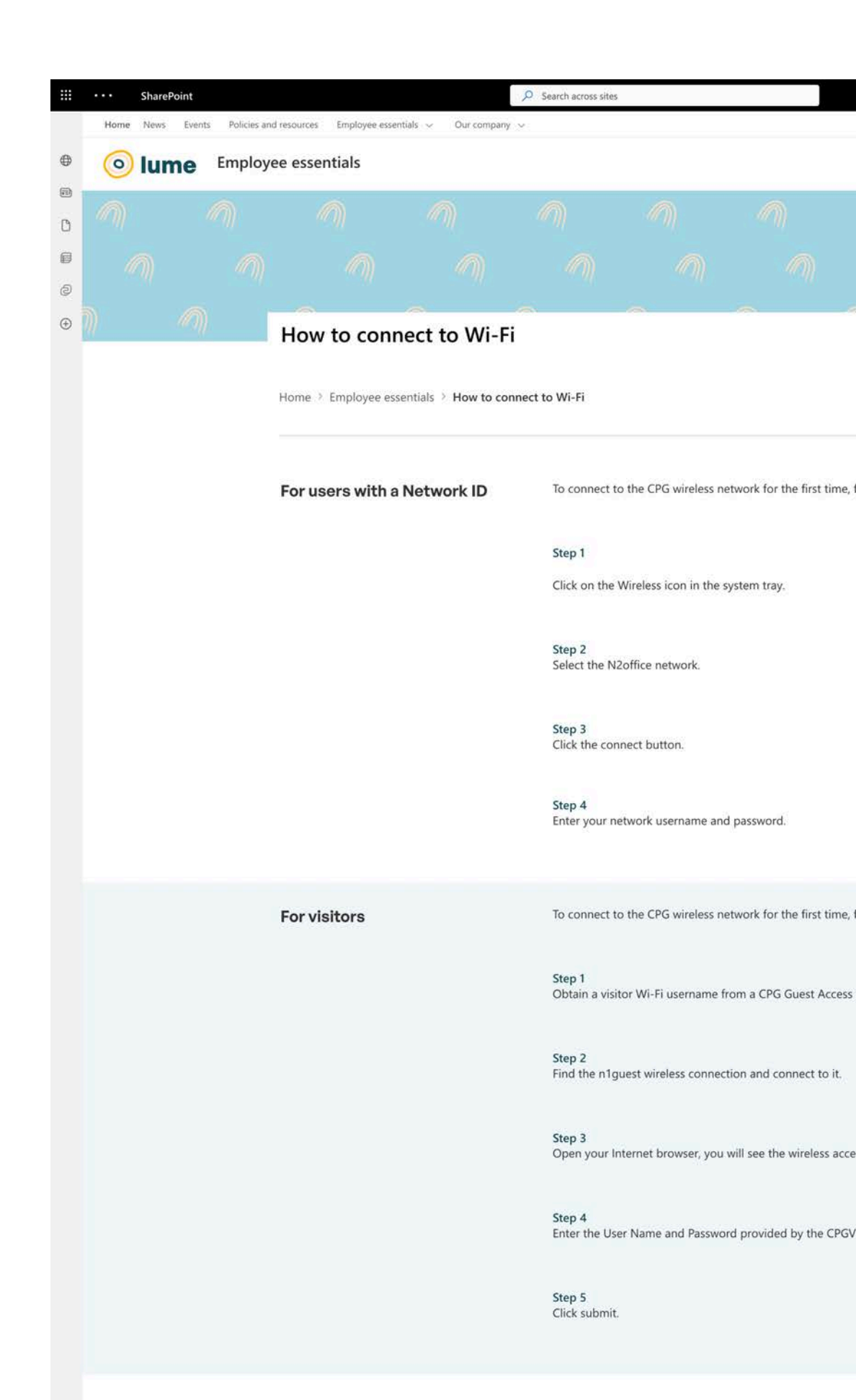

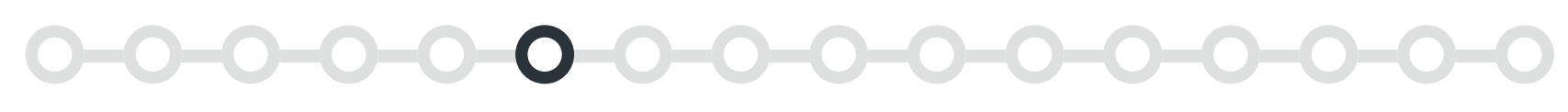

# How-to pages

### The job of a how-to page

Based on our intranet projects, we know that how-to pages are a staple of a typical intranet. Their job is to teach a topic and reduce the need for follow-ups.

#### What might go on a how-to page?

- A descriptive title
- Wayfinding and navigational elements
- Step-by-step content
- A way for users to get help
- Related documents or resources

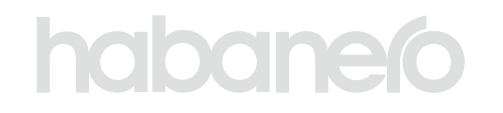

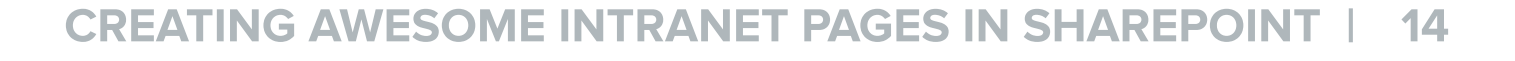

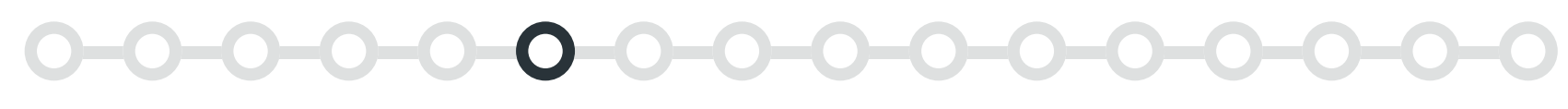

#### TEMPLATE 1

#### How-to page with FAQs

#### Web parts used

- Quicklinks
- Text
- Images, video and other media
- Navigation rollup (GO)

- Button
- Divider (GO)
- Accordion (GO)
- Section background

#### Content

#### Images, video and other media

To help employees follow the steps, include supporting images.

#### 2 FAQs

On a how-to page, you can use accordions to anticipate and answer questions that people might have about your content with a FAQ. Typically, we suggest placing a FAQ at the bottom of a page so that users can first read the content and learn things on their own. Keep the number of accordions to a minimum and remember the job of the page. We don't want this turning into an exhaustive list!

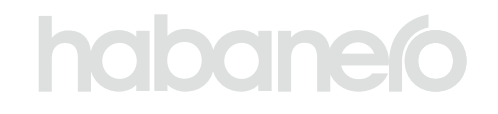

|          | ts Policies and resources Employee essentials $\sim$ . Our company $\sim$ |                                                                                                    |  |
|----------|---------------------------------------------------------------------------|----------------------------------------------------------------------------------------------------|--|
| • 💿 lume | Employee essentials                                                       | û Not following 💩 Site access English 🖂                                                                                                    |  |
| <b>a</b> |                                                                           |                                                                                                    |  |
| 0        | How to request time off                                                   |                                                                                                    |  |
| 5        | Pay and time off                                                          | Vacation and time off are important rhythms to have in a healthy work-life. This page covers                                                                                                    |  |
| •        | Compensation                                                              | the guidelines and processes for requesting vacations and other types of time off.                                                                                                    |  |
|          | Vacations and time off                                                    | Step 1                                                                                                    |  |
|          |                                                                           | Head to the time management and expense tracking portal                                                                                                    |  |
|          | Related content                                                           | Visit Tenrox                                                                                                    |  |
|          | ightarrow Statuatory holidays                                             |                                                                                                    |  |
|          | No. (bab)                                                                 | Step 2                                                                                                    |  |
|          | Need help?<br>Contact the <u>HR team</u> .                                | Go to Leave Request Manager                                                                                                    |  |
|          |                                                                           | U PSA                                                                                                    |  |
|          |                                                                           | My Timesheet Entries > Leave Request Manager Timesheet Manager Wy Timesheet                                                                                                    |  |
|          |                                                                           | Leave Request Manager     Tack and cacture your time.     Threat-teels follow an automated     approved write                                                                                                    |  |
|          |                                                                           | Work Item Manager they are a                                                                                                    |  |
|          | $\rightarrow$                                                             |                                                                                                    |  |
|          | ,                                                                         |                                                                                                    |  |
|          |                                                                           |                                                                                                    |  |
|          |                                                                           | Sten 3                                                                                                    |  |
|          |                                                                           | Click on the Create Leave Request button                                                                                                    |  |
|          |                                                                           |                                                                                                    |  |
|          |                                                                           | Leave Request Manager     Contribution Regist                                                                                                    |  |
|          |                                                                           | Ø         Mytrepens         Attravel Repens         Attravel           Union Rhift M. The services         Union Rhift M. The services         11.3                                                                                                    |  |
|          |                                                                           |                                                                                                    |  |
|          |                                                                           |                                                                                                    |  |
|          |                                                                           | Step 4                                                                                                    |  |
|          |                                                                           | Fill out all the fields with your information.                                                                                                    |  |
|          |                                                                           | Create Leave Request                                                                                                    |  |
|          |                                                                           |                                                                                                    |  |
|          |                                                                           | Postmary Account of outboard     Counter of the Account of Outboard     Counter of the Account of Outboard     Postmary Account of the Account of the Account of Account of |  |
|          |                                                                           |                                                                                                    |  |
|          |                                                                           |                                                                                                    |  |
|          |                                                                           | Step 4                                                                                                    |  |
|          |                                                                           | You will be notified via automated email if your manager approves or denies your vacation request.                                                                                                    |  |
|          |                                                                           | Enjoy your time off!                                                                                                    |  |
|          |                                                                           |                                                                                                    |  |
|          | $\rightarrow$                                                             | FAQs                                                                                                    |  |
|          |                                                                           | > How do I cancel time off?                                                                                                    |  |
|          |                                                                           |                                                                                                    |  |
|          |                                                                           | > What if I have vacation days left at the end of the year?                                                                                                    |  |
|          |                                                                           | > What if I don't have enough vacation days?                                                                                                    |  |
|          |                                                                           | > What if my vacation is denied?                                                                                                    |  |
|          |                                                                           |                                                                                                    |  |
|          |                                                                           |                                                                                                    |  |

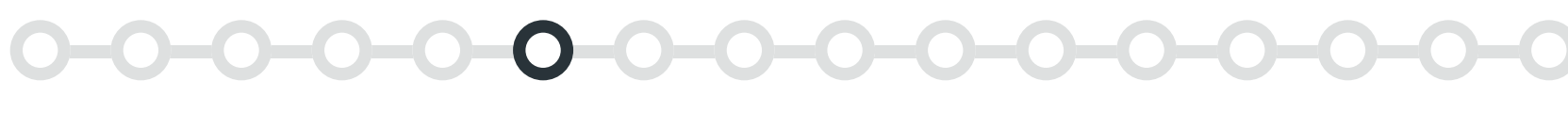

#### **TEMPLATE 2**

#### How-to page with section backgrounds

#### Web parts used

• <u>Text</u>

Section background

• Divider (GO)

<u>Accordion (GO)</u>

#### Content

#### 1 Page title

When naming your page, use a task-oriented title to set the expectation that this page includes step-by-step instructions. For example, try using something like "How to connect to Wi-Fi" instead of "Wi-Fi details."

How-to pages are usually on a single topic – keep these pages focused!

#### **2** Section backgrounds

By using different section backgrounds, you can organize pieces of content into chunks. In this example, we use section backgrounds to differentiate between two audiences. This makes it easier for users to jump between areas on a page. Use lighter colours to break up content and bolder colours to call attention.

## habaneío

| Home | News Events Policie | is and resources Employee esse | entials 🤟 Our company | an an an an an an an an an an an an an a |                        |                         |                        |                   |                      |           |
|------|---------------------|--------------------------------|-----------------------|------------------------------------------|------------------------|-------------------------|------------------------|-------------------|----------------------|-----------|
| • 0  | lume Empl           | oyee essentials                |                       |                                          |                        |                         |                        | 습 Not fol         | lowing 😵 Site access | English ~ |
|      | 1                   | 0                              | 1                     | <i>(</i> )                               | 1                      | 1                       |                        | <i>(</i> )        | 1                    | 1         |
|      |                     |                                |                       |                                          |                        |                         |                        |                   |                      |           |
| 0    |                     |                                |                       |                                          |                        |                         |                        |                   |                      |           |
|      |                     | How to conr                    | nect to Wi-F          | i                                        |                        |                         |                        |                   |                      | ((1))     |
|      |                     | Home > Employee es             | sentials > How to cor | nnect to Wi-Fi                           |                        |                         |                        |                   |                      |           |
|      |                     |                                |                       |                                          |                        |                         |                        |                   |                      |           |
|      |                     | For users with a               | Network ID            | To connect t                             | to the CPG wireless ne | twork for the first tim | ne, follow the steps b | elow on your CPG. |                      |           |
|      |                     |                                |                       |                                          |                        |                         |                        |                   |                      |           |
|      |                     |                                |                       | Step 1<br>Click on the                   | Wireless icon in the s | vstem trav.             |                        |                   |                      |           |
|      |                     |                                |                       |                                          |                        |                         |                        |                   |                      |           |
|      |                     |                                |                       | Step 2<br>Select the N                   | 2office network.       |                         |                        |                   |                      |           |
|      |                     |                                |                       | Step 2                                   |                        |                         |                        |                   |                      |           |
|      |                     |                                |                       | Click the cor                            | nnect button.          |                         |                        |                   |                      |           |
|      |                     |                                |                       | Step 4                                   | etwork username and    | nassword                |                        |                   |                      |           |
|      |                     |                                |                       | Litter your it                           | ectrone aschume and    | pussion.                |                        |                   |                      |           |
|      |                     | For visitors                   |                       | To connect t                             | to the CPG wireless ne | twork for the first tin | e, follow the steps b  | elow on your CPG. |                      |           |
|      |                     |                                |                       |                                          |                        |                         |                        |                   |                      |           |
|      |                     |                                |                       | Step 1<br>Obtain a visi                  | itor Wi-Fi username fr | om a CPG Guest Acco     | ess Admin.             |                   |                      |           |
|      | $\longrightarrow$   |                                |                       | Step 2                                   |                        |                         |                        |                   |                      |           |
|      |                     |                                |                       | Find the n1g                             | guest wireless connect | ion and connect to it   | ÷                      |                   |                      |           |
|      |                     |                                |                       | Step 3<br>Open your li                   | nternet browser, you   | will see the wireless a | ccess authentication   | page.             |                      |           |
|      |                     |                                |                       |                                          |                        |                         |                        |                   |                      |           |
|      |                     |                                |                       | Step 4<br>Enter the Us                   | er Name and Passwor    | d provided by the CF    | GVisitor Wi-Fi Acces   | s Admin.          |                      |           |
|      |                     |                                |                       | Stop 5                                   |                        |                         |                        |                   |                      |           |
|      |                     |                                |                       | Click submit                             | Ĺ                      |                         |                        |                   |                      |           |
|      |                     |                                |                       |                                          |                        |                         |                        |                   |                      |           |
|      |                     | FAQs                           |                       |                                          |                        |                         |                        |                   | 3                    |           |
|      |                     | > How do I get a               | a visitor Wi-Fi userr | name?                                    |                        |                         |                        |                   |                      |           |
|      |                     | > Why won't my                 | / Wi-Fi remain conr   | nected?                                  |                        |                         |                        |                   |                      |           |
|      |                     |                                |                       |                                          |                        |                         |                        |                   |                      |           |
|      |                     | A Like O                       | 13 Views 🗍 Save for   | later                                    |                        |                         |                        |                   |                      |           |

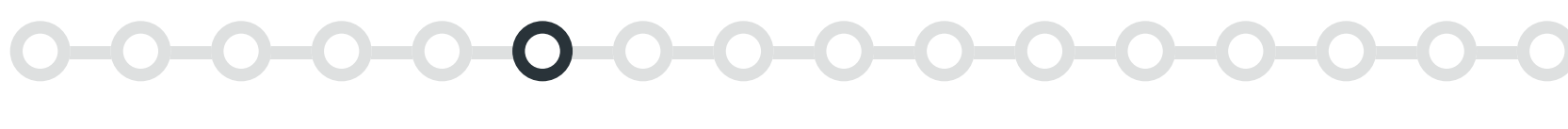

#### TEMPLATE 3

#### How-to page with related links

#### Web parts used

Breadcrumb (GO)

• Divider (GO)

• Page metadata (GO)

- Text
- Section background

#### Banner

#### 1 Image banner

Use banner images with intention – identify your image strategy and stick to it.

Once these banners are created, you can store them in your <u>organization assets library</u>. This feature is available in out-of-the-box SharePoint, but it needs to be set up by your tenant admin. Storing your banners here allows any content author to access them for their news articles.

#### Content

#### **2** Quick links

Keep supporting links close to the content they relate to.

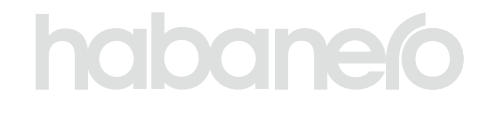

| SharePoint              | Search across sites                                                                                                    | <i>v</i> b ⊊ 8° @                       |                |
|-------------------------|----------------------------------------------------------------------------------------------------|-----------------------------------------|----------------|
| Home News Events Polici | ies and resources Employee essentials v Our company v loyee essentials                                                                                                    | ☆ Not following 🚳 Site access English 🗸 | Po<br>Proper   |
|                         |                                                                                                    |                                         |                |
|                         |                                                                                                    |                                         | My apps        |
| $\rightarrow$           | How to conduct an annual review                                                                                                    |                                         | Requests       |
|                         | Home $\Rightarrow$ Employee essentials $\Rightarrow$ How to conduct an annual review                                                                                                    |                                         | Po<br>Benefits |
|                         | Annual reviews take place each year in the first term. Every employee should meet with their<br>manager to review the past year, including successes and challenges, and begin to plan for the | Who to contact for help                 | 397.14         |
|                         | upcoming year, including goals and learning objectives.                                                                                                    | Tim Jones (IT Manager)<br>IT Manager    | Time zones     |
|                         |                                                                                                    |                                         | grC<br>Calgary |
|                         | Step 1                                                                                                    | Redback guide                           |                |
|                         | Remind your direct reports that it's annual review season. Provide them with the feedback guide,<br>salary review guide and personal reflection questionnaire to complete ahead of time.       | Salary review guide                     |                |
|                         |                                                                                                    | Personal reflection quiestionnaire      |                |
|                         |                                                                                                    |                                         |                |
|                         | Step 2                                                                                                    | Email template                          |                |
|                         | Schedule an hour-long meeting with each of your direct reports. Fill out the manager review<br>framework ahead of time.                                                                        | Manager review framework                |                |
|                         |                                                                                                    |                                         |                |
|                         | Step 3                                                                                                    |                                         |                |
|                         | Meet with your direct report and work through the goal and growth worksheet together. Review your reflection questionnaires and note any differences.                                          | Goal and growth worksheet               |                |
|                         |                                                                                                    |                                         |                |
|                         | Stop 4                                                                                                    |                                         |                |
|                         | Use the goal planning canvas to map your report's goals for the next year.                                                                                                    | Goal planning canvas                    |                |
|                         | ð Like @ 12 Views □ Save for later                                                                                                    |                                         |                |
|                         |                                                                                                    |                                         |                |

1

## **KEY PAGES ON YOUR INTRANET Navigation pages**

| <ul> <li>The transmission</li> <li>The transmission</li></ul>                                                                                                    | • Decension of the off           Carcers and         cauchamation           · · · · · · · · ·             • outware           • · · · · · · · ·           · · · · · · · ·           · · · · ·             • outware           • · · · · · ·           • · · · · ·           • · · · · ·           • · · · ·           • · · · ·           • · · · ·           • · · · ·           • · · · ·           • · · · ·           • · · · ·           • · · · ·           • · · · ·           • · · · ·           • · · · ·         • · · ·           • · · · ·           • · · · ·           • · · · ·           • · · · ·           • · · ·           • · · ·           • · · ·           • · · ·           • · · ·           • · · ·           • · · ·           • · · ·           • · · ·           • · · ·           • · · · ·           • · · · ·           • · · · ·           • · · ·           • · · · ·           • · · · ·           • · · · ·           • · · · ·           • · · · · · ·           • · · · · ·           • · · · ·                                                                                                    | O Search across sites |            |                   |                          |         |               | ⊕ S & €               | ð ? 🤤                      |
|----------------------------------------------------------------------------------------------------|----------------------------------------------------------------------------------------------------|-----------------------|------------|-------------------|--------------------------|---------|---------------|-----------------------|----------------------------|
| Pay and time off       Carcers and cavlopment.         representent       Representent         representent       Representent                                                                                                    | Pay and time off Carcers and development   Importantion Importantion   Importantion Importantion                                                                                                    |                       |            |                   |                          | ¢       | Not following | e arcess English ~    | Propie                     |
|                                                                                                    | Pay and time off   Important   Carcers and development   Important   Important   Impo                                                                                                    | -                     | -          | -                 | -                        | <u></u> |               | e access - crigital e |                            |
| Pay and time off Carcers and coulopment   Importantion Importantion   Importantion Importantion <                                                                                                    | Pay and time off Carcers and couloment   Important Importantian   Importantian Importantian   Importantian Importantian                                                                                                    | <b>.</b>              |            | - <b>*</b><br>777 |                          |         |               | - <b></b>             | g⊟<br>My apps              |
| Pay and time off Carcers and couponent   Importantion Importantion   Importantion Importantion                                                                                                    | Pay and time off   improvement   improvement   improvement   improvement   improvement   improvement   improvement   improvement   improvement   improvement   improvement                                                                                                    | *                     | *          | *                 | *                        | *       | 1             | r 🧃                   | Curke Binks                |
| Pay and time off       Carcers and development         Impervation       Impervation         Impervation       Impervation         Impervation                                                                                                    | Pay and time off Carcers and Local poments   Implementation Implementation   Implementation Implementation   Implementation Implementation   Implementation Implementation   Implementation Implementation   Implementation Implementation                                                                                                    |                       | *          | *                 | *                        | *       | *             | *                     | Requests                   |
| compensation clevelopment     is development     is development                                                                                                    | compensation       development       Note         transmission       indigeneracipation       Indigeneracipation         indigeneracipation       indigeneracipation       Indigeneracipation         indigeneracipation       indigeneracipation       Indigeneracipation                                                                                                    | Pay and               | d time off | 2                 | Careers an               | d       |               |                       | A <sub>o</sub><br>Benefits |
| te eterma website<br>eterma website<br>eterma website<br>eterma metasatatatatatatatatatatatatatatatatatat                                                                                                    | includers and time off     implayer recognition   Co-op students and interess   iver employees   are seteral website   exe Experience team   Co- Co- Co- Co- Co- Co- Co- Co- Co- Co-                                                                                                    | Compensation          | 1          |                   | developme                | nt      |               |                       | Microsoft<br>386.50        |
| Employee recognition<br>Core products and interes<br>New employees<br>We employees<br>We employee<br>We employee<br>We e | restored website<br>restored website<br>restored web                                                                                                    | Vacations and         | time off   |                   | Job opportunities        |         |               |                       | ©                          |
| re extend vebole<br>ee Experience team<br>€ Calus<br>12-456-7891                                                                                                    | re entreral webde<br>ene entreral webde<br>ene Experience team<br>Co op students and interns<br>New employees<br>Part of the set of the set o                                                                                                    |                       |            |                   | Employee recognition     |         |               |                       |                            |
| ne external verbite<br>e e Experience team<br>Corrections<br>22-345-7891                                                                                                    | re eteral velotie<br>ee Experience team<br>ee Experience team<br>ee Experience team $ee Experience teamee Experience team ee Experience team$                                                                                                    |                       |            |                   | Co-op students and inter | ns      |               |                       | 1°C<br>Calgary             |
| re external website<br>external website<br>external                                                                            | ne externi webite ee Experience team ee Experience team i 123 456 7891                                                                                                    |                       |            |                   | New employees            |         |               |                       | And<br>Metrics             |
| re eternal website<br>e e Experience team<br>€ Call us<br>123-456-7891<br>Call US                                                                                                    | rre external website ee Experience team ee Experience team i 123-556-7891                                                                                                    |                       |            |                   |                          |         |               |                       |                            |
| re external website<br>external website<br>external website<br>external website<br>external website<br>external website<br>for all us<br>123-455-7891                                                                                                    | re eternal web?<br>e e Experience team<br>e E Experience team<br>2 atos 781                                                                                                    |                       |            |                   |                          |         |               |                       |                            |
| re external website<br>ee Experience team<br>Calus<br>123-456-781                                                                                                    | re extensi website<br>e Experience team<br>Cali us<br>123-455-7891                                                                                                    |                       |            |                   |                          |         |               |                       |                            |
| ne esternal website<br>ee Experience team<br>€ Call us<br>123-456-7891                                                                                                    | re eternal website<br>ee Experience team<br>iso 2 - 2 - 2 - 2 - 2 - 2 - 2 - 2 - 2 - 2                                                                                                    |                       |            |                   |                          |         |               |                       |                            |
| ne external website<br>external website<br>external                                                                            | me external website<br>exe Experience team<br>W<br>23-456-781<br>Cont<br>Cont<br>Co |                       |            |                   |                          |         |               |                       |                            |
| re external website Experience team                                                                                                    | ee Experience team<br>E Calus<br>123-455-781                                                                                                    |                       |            |                   |                          |         |               |                       |                            |
| ne external website Control of the set of the set of th                                                                                                    | me external website<br>The Experience team<br>With a start of the start of the start o                                                                                                    |                       |            |                   |                          |         |               |                       |                            |
| ne external website ee Experience team  Call us 123-456-7891                                                                                                    | exe Experience team                                                                                                    |                       |            |                   |                          |         |               |                       |                            |
| ee Experience team<br>$k_{124567891}$                                                                                                    | me external website<br>rece Experience team                                                                                                    |                       |            |                   |                          |         |               |                       |                            |
| ee Experience team                                                                                                    | ee Experience team<br>$ \frac{c}{2} Calus \\ 123-455-7891 $                                                                                                    |                       |            |                   |                          |         |               |                       |                            |
| me external website me external website ee Experience team                                                                                                    | ee Experience team<br>$ \frac{c}{22} Call us}{123-456-7891} $                                                                                                    |                       |            |                   |                          |         |               |                       |                            |
| ne external website ee Experience team $ \begin{array}{c}                                     $                                                                                                    | ee Experience team<br>$ \int_{123-456-7891}^{Call us} 123-456-7891 $                                                                                                    |                       |            |                   |                          |         |               |                       |                            |
| ee Experience team<br>$ \begin{array}{c} \end{array} \\ \hline & \\ & \\ & \\ & \\ & \\ & \\ & \\ & \\ & \\ & \\$                                                                                                    | ere Experience team<br>$ \frac{2}{123-456-7891} $                                                                                                    |                       |            |                   |                          |         |               |                       |                            |
| me external website                                                                                                    | me external website                                                                                                    |                       |            |                   |                          |         |               |                       |                            |
| ee Experience team<br>$i = \frac{1}{23 \cdot 456 \cdot 7891}$                                                                                                    | ee Experience team<br>23-456-7891                                                                                                    |                       |            |                   |                          |         |               |                       |                            |
| ee Experience team                                                                                                    | ee Experience team<br>2 Call us<br>123-456-7891                                                                                                    |                       |            |                   |                          |         |               |                       |                            |
| ee Experience team                                                                                                    | ee Experience team $ \begin{array}{c}                                     $                                                                                                    |                       |            |                   |                          |         |               |                       |                            |
| ee Experience team                                                                                                    | ee Experience team $   \underbrace{\sum_{123-456-7891}} Call us $ 123-456-7891                                                                                                    | me external website   |            |                   |                          |         |               |                       | Time zone                  |
| ee Experience team                                                                                                    | ee Experience team                                                                                                    |                       |            |                   |                          |         |               |                       | 0                          |
| ee Experience team                                                                                                    | ee Experience team                                                                                                    |                       |            |                   |                          |         |               |                       | Calgary                    |
| ee Experience team                                                                                                    | ee Experience team                                                                                                    |                       |            |                   |                          |         |               |                       | Metrics                    |
| Call us     123-456-7891     Add content     Add content     Add cont                                                                                                    | Call us<br>123-456-7891                                                                                                    | ee Experie            | ence team  |                   |                          |         |               |                       |                            |
| Call us 123-456-7891                                                                                                    | Call us<br>123-456-7891                                                                                                    |                       |            |                   |                          |         |               |                       |                            |
| 123-456-7891 Add conten                                                                                                    | 123-456-7891                                                                                                    | 🖁 Call u              | us         |                   |                          |         |               |                       | Ð                          |
|                                                                                                    |                                                                                                    | 123-45                | 56-7891    |                   |                          |         |               |                       | Add conten                 |

| ••• SharePoint                         |                                       | Search across sites      |           |
|----------------------------------------|---------------------------------------|--------------------------|-----------|
| Home News Events Policies and resource | Employee essentials $$ Our company $$ |                          |           |
| Our company                            | Edit                                  |                          |           |
| + New ∽ 🗣 Translation 🕸 Page detai     | ils 🖾 Analytics                       |                          |           |
| +<br>Our                               | r company                             |                          |           |
| 029                                    |                                       | -:-<br>*                 |           |
|                                        |                                       |                          |           |
| Who                                    | we are                                | Our culture              | Offices   |
| Our v                                  | alues                                 | Fun photos               | EMEA      |
| Our p                                  | urpose                                | Professional communities | APAC      |
| Who                                    | we are                                | Our culture              | Offices   |
| Our v                                  | alues                                 | Fun photos               | EMEA      |
| Our p                                  | urpose                                | Professional communities | APAC      |
| Our je                                 | burney                                | Diversity and inclusion  | North Ame |
| Our v                                  | ision                                 | Working hours            |           |
| Our b                                  | usiness                               | Giving back              |           |
| Corpo                                  | prate facts                           | Working from home        |           |
| Board                                  | l of Directors                        |                          |           |
| Leade                                  | ership                                |                          |           |
|                                        | 7                                     | I                        |           |
| Other                                  | stakeholder portal                    | ime external site        |           |
|                                        |                                       |                          |           |
| Get                                    | in touch with the Employee Ex         | xperience team           |           |
|                                        | Email us                              | 🖂 Call us                |           |
|                                        | employees@lume.com                    | 123-456-7890             |           |

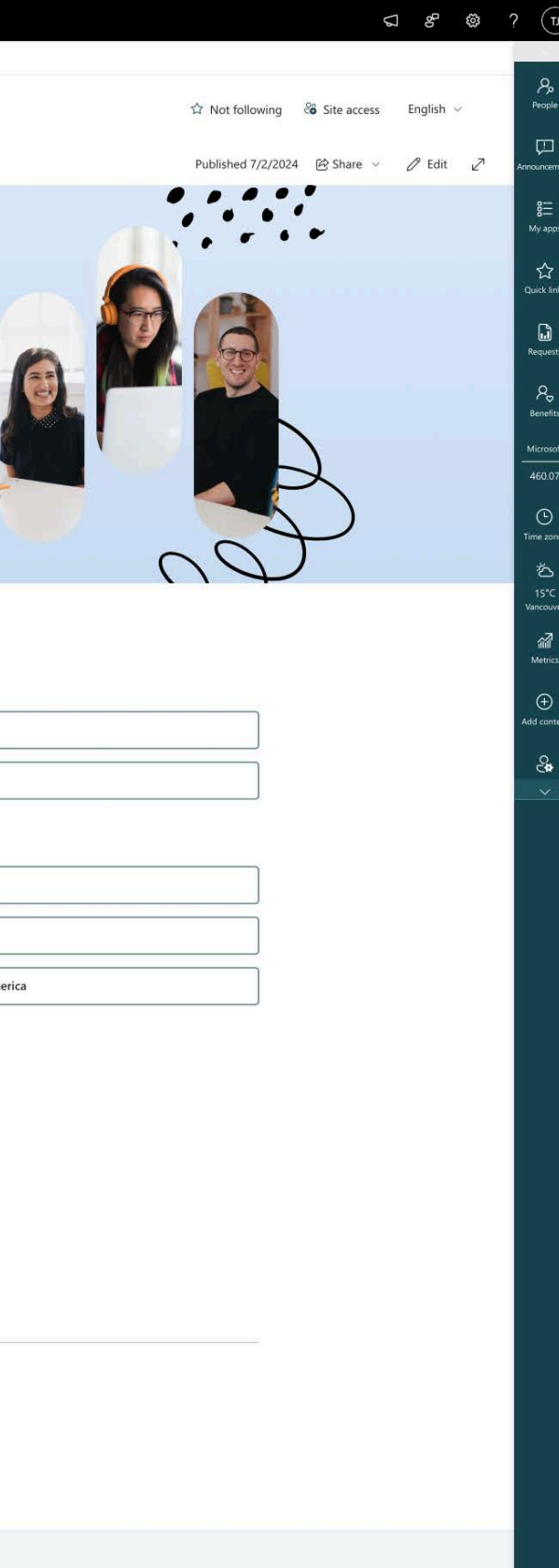

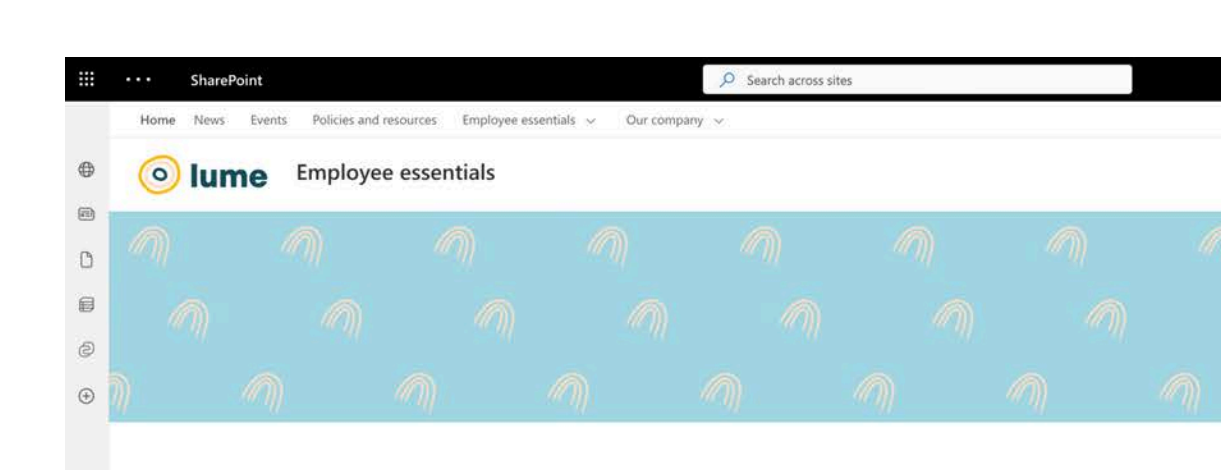

#### Benefits

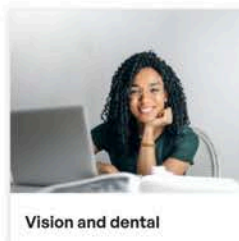

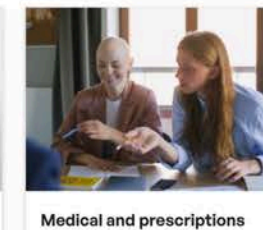

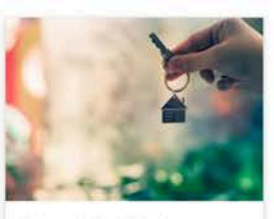

Life and disability insurance

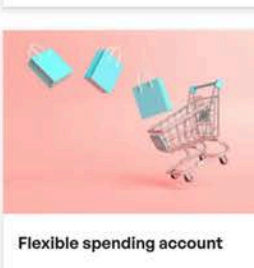

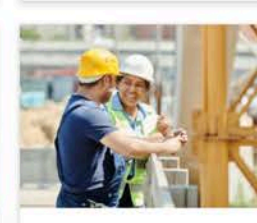

Employee referral

bonus program

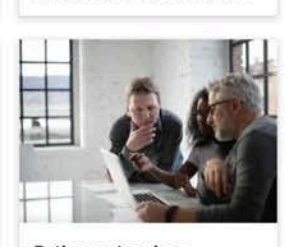

Retirement savings

#### Pay and time off

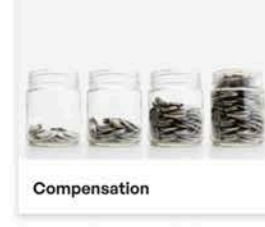

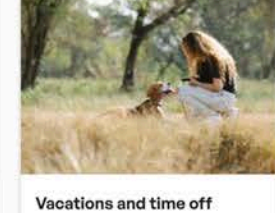

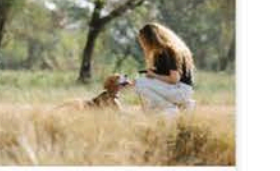

#### **Careers and development**

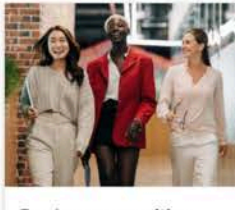

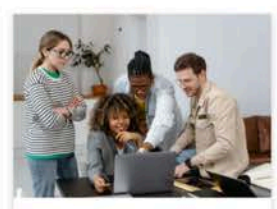

Co-op students and interns

Job opportunities

Employee recognition

# Navigation pages

### The job of a navigation page

Navigation pages help users understand the breadth of content that lives within a section of your intranet, which is important for new users, and helps users access pages that are deeper in the site structure. They get users to content that they're looking for as quickly as possible. They also prioritize links and have minimal distractions.

Navigation pages have become an essential addition to intranets due to modern SharePoint's flat site structure and shallow navigation.

### What might go on a navigation page?

- A short description of the grouped items to help employees understand if they're in the right place.
- Links, links, links! The main goal of this page is to provide links to places people might need to go. We'll show you how to lay them out in meaningful and usable ways.

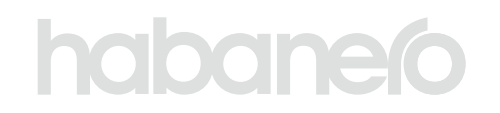

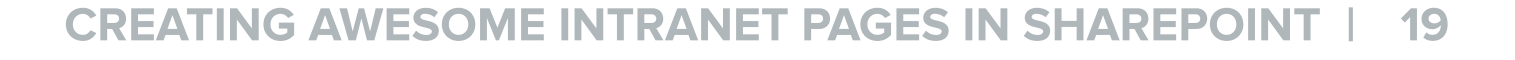

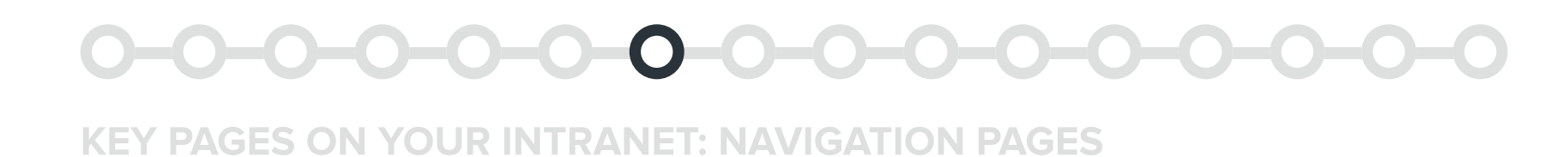

#### Navigation page with banner image

#### Web parts used

- Images, videos and other media
- Divider (GO)

• Quick links

- Section background
- Navigation rollup (GO)

#### Banner

#### 1 Header image

Using header images on landing pages helps users understand which page type they're on and grounds your page. Reiterate which landing page an employee is on with a text overlay. Try to stick to a consistent image strategy. You could use photography or a banner graphic.

#### Content

#### 2 Links

We want to prevent these pages from becoming a long list of links (or as we lovingly call them, link farms). One way is to break up your links by subcategory. You can do this with headers, which makes it easy for people to scan for the bucket they're looking for.

## habaneío

|         | •••• SharePoint                                                        | Search across sites      |                          | ସ ୫ ବ୍ଜ ୀ                |
|---------|------------------------------------------------------------------------|--------------------------|--------------------------|--------------------------|
| 6       | Home News Events Policies and resources Employee essentials ~ Our comp | pany 🗸                   |                          |                          |
| ₽<br>]) | Our company Edit                                                       |                          | ିନ୍ଦ Not following       | če Site access English ∽ |
| )       | + New 🛩 😤 Translation 🛞 Page details 🖾 Analytics                       |                          | Published 7/2/2024       | 🖻 Share ∨ 🖉 Edit 🖉<br>♥  |
|         |                                                                        |                          |                          | •                        |
| )       | +                                                                      |                          |                          |                          |
|         |                                                                        |                          |                          |                          |
|         | Our company                                                            |                          |                          |                          |
|         |                                                                        |                          |                          |                          |
|         | 0                                                                      | -!-                      |                          | Z                        |
|         | 00                                                                     | *                        |                          |                          |
|         | VP                                                                     |                          | $\mathcal{O}\mathcal{P}$ | ,                        |
|         |                                                                        |                          |                          |                          |
|         | Who we are                                                             | Our culture              | Offices                  |                          |
|         | Our values                                                             | Fun photos               | EMEA                     |                          |
|         | Our purpose                                                            | Professional communities | APAC                     |                          |
|         | Who we are                                                             | Our culture              | Offices                  |                          |
|         | Our values                                                             | Fun photos               | EMEA                     |                          |
|         | Our purpose                                                            | Professional communities | APAC                     |                          |
|         | Our journey                                                            | Diversity and inclusion  | North America            |                          |
|         | Our vision                                                             | Working hours            |                          |                          |
|         |                                                                        | Giving back              |                          |                          |
|         | Our business                                                           | Working from home        |                          |                          |
|         | Corporate facts                                                        |                          |                          |                          |
|         | Board of Directors                                                     |                          |                          |                          |
|         | Leadership                                                             |                          |                          |                          |
|         |                                                                        |                          |                          |                          |
|         | Other helpful links                                                    |                          |                          |                          |
|         | C2 Stakaholder portal                                                  | 77 Juma avternal site    |                          |                          |
|         | Stakeholder portan                                                     |                          |                          |                          |
|         |                                                                        |                          |                          |                          |
|         | Get in touch with the Employ                                           | yee Experience team      |                          |                          |
|         |                                                                        |                          |                          |                          |
|         | Email us                                                               | Call us                  |                          |                          |
|         | en projecto di neceli                                                  |                          |                          |                          |

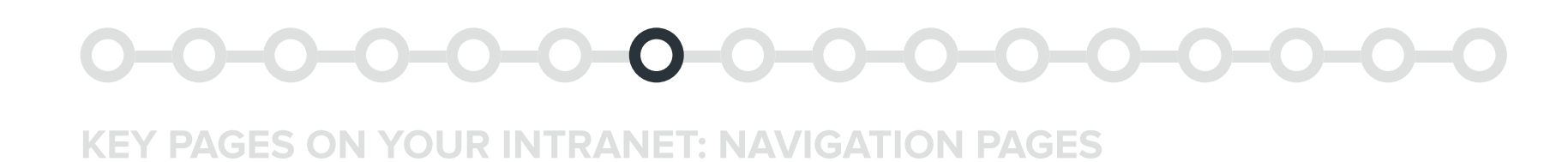

#### Navigation page with links

#### Web parts used

- Images, videos and other media
- Divider (GO)

Quick links

- Section background
- Navigation rollup (GO)

#### Banner

#### 1 Header image

If your landing page is on a site's home page, you can add a header by using a full-width column with an image web part. Ensure your images aren't too tall so that they don't push your content down too far.

#### Content

#### 2 Links

Link off to related content below the bulk of the links. On pages like these, we only want to showcase external related links so we don't confuse employees about what's in this section.

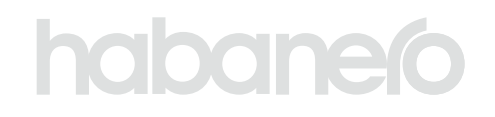

| O lume Emp              | loyee essentials                |                          | <b>☆</b> N                 | ot following 👸 Site access English 🗸 |
|-------------------------|---------------------------------|--------------------------|----------------------------|--------------------------------------|
| ° * *                   | * *                             | * * *                    | * *                        | * *                                  |
| a 🔺 👌                   | * * *                           | * * *                    | * * *                      | * *                                  |
| ø<br>⊛ <mark>*</mark> * | * *                             | * * *                    | * *                        | * *                                  |
|                         | Benefits                        | Pay and time off         | Careers and                |                                      |
|                         | Vision and dental               | Compensation             | development                |                                      |
|                         | Medical and prescriptions       | Vacations and time off   | Job opportunities          |                                      |
|                         | Life and disability insurance   |                          | Employee recognition       |                                      |
|                         | Employee assistance             |                          | Co-op students and interns |                                      |
|                         | Flexible spending account       |                          | New employees              |                                      |
|                         | Employee referral bonus program |                          |                            |                                      |
|                         | Retirement savings              |                          |                            |                                      |
|                         | Other helpful links             | Z. Lume external website |                            |                                      |
|                         | Get in touch with the En        | ployee Experience team   |                            |                                      |
|                         | Email us<br>employees@lume.ca   | Call us<br>123-456-7891  |                            |                                      |

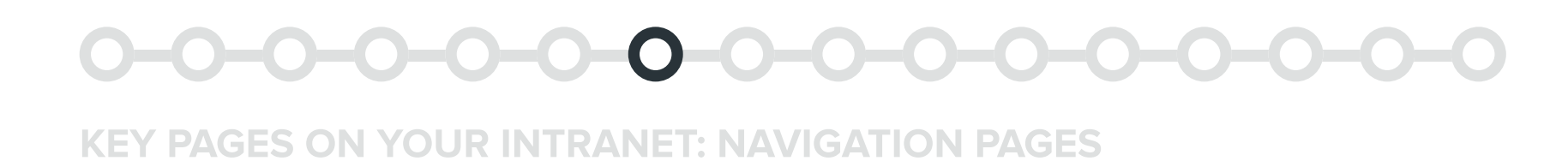

#### Navigation page with image links

#### Web parts used

- Images, videos and other media
- Divider (GO)

Quick links

- Section background
- Navigation rollup (GO)

#### Content

#### 1 Image links

GO's navigation roll-up web part offers two layout options: list and images. The image link layout is great for brands that rely on visuals to make navigation more engaging and intuitive.

Remember, every page needs a thumbnail for this layout to display correctly!

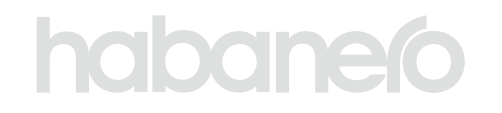

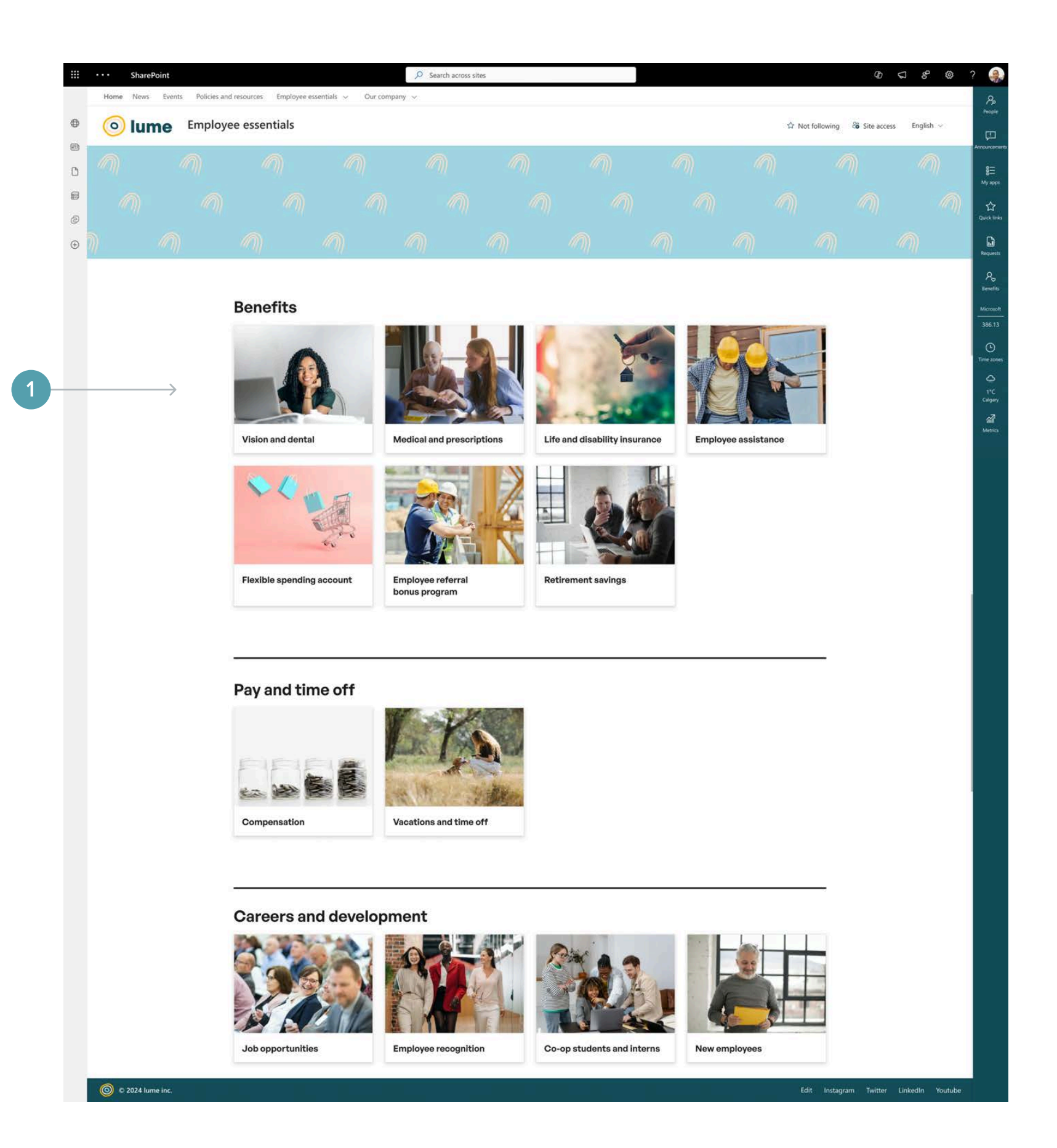

## **KEY PAGES ON YOUR INTRANET Topic pages**

Search across sites

how to book business travel, our

get deals on travel – both

Book our corporate fleet Book personal travel

Book travel through our online tool

ightarrow Airlines

ightarrow Car rentals

ightarrow Our corporate fleet

Book travel through our online tool

ightarrow Book with a travel agent

ightarrow Airport parking

ightarrow Corporate flight schedule

ightarrow Book with a travel agent

/tics

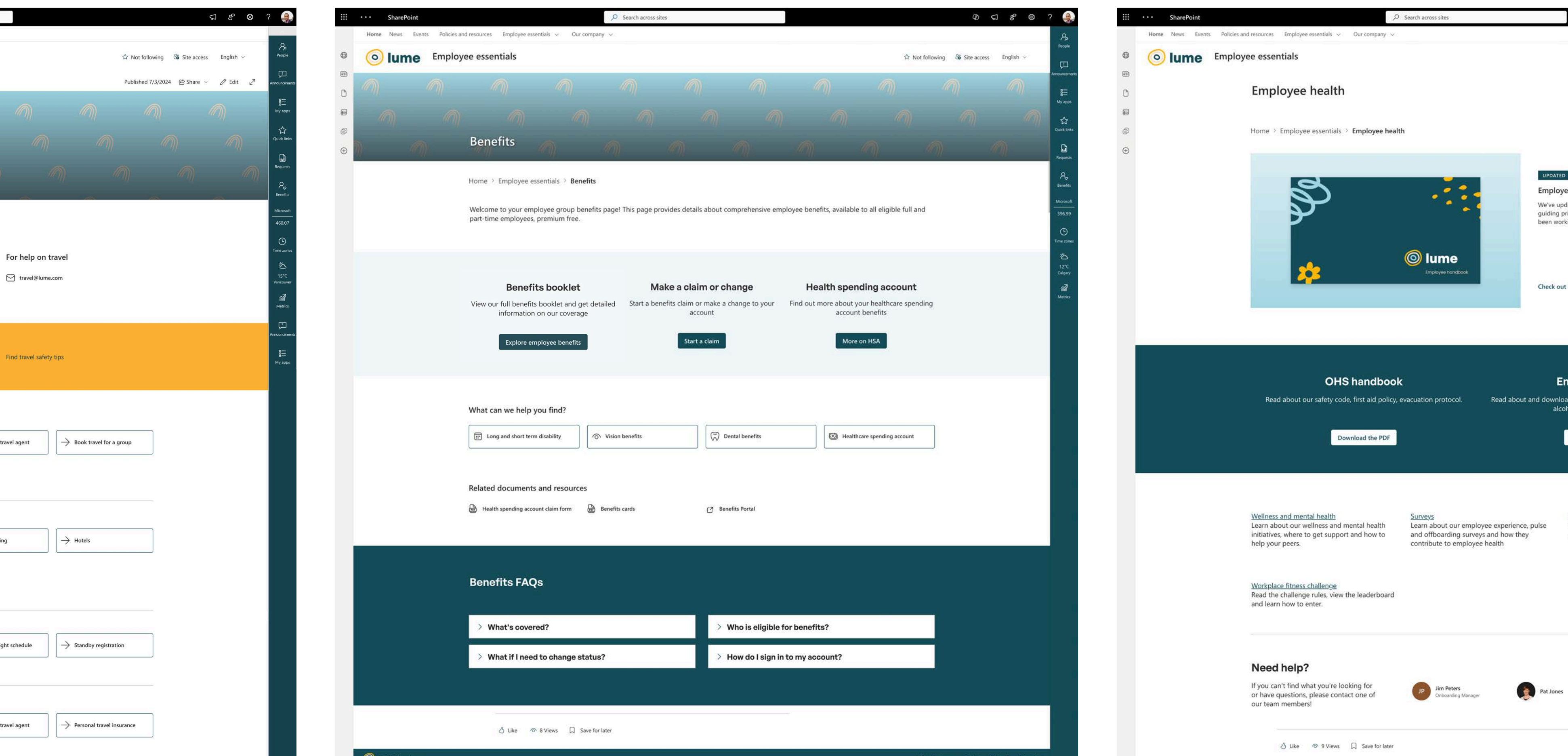

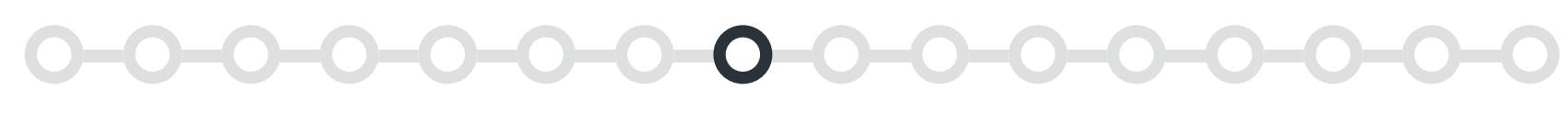

# **Topic pages**

Topic pages are similar to navigation pages in that they serve up links related to a topic. However, a topic page often functions as more of a landing page to a larger subset of pages and includes additional content. A topic page might have navigation pages that live underneath it, but it's unlikely it would be the other way around.

#### The job of a topic page

Topic pages are a one-stop-shop for everything needed in a specific category, department or domain. They help users drill down into content that might not be featured or accessible in your site's navigation and they highlight other information about that department and domain.

#### What might go on a topic page?

- A banner image
- A description of what users can anticipate by visiting the page
- Wayfinding and navigational elements
- Links to the content within a category, department or domain
- Department-specific news or announcements
- FAQs
- Someone to contact for help

## habanero

#### Some examples of topic pages

- Brand site landing page
- Department landing page
- Region landing page

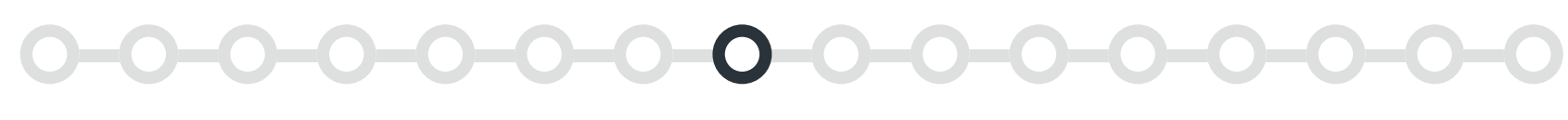

#### TEMPLATE 1

#### **Topic page with highlighted content**

#### Web parts used

Breadcrumb (GO)

Quick links

• Section background

- <u>Text</u>
- Button

#### Banner

#### **1** Header image

If choosing photography for your header image, look for images that are abstract and textural in nature to add depth; don't use people photos because they tend to get cut off in awkward places due to the responsive nature of modern SharePoint. No headless humans here!

#### Content

#### 2 Highlighted content

You can give visual priority to the links your employees look for or use most often by putting them in a coloured background section. To help employees get where they need to go, use text web parts with titles and descriptions and add a button as a call-to-action.

## habaneío

|        | Home News | Events Policies a | nd resources Employee es             | sentials ~ Our compar                    | iy ~                |                                  |                  |                              |                                       |                        |           |
|--------|-----------|-------------------|--------------------------------------|------------------------------------------|---------------------|----------------------------------|------------------|------------------------------|---------------------------------------|------------------------|-----------|
| •      | 💿 lum     | e Employ          | vee essentials                       |                                          |                     |                                  |                  |                              | 合 Not f                               | ollowing 🚳 Site access | English ∨ |
| 0      |           |                   |                                      |                                          |                     |                                  |                  |                              | 1                                     |                        |           |
| 8<br>0 |           |                   |                                      |                                          |                     |                                  |                  |                              |                                       |                        |           |
| Ð      | )). (     | M)                | Benefits                             | 1                                        | M                   | <i>(</i> )                       | <i>(</i> 1)      |                              | <b>M</b>                              | M)                     | (M)       |
|        |           |                   | Home > Employee e                    | ssentials > Benefits                     |                     |                                  |                  |                              |                                       |                        |           |
|        |           |                   | Welcome to your em                   | ployee group benefits                    | page! This page pro | ovides details about             | comprehensive em | nployee benefits, availab    | le to all eligible full and           |                        |           |
|        |           |                   | part-time employees                  | premium nee.                             |                     |                                  |                  |                              |                                       |                        |           |
|        |           |                   |                                      |                                          |                     |                                  |                  |                              |                                       |                        |           |
|        |           |                   | Benefi                               | ts booklet                               | Ma                  | ike a claim or c                 | hange            | Health spe                   | nding account                         |                        |           |
|        |           | <u>`</u>          | View our full benefit<br>information | s booklet and get det<br>on our coverage | ailed Start a ben   | efits claim or make a<br>account | a change to your | Find out more about<br>accou | your healthcare spendi<br>nt benefits | ng                     |           |
|        |           | $\rightarrow$     | Explore er                           | nployee benefits                         |                     | Start a claim                    | l                | Mo                           | e on HSA                              |                        |           |
|        |           |                   |                                      |                                          |                     |                                  |                  |                              |                                       |                        |           |
|        |           |                   | What can we help                     | you find?                                |                     |                                  |                  |                              |                                       |                        |           |
|        |           |                   | E Long and short ten                 | n disability                             | Vision benefits     |                                  | Dental benefits  | E Heal                       | thcare spending account               |                        |           |
|        |           |                   | L                                    |                                          |                     |                                  |                  |                              |                                       |                        |           |
|        |           |                   | Related document                     | s and resources                          |                     |                                  |                  |                              |                                       |                        |           |
|        |           |                   | Health spending acco                 | ount claim form                          | Benefits cards      | CZ Be                            | enefits Portal   |                              |                                       |                        |           |
|        |           |                   |                                      |                                          |                     |                                  |                  |                              |                                       |                        |           |
|        |           |                   | Bonofite EAC                         | )e                                       |                     |                                  |                  |                              |                                       |                        |           |
|        |           |                   | Bellents FAC                         | (>                                       |                     |                                  |                  |                              |                                       |                        |           |
|        |           |                   | > What's cover                       | red?                                     |                     | >                                | Who is eligible  | for benefits?                |                                       |                        |           |
|        |           |                   | > What if I nee                      | d to change status                       | ?                   | >                                | How do I sign i  | n to my account?             |                                       |                        |           |
|        |           |                   |                                      |                                          |                     |                                  |                  |                              |                                       |                        |           |
|        |           |                   |                                      |                                          |                     |                                  |                  |                              |                                       |                        |           |
|        |           |                   | & Like                               | 8 Views 🗍 Save for                       | later               |                                  |                  |                              |                                       |                        |           |

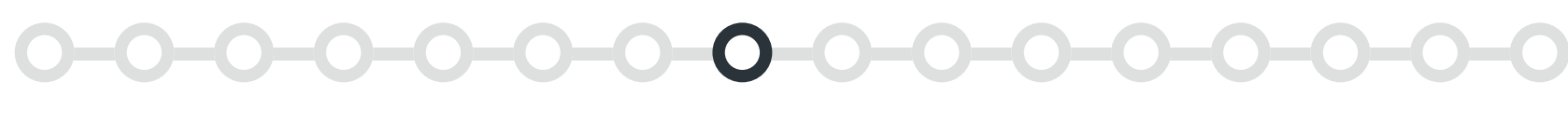

#### TEMPLATE 2

#### **Topic page with link buckets related to a topic**

#### Web parts used

- Breadcrumb (GO)
- Text
- Table of contents (GO)

- Quick links
- Section background
- Divider (GO)

#### Content

#### 1 Table of contents

This web part automatically displays Heading 2's on the page and allows employees to quickly jump to a section.

#### 2 Quick links

Quick links can be used to link off to related content under a topic. Use icons to help employees understand what type of content they'll get when they click a link. For example, you can use an external icon if the link takes the user off the intranet.

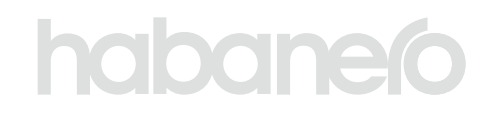

| Home New | s Events Policies | and resources Employee e                                                            | essentials v Our cor                                                           | mpany 🗸                                         |                                      |                       |                       |                               |                     |               | _                                   |
|----------|-------------------|-------------------------------------------------------------------------------------|--------------------------------------------------------------------------------|-------------------------------------------------|--------------------------------------|-----------------------|-----------------------|-------------------------------|---------------------|---------------|-------------------------------------|
| 🔘 lu     | me Our co         | ompany Edit                                                                         |                                                                                |                                                 |                                      |                       |                       |                               | ත් Not following රි | Site access E | nglish 🗸                            |
| + New ~  | ⊊ Promote 🔩       | Translation 💱 Page detai                                                            | ls A <sup>®</sup> Immersive read                                               | ler 🖾 Analytics                                 |                                      |                       |                       |                               | Published 7/3/2024  | 🖻 Share 🗸 🅖   | <sup>9</sup> Edit ⊿ <sup>7</sup> An |
|          |                   |                                                                                     |                                                                                |                                                 |                                      |                       |                       |                               |                     |               |                                     |
|          |                   |                                                                                     |                                                                                |                                                 |                                      |                       |                       |                               |                     |               |                                     |
|          |                   | Corpora                                                                             | te travel                                                                      |                                                 |                                      |                       |                       |                               |                     |               |                                     |
|          | ~                 | Home > Our comp                                                                     | any > Corporate tr                                                             | avel                                            |                                      |                       |                       |                               |                     |               | -                                   |
|          |                   | Find details on<br>corporate aircr<br>professionally a                              | all things trave<br>aft, and where<br>and personally.                          | el at lume: how<br>you can get de               | to book busines<br>als on travel – b | ss travel, our<br>oth | For help on tra       | vel<br>m                      |                     |               | Ţ                                   |
|          |                   | Jump to                                                                             |                                                                                |                                                 |                                      |                       |                       |                               |                     |               | An                                  |
|          |                   | Book business travel<br>Find preferred vendors                                      | s                                                                              | Book ou<br>Book per                             | r corporate fleet<br>rsonal travel   |                       | Find travel safety ti | ps                            |                     |               |                                     |
|          |                   | Book busine<br>Employees are requ<br>flights, hotels and re<br>travel agents or our | ess travel<br>ired to book comm<br>ental vehicles throug<br>online booking too | ercial<br>gh our<br>ol.                         | ook travel through our<br>line tool  | Book with a           | travel agent          | ightarrow Book travel for a g | Ironb               | <             |                                     |
|          |                   | Find preferr                                                                        | ed vendors                                                                     | Ai                                              | rlines                               | Airport park          | ing                   | $\rightarrow$ Hotels          |                     |               |                                     |
|          |                   | Get discounts on tra<br>vendors. Our travel<br>getting you the bes                  | avel through our pre<br>team is dedicated to<br>t rates available!             | $\rightarrow$ Ca                                | r rentals                            |                       |                       |                               |                     |               |                                     |
|          |                   |                                                                                     |                                                                                |                                                 |                                      |                       |                       |                               |                     |               |                                     |
|          |                   | Book our co<br>Get details on our fl                                                | leet and how to boo                                                            | $\rightarrow$ or $\rightarrow$ or $\rightarrow$ | ur corporate fleet                   | Corporate f           | ight schedule         | ightarrow Standby registrati  | n                   |               |                                     |
|          |                   | Paak novoo                                                                          |                                                                                |                                                 |                                      |                       |                       |                               |                     |               |                                     |
|          |                   | You can enjoy disco<br>our travel agent tea<br>needs.                               | unted rates and the                                                            | help of I travel                                | ok travel through our<br>lline tool  | Book with a           | travel agent          | → Personal travel ins         | urance              |               |                                     |
|          |                   | Find travel s                                                                       | safety tips                                                                    | [2] Tra                                         | avel tips                            | Hotel afety           |                       | ightarrow Emergency number    | rs                  |               |                                     |
|          |                   | Your safety when tra<br>importance to us. U<br>while on your next t                 | avelling is of the utr<br>lse these tips to stay<br>trip!                      | nost L<br>v safe                                |                                      |                       |                       |                               | ]                   |               |                                     |
|          |                   | 👌 Like                                                                              | ⊙ 4 Views □ Save                                                               | e for later                                     |                                      |                       |                       |                               |                     |               |                                     |

1

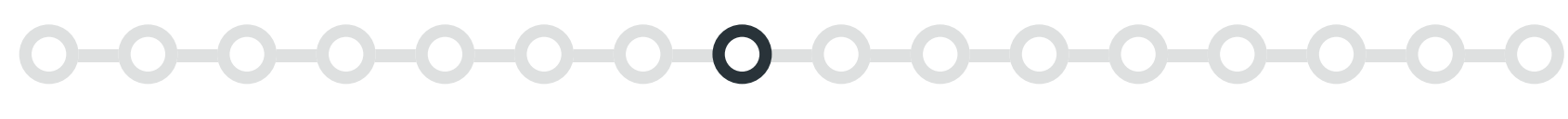

#### TEMPLATE 3

#### **Topic page with featured documents**

#### Web parts used

Breadcrumb (GO)

Section background

People

- Text
- Button

#### Content

#### Hero

If your category, department or domain has a featured document or resource, you can highlight it for users with the hero web part. Keep this content fresh. Employees will start to ignore it if it gets stale.

#### 2 Text

Add navigational links with lengthy descriptions where photography or iconography wouldn't add value

#### **3** People

You can use the people web part to link directly to a person within your organization, so employees can reach out to someone if they get stuck or can't find what they're looking for. If your content is owned by a team rather than an individual, you can use text links to link to group emails, such as it@yourcompany.com.

## habaneío

| B (-       | luma              | Employee essentials                                                                                                    |                                                                                                    | ×                                                                                                    | 2 Cite second Facility   |
|------------|-------------------|----------------------------------------------------------------------------------------------------|----------------------------------------------------------------------------------------------------|----------------------------------------------------------------------------------------------------|--------------------------|
| - <u>-</u> | Jume              | Employee essentiais                                                                                                    |                                                                                                    | 57 Not following                                                                                                    | Co Site access English V |
| -          |                   | Employee health                                                                                                    |                                                                                                    |                                                                                                    |                          |
| Ð          |                   |                                                                                                    |                                                                                                    |                                                                                                    |                          |
| Þ          |                   | Home > Employee essentials > Employee hea                                                                                                    | lth                                                                                                    |                                                                                                    |                          |
| ÷          |                   |                                                                                                    |                                                                                                    |                                                                                                    |                          |
|            |                   |                                                                                                    |                                                                                                    | UPDATED                                                                                                    |                          |
|            |                   | 5                                                                                                    |                                                                                                    | Employee handbook                                                                                                    |                          |
|            |                   | 2                                                                                                    | 1 1 1 1 1 1 1 1 1 1 1 1 1 1 1 1 1 1 1                                                                                                    | We've updated our employee handbook with the new<br>guiding principles our equity and belonging team has                                                                                                    |                          |
|            |                   | 2                                                                                                    |                                                                                                    | been working on in regards to diversity and inclusion.                                                                                                    |                          |
|            | $\longrightarrow$ |                                                                                                    |                                                                                                    |                                                                                                    |                          |
|            |                   | 22                                                                                                    | Employee handbook                                                                                                    |                                                                                                    |                          |
|            |                   |                                                                                                    |                                                                                                    | Check out the updates $\rightarrow$                                                                                                    |                          |
|            |                   | OHS handboo<br>Read about our safety code, first aid policy                                                                                                    | <b>k</b><br>, evacuation protocol. Read about and                                                                                                    | Employee policies<br>d download related resources on our open door, drug and<br>alcohol and harassment policies.                                                                                                    |                          |
|            |                   | OHS handboo<br>Read about our safety code, first aid policy<br>Download the PDF                                                                                                    | <b>!k</b><br>r, evacuation protocol. Read about and                                                                                                    | Employee policies<br>d download related resources on our open door, drug and<br>alcohol and harassment policies.<br>Go to the policy centre                                                                                                    |                          |
|            |                   | OHS handboo<br>Read about our safety code, first aid policy<br>Download the PDF<br>Wellness and mental health<br>Learn about our wellness and mental health                                                                                                    | k<br>, evacuation protocol. Read about and<br><u>Surveys</u><br>Learn about our employee experience, pu                                                                          | Employee policies<br>d download related resources on our open door, drug and<br>alcohol and harassment policies.<br>Go to the policy centre                                                                                                    |                          |
|            | >                 | OHS handboo<br>Read about our safety code; first aid policy<br>Download the PDF<br>Wellness and mental health<br>Learn about our wellness and mental health<br>initiatives, where to get support and how to<br>help your peers.                                                                                                    | k<br>, evacuation protocol. Read about and<br><u>Surveys</u><br>Learn about our employee experience, pu<br>and offboarding surveys and how they<br>contribute to employee health | Employee policies<br>d download related resources on our open door, drug and<br>alcohol and harassment policies.<br>Go to the policy centre                                                                                                    |                          |
|            |                   | OHS handboo<br>Read about our safety code, first aid policy<br>Download the PDF<br><u>Wellness and mental health</u><br>Learn about our wellness and mental health<br>initiatives, where to get support and how to<br>help your peers.                                                                                                    | k<br>, evacuation protocol. Read about and<br><u>Surveys</u><br>Learn about our employee experience, pu<br>and offboarding surveys and how they<br>contribute to employee health | Employee policies<br>d download related resources on our open door, drug and<br>alcohol and harassment policies.<br>Go to the policy centre                                                                                                    |                          |
|            |                   | OHS handboo<br>Read about our safety code; first aid policy<br>Download the PDF<br><u>Wellness and mental health</u><br>Initiatives, where to get support and how to<br>help your peers.<br><u>Workplace fitness challenge</u><br>Read the challenge rules, view the leaderboard<br>and learn how to enter.                                                                                                    | k<br>, evacuation protocol. Read about and<br>Surveys<br>Learn about our employee experience, pu<br>and offboarding surveys and how they<br>contribute to employee health        | Employee policies         download related resources on our open door, drug and alcohol and harassment policies.         Go to the policy centre         ulse         Sciving and receiving feedback         ulse         Civing and tricks for giving and receiving.                                |                          |
|            | >                 | OHS handboo<br>Read about our safety code, first aid policy<br>Download the PDF                                                                                                    | k<br>, evacuation protocol. Read about and<br>Surveys<br>Learn about our employee experience, pu<br>and offboarding surveys and how they<br>contribute to employee health        | Employee policies         download related resources on our open door, drug and alcohol and harassment policies.         Go to the policy centre         use         diving and receiving feedback         Learn about different kinds of feedback and get tips and tricks for giving and receiving. |                          |
|            | $\longrightarrow$ | OHS handboo         Read about our safety code, first aid policy         Download the PDF         Deveload the PDF         Deveload the PDF | k<br>, evacuation protocol. Read about and<br><u>Surveys</u><br>Learn about our employee experience, pu<br>and offboarding surveys and how they<br>contribute to employee health | Employee policies         download related resources on our open door, drug and alcohol and harassment policies.         Joe to the policy centre         use         Giving and receiving feedback         adge tips and tricks for giving and receiving.                                           |                          |

## KEY PAGES ON YOUR INTRANET Content pages

| ch ac                          | ross sites                                                                                                    | 40 5        | 8 8       |
|--------------------------------|----------------------------------------------------------------------------------------------------|-------------|-----------|
|                                |                                                                                                    |             |           |
|                                | t2 Not following                                                                                                    | Site access | English 🗸 |
|                                |                                                                                                    |             |           |
|                                |                                                                                                    |             |           |
|                                |                                                                                                    |             |           |
|                                |                                                                                                    |             |           |
|                                |                                                                                                    |             |           |
| 01                             | k from where you prefer                                                                                                    |             |           |
| res<br>om<br>nple<br>ays       | ponse to the changing work landscape, we are proud to announce new and improved work<br>home standards that are sure to make we our all happy, healthy, and productive! All<br>syees will have the option to work from home permanently, with no minimum number of<br>required in the office.                      |             |           |
| le re<br>mple<br>nis p<br>exib | cognize that working from home has been a successful and popular option for many of our<br>oyees during the pandemic, and we believe that it is the way of the future. By making<br>ermanent, we are demonstrating our commitment to providing our employees with the<br>ility they need to balance work and life. |             |           |
| Voi                            | k from home benefits for you                                                                                                    |             |           |
| heck                           | c out these perks to help you create the ultimate work-from-home setup.                                                                                                    |             |           |
| _                              |                                                                                                    |             |           |
| _1                             | \$500 yearly work from home allowance<br>Whether you need a new desk, a comfortable office chair, or a high-quality monitor, or prefer to use this                                                                                                    |             |           |
|                                | to subsidize things like your Wi-Fi bill, this work from home allowance can be used.                                                                                                    |             |           |
|                                | Online courses and webinars                                                                                                    |             |           |
|                                | We've partnered with Coursera to offer online remote learning opportunities.                                                                                                    |             |           |
| 8                              | Virtual team building opportunities                                                                                                    |             |           |
|                                | Each team has been allocated budget to allow for remote team building opportunities – pasta making<br>class anyone?                                                                                                    |             |           |
| 'no                            | ughts from our teammates on working from home                                                                                                    |             |           |
| rom<br>om                      | our recent Engage post with a call to feedback about working from home, and your work home hacks, here are what some of us had to say:                                                                                                    |             |           |
| 6                              | I love the flexibility of being able to work from home. It's so much easier to focus and get things done when I don't have to deal with distractions at the office.                                                                                                    |             |           |
|                                | Samantha T, Interaction Designer, Calgary                                                                                                    |             |           |
| :6                             | Working from home means I get to spend time (and save money on daycare) for my<br>dog Reggie.                                                                                                    |             |           |
|                                | Tim J, IT Manager, Vancouver                                                                                                    |             |           |
| "                              | I have a totally new morning routine which allows me to put in a load of laundry, unload the dishwasher and read a chapter in my book – game chapger!                                                                                                    |             |           |

Vanessa H, Customer Support, Toronto

 $\pmb{66}$  l've found a really good hybrid for me, which is 2 days in the office a week. It gives me

balance between working from home but also getting out and socializing.

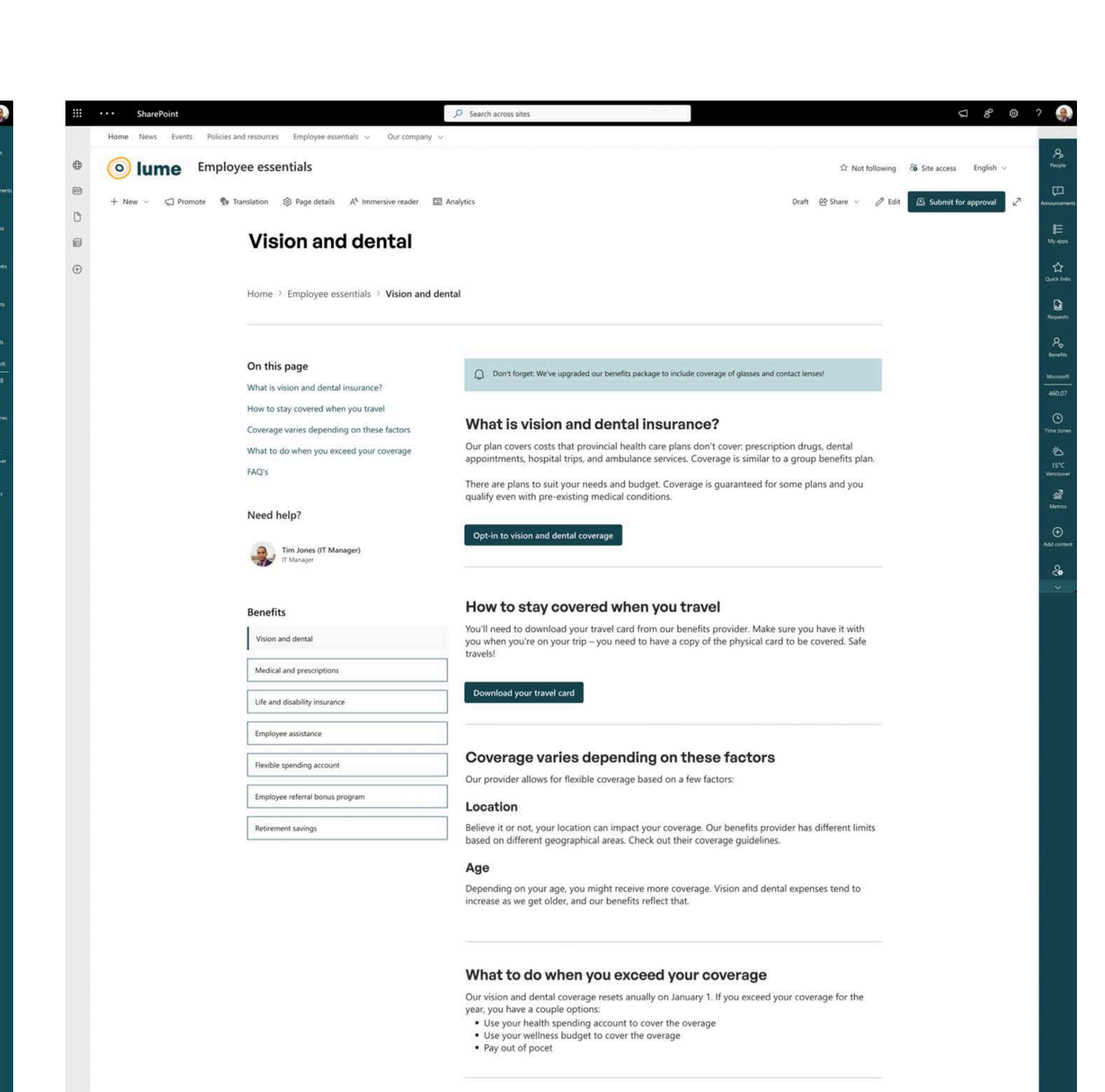

|          | ••• SharePoint       |                                                                                     | Ø Search across sites                                                                                                    |
|----------|----------------------|-------------------------------------------------------------------------------------|----------------------------------------------------------------------------------------------------|
|          | Home News Events Pol | icies and resources $\qquad$ Employee essentials $\sim$ $\qquad$ Our company $\sim$ | ð.                                                                                                    |
| ۲        |                      | r company Edit                                                                      |                                                                                                    |
|          |                      |                                                                                     |                                                                                                    |
| ٥        |                      | Giving back                                                                         |                                                                                                    |
| 8        |                      |                                                                                     |                                                                                                    |
| Ø        |                      | Home > Our company > Giving back                                                    |                                                                                                    |
| $\oplus$ |                      | 2                                                                                   |                                                                                                    |
|          |                      |                                                                                     |                                                                                                    |
|          |                      | On this page                                                                        | Our commitment to giving bac                                                                                                    |
|          |                      | Our commitment to giving back                                                       | At lume, we take pride in our commitment to giving                                                                                                    |
|          |                      | Volunteer opportunities in your city                                                | established various initiatives to support and prom                                                                                                    |
|          |                      | Our volunteer crews!                                                                | View all uncoming giving events                                                                                                    |
|          |                      | Deleted links                                                                       | and the second second |
|          |                      | Related links                                                                       |                                                                                                    |
|          |                      | Details about our VTO program                                                       | How you can give back                                                                                                    |
|          |                      | Company-wide volunteer events                                                       |                                                                                                    |
|          |                      | m voluncer poicy                                                                    | Velu                                                                                                    |
|          |                      | Who to contact for more information                                                 | This p                                                                                                    |
|          |                      | Logan Legault ( Manager of Marketing)                                               | any no<br>it's vol                                                                                                    |
|          |                      | Manager of Marketing                                                                | child i<br>toward                                                                                                    |
|          |                      | Yvon Prickett                                                                       | How t                                                                                                    |
|          |                      | Editor                                                                              |                                                                                                    |
|          |                      | Our company                                                                         |                                                                                                    |
|          |                      | Working from home                                                                   | Con                                                                                                    |
|          |                      | Giving back                                                                         | These collect                                                                                                    |
|          |                      |                                                                                     | organ<br>restor                                                                                                    |
|          |                      | Diversity and inclusion                                                             | make for us                                                                                                    |
|          |                      | Professional communities                                                            | Brows                                                                                                    |
|          |                      | Fun photos                                                                          |                                                                                                    |
|          |                      | Bulletin board                                                                      |                                                                                                    |
|          |                      | 5                                                                                   | Emp                                                                                                    |
|          |                      |                                                                                     | This c<br>promo                                                                                                    |
|          |                      |                                                                                     | year.<br>organ                                                                                                    |
|          |                      |                                                                                     | exper<br>priori                                                                                                    |

Volunteer opportunities in your

Join t

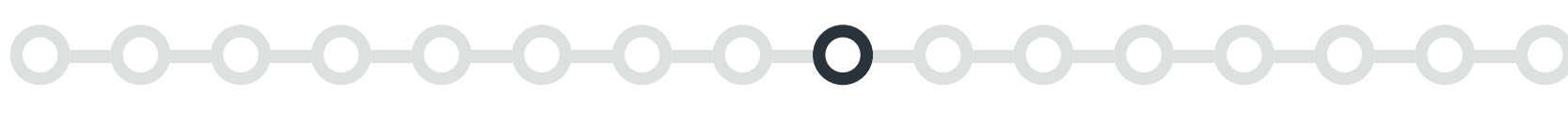

# **Content pages**

Content pages help employees understand a subject or do a job. They usually house lots of information, so we'll share our design tips on how to make them awesome instead of overwhelming!

SharePoint and GO have many web parts that are well suited for content pages, depending on your needs. To figure out which web parts to use, consider the job of your page and the types of content you want to display.

#### The job of a content page

Content page jobs vary based on, well, their content. For example, the job of a content page called "Vacation and time off" might be to describe your organization's vacation policy and explain how to book days off.

#### What might go on a content page?

• Wayfinding and navigational elements

habanelo

- The meat and potatoes of our content, which could include things like text, related documents and videos, photos or other media
- Supplementary information on the content, such as who to contact for help and links to related content employees might be looking for

Your content page layout can be saved as a template on your site to make authors' lives easier and help with consistency. Not all content pages will look the same, but the overall layout of each one should be consistent with its sibling content pages. This helps employees understand what type of page they're on within the intranet and how to navigate between them, which is especially important with modern SharePoint's flat site structure.

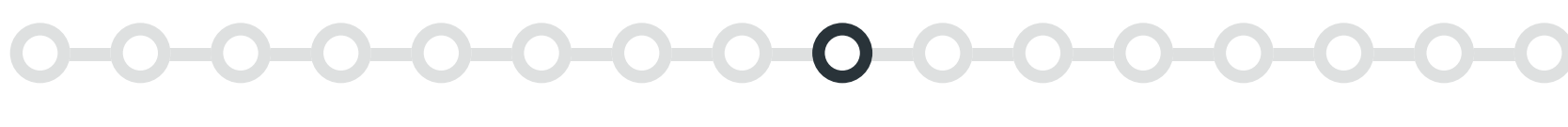

#### TEMPLATE 1

#### **Content page with FAQs**

#### Web parts used

- Text
- Breadcrumb (GO)
- People
- Navigation rollup (GO)
- Callout (GO)

- Divider (GO)
- Accordion (GO)
- Feedback (GO)
- Button
- Section background

#### Content

#### 1 One-third layout

We recommend using the one-third left layout for things like a table of contents or other navigational elements as it will stack above your content in mobile breakpoints.

#### **2** Accordions

You can use accordions to anticipate and answer questions that people might have related to the topic of your content page. Employees can scan the list of questions and click to expand the one that is relevant to them to read the answer.

We recommend displaying FAQs near the bottom of the page and keeping the number of accordions to a minimum. Remember the job of the page – we don't want this turning into an exhaustive list!

## habaneío

|                   | oyee essentials                                                    | t2 Not following 👸 Site access Englis                                                                                                    | ish 😔 |
|-------------------|--------------------------------------------------------------------|----------------------------------------------------------------------------------------------------|-------|
|                   | Transferior Of Dave dealty all                                     |                                                                                                    |       |
| T New S J Promote | <ul> <li>naroiation os rage details A* immersive reader</li> </ul> | En nomprese Dratt (2) Share V // Edit (5) Submit for approv                                                                                                    | 2     |
| 8                 | Vision and dental                                                  |                                                                                                    |       |
| $\oplus$          |                                                                    |                                                                                                    |       |
|                   | Home > Employee essentials > Vision and d                          | lental                                                                                                    |       |
|                   |                                                                    |                                                                                                    |       |
|                   | On this page                                                       | Don't forget: We've upgraded our benefits package to include coverage of glasses and contact lenses!                                                                                                   |       |
| >                 | What is vision and dental insurance?                               |                                                                                                    |       |
|                   | Coverage varies depending on these factors                         | What is vision and dental insurance?                                                                                                    |       |
|                   | What to do when you exceed your coverage                           | Our plan covers costs that provincial health care plans don't cover: prescription drugs, dental<br>appointments, hospital trips, and ambulance services. Coverage is similar to a group benefits plan. |       |
|                   | FAQ's                                                              | There are plans to suit your needs and budget. Coverage is guaranteed for some plans and you                                                                                                    |       |
|                   | Need help?                                                         | quality even with pre-existing medical conditions.                                                                                                    |       |
|                   | Tim Jones (IT Manager)                                             | Opt-in to vision and dental coverage                                                                                                    |       |
|                   | tf Manager                                                         |                                                                                                    |       |
|                   | Repetite                                                           | How to stay covered when you travel                                                                                                    |       |
|                   | Vision and dental                                                  | You'll need to download your travel card from our benefits provider. Make sure you have it with                                                                                                    |       |
|                   | Medical and prescriptions                                          | travels!                                                                                                    |       |
|                   | Life and disability insurance                                      | Download your travel card                                                                                                    |       |
|                   | Cite and obsamily includince                                       |                                                                                                    |       |
|                   | Employee assistance                                                | Coverage varies depending on these factors                                                                                                    |       |
|                   | Flexible spending account                                          | Our provider allows for flexible coverage based on a few factors:                                                                                                    |       |
|                   | Employee referral bonus program                                    | Location                                                                                                    |       |
|                   | Retirement savings                                                 | Believe it or not, your location can impact your coverage. Our benefits provider has different limits<br>based on different geographical areas. Check out their coverage guidelines.                   |       |
|                   |                                                                    | Age                                                                                                    |       |
|                   |                                                                    | Depending on your age, you might receive more coverage. Vision and dental expenses tend to<br>increase as we get older, and our benefits reflect that.                                                 |       |
|                   |                                                                    | What to do when you exceed your coverage                                                                                                    |       |
|                   |                                                                    | Our vision and dental coverage resets anually on January 1. If you exceed your coverage for the                                                                                                    |       |
|                   |                                                                    | Use your health spending account to cover the overage     Use your wellness budget to cover the overage     Pay out of pocet                                                                           |       |
|                   |                                                                    | FAQ's                                                                                                    |       |
|                   |                                                                    | > How many pairs of glasses are we allowed to order within a year?                                                                                                    |       |
|                   |                                                                    | > Can we visit any eye doctor?                                                                                                    |       |
|                   |                                                                    | > Is laser eye surgery covered?                                                                                                    |       |
|                   |                                                                    | Foodback                                                                                                    |       |
|                   |                                                                    | Tell us what you think about thist                                                                                                    |       |
|                   |                                                                    | Write comments here                                                                                                    |       |
|                   |                                                                    | Attach an image or screenshot (optional)                                                                                                    |       |
|                   |                                                                    | Submit                                                                                                    |       |
|                   |                                                                    |                                                                                                    |       |

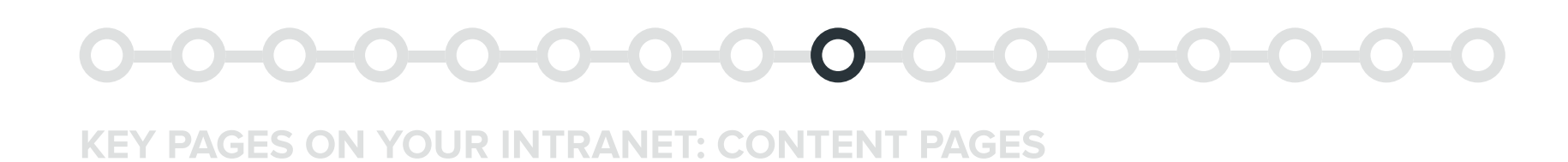

#### **Content page with icons**

#### Web parts used

- <u>Text</u>
- Breadcrumb (GO)
- Table of contents (GO)
- Quicklinks
- People

#### Banner

#### 1 No banner

Content pages should use the plain header style to help employees get to the information they're looking for quickly.

#### Content

#### **2** Icon picker

A wall of text can be overwhelming to read. The GO icon picker web part helps break up content, making it more scannable. If your brand has secondary colours, you can customize the icons to add a subtle brand touch. You can even use them to highlight quotes!

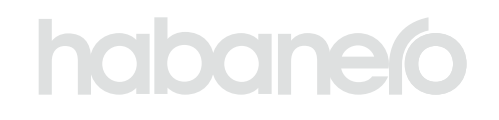

- Navigation rollup (GO)
- Icon picker (GO)
- Divider (GO)
- Accordion (GO)
- Button

|   |                   | Constant Constant                                   |                                                                                                    |            |          | <br>Ę.     |
|---|-------------------|-----------------------------------------------------|----------------------------------------------------------------------------------------------------|------------|----------|------------|
| 0 | $\longrightarrow$ | Working from home                                   |                                                                                                    |            |          | g          |
| 8 |                   |                                                     |                                                                                                    |            |          | My         |
| 9 |                   | Home > Our company > Working from home              |                                                                                                    |            |          | 2<br>043   |
| Ð |                   |                                                     |                                                                                                    |            |          |            |
|   |                   | On this sum                                         |                                                                                                    |            |          | 8          |
|   |                   | On this page<br>Work from where you prefer          | Work from where you prefer                                                                                                    | work       |          | Me         |
|   |                   | Work from home benefits for you                     | from home standards that are sure to make we our all happy, healthy, and productive! All<br>employees will have the option to work from home permanently, with no minimum number      | of         |          | 39         |
|   |                   | Thoughts from our teammates on working from<br>home | days required in the office.                                                                                                    |            |          | (<br>Titte |
|   |                   | Frequently asked questions                          | We recognize that working from home has been a successful and popular option for many or<br>employees during the pandemic, and we believe that it is the way of the future. By making | ofour      |          |            |
|   |                   | Related resources                                   | this permanent, we are demonstrating our commitment to providing our employees with the<br>flexibility they need to balance work and life.                                            | e          |          | 1<br>Van   |
|   |                   | Our hybrid work model                               |                                                                                                    |            |          | M          |
|   |                   | Work life balance while working from home           | Work from home benefits for you                                                                                                    |            |          |            |
|   |                   |                                                     | Check out these perks to help you create the ultimate work-from-home setup.                                                                                                    |            |          |            |
|   |                   | Who to contact for help                             | S500 yearly work from home allowance                                                                                                    |            |          |            |
|   |                   | Yvon Prickett<br>Editor                             | Whether you need a new desk, a comfortable office chair, or a high-quality monitor, or prefer to<br>to subsidize things like work Wich fall this work from home allowance on he word  | use this   |          |            |
|   |                   |                                                     | to suppose analysing your treation, and work norm norme anowance can be used.                                                                                                    |            |          |            |
|   |                   | Marsh Sadat<br>VP Accounting                        | Online courses and webinars                                                                                                    |            |          |            |
|   |                   |                                                     | We've partnered with Coursera to offer online remote learning opportunities.                                                                                                    |            |          |            |
|   |                   | Our culture                                         | 😚 Virtual team building opportunities                                                                                                    |            |          |            |
|   |                   | Working from home                                   | Each team has been allocated budget to allow for remote team building opportunities – pasta ma<br>class anyone?                                                                       | aking      |          |            |
|   |                   | Giving back                                         |                                                                                                    |            |          |            |
|   |                   | Diversity and inclusion                             |                                                                                                    |            |          |            |
|   |                   | Professional communities                            | Thoughts from our teammates on working from home                                                                                                    | ask        |          |            |
|   |                   | Fun photos                                          | from home hacks, here are what some of us had to say:                                                                                                    | UIK        |          |            |
|   |                   | Bulletin board                                      | 66 I love the flexibility of being able to work from home. It's so much easier to focus                                                                                               | and        |          |            |
|   |                   | , <u>-</u>                                          | get things done when I don't have to deal with distractions at the office.<br>Samantha T, Interaction Designer, Calgary                                                               |            |          |            |
|   |                   |                                                     |                                                                                                    |            |          |            |
|   |                   |                                                     | 66 Working from home means I get to spend time (and save money on daycare) for n dog Reggie.                                                                                          | my         | <u> </u> |            |
|   |                   |                                                     | Tim J, IT Manager, Vancouver                                                                                                    |            |          |            |
|   |                   |                                                     | 66 I have a totally new morning routine which allows me to put in a load of laundry, up                                                                                               | inload     |          |            |
|   |                   |                                                     | the dishwasher and read a chapter in my book - game changer!<br>Vanessa H. Customer Support. Toronto                                                                                  |            |          |            |
|   |                   |                                                     |                                                                                                    |            |          |            |
|   |                   |                                                     | 66 I've found a really good hybrid for me, which is 2 days in the office a week. It gives<br>balance between working from home but also getting out and socializing.                  | s me       |          |            |
|   |                   |                                                     | Ashley T, Marketing, Los Angeles                                                                                                    |            |          |            |
|   |                   |                                                     |                                                                                                    |            |          |            |
|   |                   |                                                     | Share your WFH hacks in the Engage community                                                                                                    |            |          |            |
|   |                   |                                                     |                                                                                                    |            |          |            |
|   |                   |                                                     | Frequently asked questions                                                                                                    | 1251.556.1 |          |            |
|   |                   |                                                     | We know there may be some lingering questions so feel free to check out some of our addit<br>answers.                                                                                 | tional     |          |            |
|   |                   |                                                     |                                                                                                    |            |          |            |
|   |                   |                                                     | > How do I communicate with my colleagues when working from home?                                                                                                    |            |          |            |
|   |                   |                                                     | > How do I stay connected to our culture when working from home?                                                                                                    |            |          |            |
|   |                   |                                                     | > What should I do if I'm having technical difficulties while working from home?                                                                                                    |            |          |            |
|   |                   |                                                     |                                                                                                    |            |          |            |
|   |                   |                                                     |                                                                                                    |            |          |            |

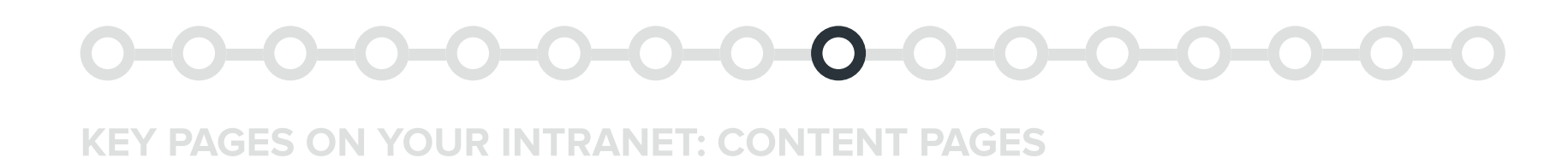

#### **Content page with images**

#### Web parts used

- Text
- Breadcrumb (GO)
- People
- Navigation rollup (GO)
- Callout (GO)

- Divider (GO)
- <u>Accordion (GO)</u>
- Feedback (GO)
- Images, video and other media
- Button

#### Content

#### Side-by-side image and text

Using relevant images makes content easier to scan and more visually engaging. However, balance is key – people often structure pages by stacking images above text, which can make the page feel longer. To create a more compact layout while still incorporating images, try using the text web part to place an image beside your content.

#### 2 Image gallery

If you have lots of photos, try using the image gallery web part. It takes care of how the photos are displayed, so you don't need to worry about cropping the photos.

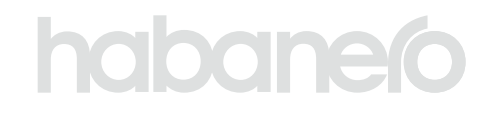

| 💿 lume | Our company Edit                                             | රූ Not following                                                                                                    | Site access | English 👳 |
|--------|--------------------------------------------------------------|----------------------------------------------------------------------------------------------------|-------------|-----------|
|        | Civing heat                                                  |                                                                                                    |             |           |
|        | Giving back                                                  |                                                                                                    |             |           |
|        | Home > Our company > Giving back                             |                                                                                                    |             |           |
|        | Home - our company - oning suck                              |                                                                                                    |             |           |
|        |                                                              |                                                                                                    |             |           |
|        | On this page                                                 | Our commitment to giving back                                                                                                    |             |           |
|        | Our commitment to giving back                                | At lume, we take pride in our commitment to giving back to the community. We believe that it's                                                            |             |           |
|        | How you can give back                                        | established various initiatives to support and promote volunteering opportunities for all of you.                                                         |             |           |
|        | Our volunteer crews!                                         |                                                                                                    |             |           |
|        |                                                              | view all upcoming giving events                                                                                                    |             |           |
|        | Related links                                                |                                                                                                    |             |           |
|        | Details about our VTO program                                | How you can give back                                                                                                    |             |           |
|        | Company-wide volunteer events                                |                                                                                                    |             |           |
|        | Volunteer policy                                             | Voluntoor time off program                                                                                                    |             |           |
|        | Who to contact for more informat                             | ion This program provides paid time off to volunteer at                                                                                                   |             |           |
|        | •                                                            | any nonprofit organization of your choice. Whether<br>it's volunteering at a local food bank or mentoring a                                               |             |           |
|        | Logan Legault ( Manager of Marketing<br>Manager of Marketing | child in need, we believe that every effort counts<br>towards making a positive impact on the world.                                                      |             |           |
|        | Yvon Prickett                                                | How to submit volunteer time off                                                                                                    |             |           |
|        | Editor                                                       |                                                                                                    |             |           |
|        | Our company                                                  |                                                                                                    |             |           |
|        | Working from home                                            | Company-wide volunteer events                                                                                                    |             |           |
|        | Giving back                                                  | These events brings us all together to make a<br>collective impact on the community. In the past, we've<br>organized avents' like basch classing, babitat |             |           |
|        | Diversity and inclusion                                      | restoration, and food drives. These events not only<br>make a positive impact but also provide opportunities                                              |             |           |
|        | Professional communities                                     | for us to bond and build relationships outside of work.                                                                                                   |             |           |
|        | Fun photos                                                   | Browse past company-wide volunteer events                                                                                                    |             |           |
|        |                                                              |                                                                                                    |             |           |
|        | Bulletin board                                               | Employee-led giving committee                                                                                                    |             |           |
|        |                                                              | This committee is responsible for organizing and                                                                                                    |             |           |
|        |                                                              | year. They works closely with local nonprofit<br>organizations to create meaningful volunteer                                                             |             |           |
|        |                                                              | experiences that align with our company's values and priorities.                                                                                          |             |           |
|        |                                                              | Join the committee                                                                                                    |             |           |
|        |                                                              | Volunteer opportunities in your city                                                                                                    |             |           |
|        |                                                              | some of the opportunities we recommend:                                                                                                    |             |           |
|        |                                                              | > Vancouver                                                                                                    |             |           |
|        |                                                              | > Toronto                                                                                                    |             |           |
|        |                                                              | > Los Angeles                                                                                                    |             |           |
|        |                                                              | > New York                                                                                                    |             |           |
|        |                                                              |                                                                                                    |             |           |
|        |                                                              | Our volunteer crews!                                                                                                    |             |           |
|        |                                                              | Check out a round up of some of our past volunteer events.                                                                                                |             |           |
|        |                                                              |                                                                                                    |             |           |
|        |                                                              |                                                                                                    |             |           |
|        |                                                              |                                                                                                    |             |           |
|        |                                                              |                                                                                                    |             |           |
|        |                                                              |                                                                                                    |             |           |
|        |                                                              |                                                                                                    |             |           |
|        |                                                              |                                                                                                    |             |           |
|        |                                                              |                                                                                                    |             |           |

1

2

## **KEY PAGES ON YOUR INTRANET Policy pages**

|                                                                                                    | ,                                                                                                    | A Not following                                                        | Site access | English $ \smallsetminus $ | People                            |
|----------------------------------------------------------------------------------------------------|----------------------------------------------------------------------------------------------------|------------------------------------------------------------------------|-------------|----------------------------|-----------------------------------|
| ics                                                                                                    |                                                                                                    | Published 7/3/2024                                                     | 🖄 Share 🗸   | 🖉 Edit                     | ☐<br>Announcement                 |
|                                                                                                    |                                                                                                    |                                                                        |             |                            | 8<br>My apps                      |
|                                                                                                    |                                                                                                    |                                                                        |             |                            | ☆                                 |
| code                                                                                                    |                                                                                                    |                                                                        |             |                            | Quick links                       |
|                                                                                                    |                                                                                                    |                                                                        |             |                            | Requests                          |
|                                                                                                    |                                                                                                    |                                                                        |             |                            | Po<br>Benefits                    |
| Intro                                                                                                    | oduction                                                                                                    |                                                                        |             |                            | Microsoft                         |
| Welcor<br>success<br>Our cu                                                                                                    | ne to the culture code of lume! At lume, we believe that our culture is the foundatic<br>s. It's the way we do things, the way we treat each other, and the values we live by e<br>lture is what sets us apart from the rest and makes lume a great place to work.                                                                                                    | on of our<br>very day.                                                 |             |                            | 459.26                            |
| This cu                                                                                                    | Iture code is a reflection of who we are as a company and what we stand for. It's a g                                                                                                    | guide for                                                              |             |                            | Time zones                        |
| our bel<br>ust a s                                                                                                    | navior, our decisions, and our interactions with each other and with our customers.<br>et of words on paper; it's a living, breathing document that shapes our actions and                                                                                                    | our                                                                    |             |                            | 15°C<br>Vancouver                 |
| uture.                                                                                                    |                                                                                                    |                                                                        |             |                            | ai .                              |
|                                                                                                    |                                                                                                    |                                                                        |             |                            | Metrics                           |
| Our                                                                                                    | core values                                                                                                    |                                                                        |             |                            | Add content                       |
| Our cu                                                                                                    | ture is built on the following core values:                                                                                                    |                                                                        |             |                            | 1000                              |
|                                                                                                    | ture is built on the following core values.                                                                                                    |                                                                        |             |                            | <b>4</b> 2                        |
| 0                                                                                                    |                                                                                                    |                                                                        |             |                            |                                   |
| 0                                                                                                    | Customer first<br>We put our customers at the center of everything we do. We listen to their needs, understan                                                                                                    | d their                                                                |             |                            | <b>€</b> •<br>✓                   |
| 0                                                                                                    | Customer first<br>We put our customers at the center of everything we do. We listen to their needs, understangoals, and work tirelessly to exceed their expectations.                                                                                                    | d their                                                                |             |                            | € <b>4</b> ->                     |
| 0                                                                                                    | Customer first<br>We put our customers at the center of everything we do. We listen to their needs, understangoals, and work tirelessly to exceed their expectations.<br>Passion                                                                                                    | d their                                                                |             |                            | <b>€</b> •<br>                    |
| 0                                                                                                    | Customer first<br>We put our customers at the center of everything we do. We listen to their needs, understangoals, and work tirelessly to exceed their expectations.<br>Passion<br>We are passionate about our work, our customers, and our mission. We approach every chall with enthusiasm, energy, and a can-do attitude.                                                                                                    | d their<br>Ienge                                                       |             |                            | <ul> <li></li> <li></li> </ul>    |
| 0<br>•<br>•                                                                                                    | Customer first         We put our customers at the center of everything we do. We listen to their needs, understangoals, and work tirelessly to exceed their expectations.         Passion         We are passionate about our work, our customers, and our mission. We approach every chall with enthusiasm, energy, and a can-do attitude.         Collaboration                                                                                                    | d their<br>enge                                                        |             |                            | <ul> <li></li> <li></li> </ul>    |
| ون<br>بر<br>بر                                                                                                    | Customer first         We put our customers at the center of everything we do. We listen to their needs, understangoals, and work tirelessly to exceed their expectations.         Passion         We are passionate about our work, our customers, and our mission. We approach every chall with enthusiasm, energy, and a can-do attitude.         Collaboration         We work together as a team, sharing ideas, expertise, and resources to achieve our goals. We diversity and inclusivity and respect each other's opinions and perspectives.                                                                                                    | d their<br>enge<br>e value                                             |             |                            | <ul> <li></li> <li></li> </ul>    |
| 00<br>*/.<br>*********************************                                                                                                    | Customer first         We put our customers at the center of everything we do. We listen to their needs, understangoals, and work tirelessly to exceed their expectations.         Passion         We are passionate about our work, our customers, and our mission. We approach every chall with enthusiasm, energy, and a can-do attitude.         Collaboration         We work together as a team, sharing ideas, expertise, and resources to achieve our goals. We diversity and inclusivity and respect each other's opinions and perspectives.         Innovation                                                                                                    | d their<br>lenge<br>e value                                            |             |                            | <ul> <li>℃a</li> <li>✓</li> </ul> |
| 0<br>•<br>•<br>•<br>•                                                                                                    | Customer first         We put our customers at the center of everything we do. We listen to their needs, understangoals, and work tirelessly to exceed their expectations.         Passion         We are passionate about our work, our customers, and our mission. We approach every chall with enthusiasm, energy, and a can-do attitude.         Collaboration         We work together as a team, sharing ideas, expertise, and resources to achieve our goals. We diversity and inclusivity and respect each other's opinions and perspectives.         Innovation         We are constantly pushing the boundaries of what's possible. We embrace new ideas, technor and ways of thinking to drive progress and growth.                                                                                                    | d their<br>lenge<br>e value<br>plogies,                                |             |                            | <ul> <li>℃a</li> <li>✓</li> </ul> |
| Contraction of the second second seco | <ul> <li>Customer first</li> <li>We put our customers at the center of everything we do. We listen to their needs, understangoals, and work tirelessly to exceed their expectations.</li> <li>Passion</li> <li>We are passionate about our work, our customers, and our mission. We approach every chall with enthusiasm, energy, and a can-do attitude.</li> <li>Collaboration</li> <li>We work together as a team, sharing ideas, expertise, and resources to achieve our goals. We diversity and inclusivity and respect each other's opinions and perspectives.</li> <li>Innovation</li> <li>We are constantly pushing the boundaries of what's possible. We embrace new ideas, technor and ways of thinking to drive progress and growth.</li> <li>Iture code is a roadmap for how we work together and how we serve our customers me team member to embrace these values and make them an integral part of their y doing so, we can continue to build a culture of excellence, innovation, and custor is a set of the set of the se</li></ul> | d their<br>lenge<br>e value<br>blogies,<br>s. We ask<br>r daily<br>ner |             |                            | <ul> <li>℃</li> <li></li> </ul>   |

ସ ଟ୍ର 💩 ? 🎑

|    | ••• SharePoint            |                                                            | ₽ Search across sites                                                                                                    |
|----|---------------------------|------------------------------------------------------------|----------------------------------------------------------------------------------------------------|
|    | Home News Events Policies | and resources Employee essentials $\checkmark$ Our company | ~                                                                                                    |
| •  | O lume Policie            | es and resources Edit                                      |                                                                                                    |
|    |                           |                                                            |                                                                                                    |
| ß  |                           | Corporate vehicle policy                                   |                                                                                                    |
| -  |                           |                                                            |                                                                                                    |
| 9  |                           |                                                            |                                                                                                    |
| (J |                           | Home > Policies and resources > Corporate                  | venicie policy                                                                                                    |
| Ð  |                           |                                                            |                                                                                                    |
|    |                           |                                                            |                                                                                                    |
|    |                           | About this document                                        | Driver policy overview                                                                                                    |
|    |                           | POLICY                                                     | Our company vehicle policy gives employees guidelines for obtaining                                                                   |
|    |                           | Торіс                                                      | all employees who use a company vehicle is any vehicle we assign to e                                                                 |
|    |                           | OPERATIONS TECHNOLOGY PRIVACY AND LEGAL                    |                                                                                                    |
|    |                           | Created on                                                 |                                                                                                    |
|    |                           | Jan 17, 2024, 4:29 PM                                      | Qualifying for a company vehicle                                                                                                    |
|    |                           | Latest update<br>Feb 28: 2025: 3:54 PM                     | Employees may qualify for a company vehicle if they drive 10,000 m                                                                    |
|    |                           | Author                                                     | vehicle as a benefit.                                                                                                    |
|    |                           | 🜲 Tim Jones (IT Manager)                                   | If you have not been assigned a company vehicle and believe you r                                                                     |
|    |                           |                                                            | To be eligible for a company vehicle, employees must complete a fo                                                                    |
|    |                           | Related content                                            | driver's license. Employees are only allowed to drive a company car                                                                   |
|    |                           |                                                            | has not been held at fault for a car accident or arrested on charges                                                                  |
|    |                           | Company travel policy                                      | laws. We can assign and revoke access to company vehicles at its d                                                                    |
|    |                           | Vehicle form                                               |                                                                                                    |
|    |                           |                                                            | Company driver rules                                                                                                    |
|    |                           | Acknowledgement settings                                   | 1. Obey traffic laws in your jurisdiction and he courteous toward                                                                     |
|    |                           | Date requested                                             | <ol> <li>Document driving expenses.</li> </ol>                                                                                        |
|    |                           | February 13th, 2025 at 10:40 AM PT                         | <ol> <li>Monitor gas, tire pressure, and fluid levels.</li> <li>Report any damage or problems to your assigned vehicle imm</li> </ol> |
|    |                           | Due date<br>March 15th, 2025 at 12:00 AM PT                | 5. Report changes to your driver privileges, such as driver's licens                                                                  |
|    |                           | Users informed                                             | <ol> <li>Always lock company cars.</li> <li>Bring vehicle to scheduled maintenance appointments.</li> </ol>                           |
|    |                           | 暴 Tim Jones (IT Manager)                                   | 8. Do not drive while intoxicated, fatigued, or on medication that                                                                    |
|    |                           | logan Legault ( Manager of Marketing)                      | <ol> <li>Do not smoke in any company vehicle.</li> <li>Do not lease, sell, or lend a company vehicle.</li> </ol>                      |
|    |                           | Sam Thring                                                 | 11. Do not use a phone or text while driving.                                                                                         |
|    |                           | Current status                                             | 12. Do not allow unauthorized drivers to use a company vehicle un                                                                     |
|    |                           | E 1 completed                                              |                                                                                                    |
|    |                           | 더 2 incomplete                                             |                                                                                                    |
|    |                           |                                                            |                                                                                                    |
|    |                           | Manage                                                     | By clicking the Acknowledge button below I am indicating that I have read and unc<br>within this communication.                       |
|    |                           |                                                            | Acknowledge                                                                                                    |
|    |                           |                                                            |                                                                                                    |
|    |                           |                                                            |                                                                                                    |
|    |                           |                                                            | Feedback                                                                                                    |
|    |                           |                                                            |                                                                                                    |
|    |                           |                                                            | ieli us what you think about this page!                                                                                               |

Attach an image or screenshot (optional)

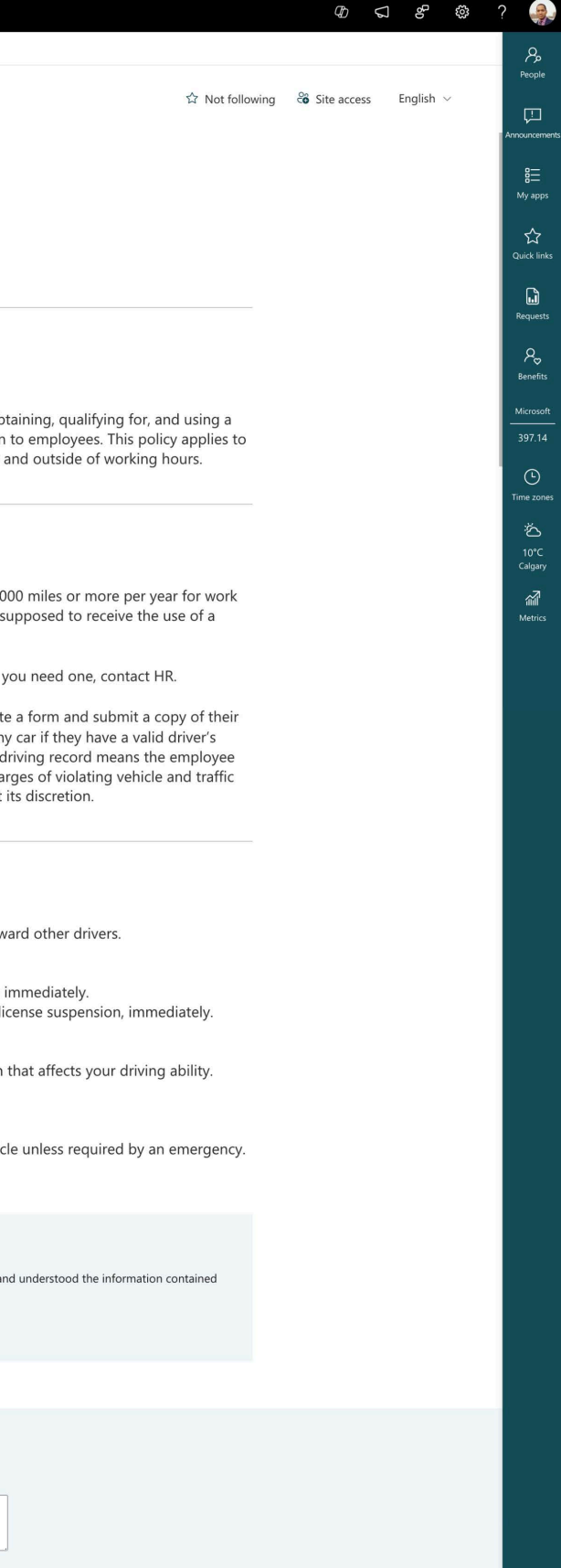

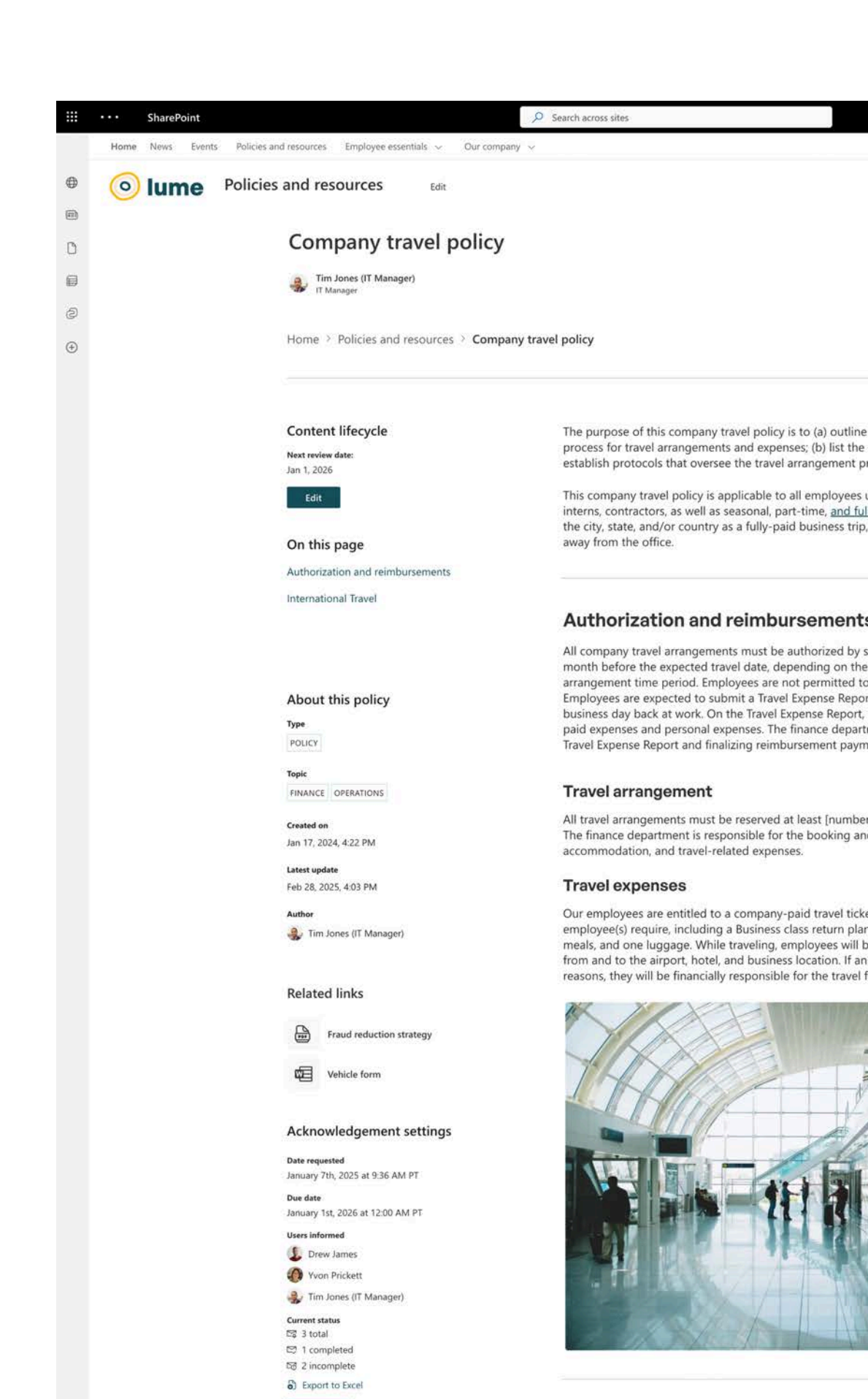

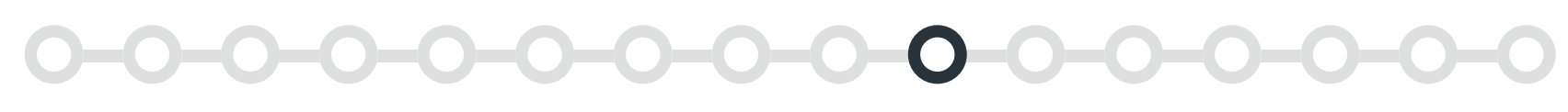

# **Policy pages**

## The job of a policy page

A policy page includes all of the content that you might find in a Word or PDF version of the policy, such as an introduction and policy details.

Policies are highly functional pages. We don't want to add fluff that gets in the way of someone's understanding.

#### What might go on a policy page?

- Main policy content
- Details about the policy:
  - When was it created and last updated
  - Who is the author
  - What is the topic
- Someone to contact if employees have questions

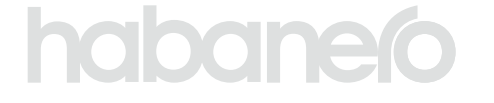

With GO, policy pages can also include features that support content authors and compliance, such as:

your guidelines.

• The ability for employees to acknowledge or consent to a policy. This helps you confirm employees are reading policies regularly and within

• Content lifecycle features, such as review dates for each policy.

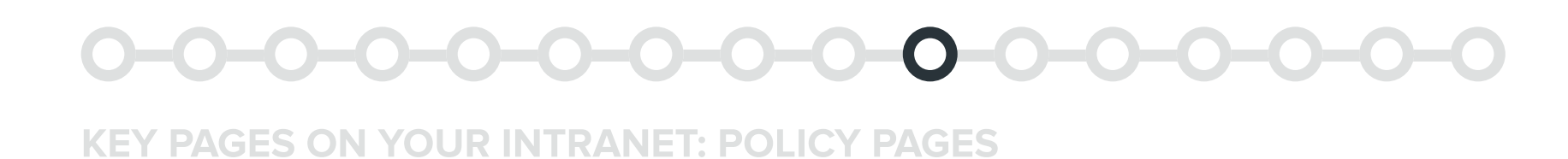

#### Policy page with icons

#### Web parts used

- Text
- Breadcrumb (GO)
- Table of contents (GO)
- Page metadata (GO)

- Navigation rollup (GO)
- Divider (GO)
- Icon picker (GO)
- People

#### Banner

#### 1 No banner

We recommend using a plain title for policies pages. These pages are highly functional. Only use visuals if they help employees understand the content

#### Content

#### **2** One-third left layout

This layout keeps the main content's line length readable while showcasing key details on the left.

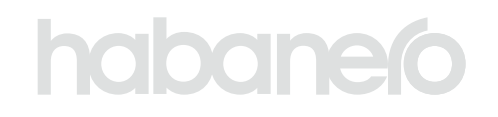

| • • | lume Polici       | ies and resources Edit                  | ☆ Not following                                                                                                    | 8 Site access | English $ \lor $ |
|-----|-------------------|-----------------------------------------|----------------------------------------------------------------------------------------------------|---------------|------------------|
| 8   |                   |                                         |                                                                                                    |               |                  |
| Ū   | $\longrightarrow$ | Employee culture code                   |                                                                                                    |               |                  |
| 8   |                   |                                         |                                                                                                    |               |                  |
| Ø   |                   | Home > Policies and resources > Employ  | ee culture code                                                                                                    |               |                  |
| ۲   |                   |                                         |                                                                                                    |               |                  |
|     | \                 | On this page                            |                                                                                                    |               |                  |
|     | /                 | Introduction                            | Introduction                                                                                                    |               |                  |
|     |                   | Our core values                         | Welcome to the culture code of lume! At lume, we believe that our culture is the foundation of our<br>success. It's the way we do things, the way we treat each other, and the values we live by every day.<br>Our culture is what sets us apart from the rest and makes lume a great place to work. |               |                  |
|     |                   | About this document                     | This culture code is a reflection of who we are as a company and what we stand for. It's a guide for<br>our behavior, our decisions, and our interactions with each other and with our customers. It's not                                                                                           |               |                  |
|     |                   | Туре                                    | just a set of words on paper; it's a living, breathing document that shapes our actions and our<br>future                                                                                                    |               |                  |
|     |                   | GUIDELINES                              |                                                                                                    |               |                  |
|     |                   | Topic<br>BENEFITS                       |                                                                                                    |               |                  |
|     |                   | Created on                              | Our core values                                                                                                    |               |                  |
|     |                   | Jan 17, 2024, 4:39 PM                   | Our culture is built on the following core values:                                                                                                    |               |                  |
|     |                   | Latest update<br>Mar 12, 2025, 12:51 PM | O Customer first                                                                                                    |               |                  |
|     |                   | Author                                  | We put our customers at the center of everything we do. We listen to their needs, understand their                                                                                                    |               |                  |
|     |                   | Tim Jones (IT Manager)                  | goals, and work tirelessly to exceed their expectations.                                                                                                    |               |                  |
|     |                   | Acknowledgement settings                | Passion                                                                                                    |               |                  |
|     |                   | Manage                                  | We are passionate about our work, our customers, and our mission. We approach every challenge                                                                                                    |               |                  |
|     |                   |                                         | with enthusiasm, energy, and a can-do attitude.                                                                                                    |               |                  |
|     |                   |                                         | මැදු Collaboration                                                                                                    |               |                  |
|     |                   |                                         | We work together as a team, sharing ideas, expertise, and resources to achieve our goals. We value                                                                                                    |               |                  |
|     |                   |                                         | diversity and inclusivity and respect each other's opinions and perspectives.                                                                                                    |               |                  |
|     |                   |                                         | : Innovation                                                                                                    |               |                  |
|     |                   |                                         | We are constantly pushing the boundaries of what's possible. We embrace new ideas, technologies,<br>and ways of thinking to drive progress and growth.                                                                                                    |               |                  |
|     |                   |                                         | and mays or uninking to arree progress and growth.                                                                                                    |               |                  |
|     |                   |                                         | This culture code is a roadmap for how we work together and how we serve our customers. We ask                                                                                                    |               |                  |
|     |                   |                                         | every lume team member to embrace these values and make them an integral part of their daily<br>work. By doing so, we can continue to build a culture of excellence, innovation, and customer                                                                                                    |               |                  |
|     |                   |                                         | success.                                                                                                    |               |                  |
|     |                   |                                         |                                                                                                    |               |                  |
|     |                   |                                         | Who to reach out to for help                                                                                                    |               |                  |
|     |                   |                                         | Logan Legault ( Manager o<br>Manager of Marketing                                                                                                    |               |                  |
|     |                   |                                         |                                                                                                    |               |                  |
|     |                   |                                         | Next to read in the culture code                                                                                                    |               |                  |
|     |                   |                                         | 1. Introduction and our values     2. Diversity, equity and inclusion     3. Social responsibility                                                                                                    |               |                  |
|     |                   |                                         |                                                                                                    |               |                  |
|     |                   |                                         |                                                                                                    |               |                  |

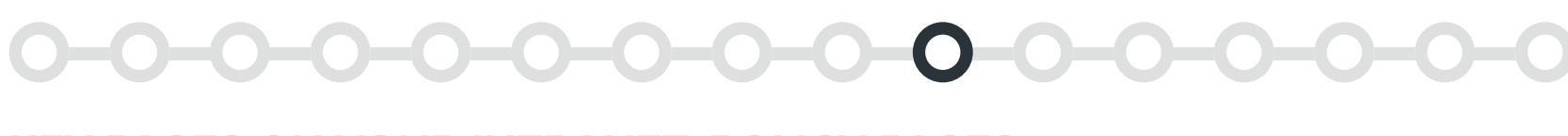

#### TEMPLATE 2

#### Policy page with acknowledgement

#### Web parts used

- Breadcrumb (GO)
- Divider (GO)
- Page metadata (GO)
- Quick links

- Acknowledgement (GO)
- Text
- Feedback (GO)
- Section background

#### Content

#### 1 Acknowledgement

GO's acknowledgement feature allows you to set up notifications, prompting employees to review, acknowledge or consent to a policy. This is a great digital solution for organizations that are currently manually tracking this type of compliance.

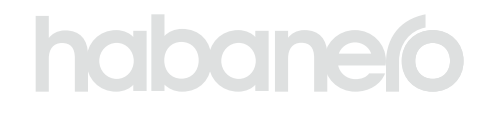

| blicies and resources                                   | 🗘 Not following                                                                                                    | Site access   | English 🗸 |
|---------------------------------------------------------|----------------------------------------------------------------------------------------------------|---------------|-----------|
| LUIL                                                    | A NOTIONWING                                                                                                    | - Site actess |           |
| Corporate vehicle policy                                |                                                                                                    |               |           |
|                                                         |                                                                                                    |               |           |
| Home > Policies and resources > Corporate               | vehicle policy                                                                                                    |               |           |
|                                                         |                                                                                                    |               |           |
| All and this downsome                                   |                                                                                                    |               |           |
|                                                         | Driver policy overview                                                                                                    |               |           |
| POLICY                                                  | Our company vehicle policy gives employees guidelines for obtaining, qualifying for, and using a<br>company vehicle. A "company vehicle" is any vehicle we assign to employees. This policy applies to<br>all employees who use a company vehicle, and applies during and outside of working hours.              |               |           |
| OPERATIONS TECHNOLOGY PRIVACY AND LEGAL                 |                                                                                                    |               |           |
| Created on                                              |                                                                                                    |               |           |
| Jan 17, 2024, 4:29 PM                                   | Qualifying for a company vehicle                                                                                                    |               |           |
| Feb 28, 2025, 3:54 PM                                   | Employees may quality to a company vehicle in they drive follow multiply for more per year for Work<br>purposes, need a company vehicle for their daily work, or are supposed to receive the use of a<br>vehicle as a benefit.                                                                                   |               |           |
| Author                                                  | If you have not been assigned a company vehicle and believe you need one, contact HR.                                                                                                    |               |           |
|                                                         | To be eligible for a company vehicle, employees must complete a form and submit a copy of their                                                                                                    |               |           |
| Related content                                         | driver's license. Employees are only allowed to drive a company car if they have a valid driver's<br>license and a clean driving record for at least 2 years. A clean driving record means the employee<br>have these held at full for a corrected on a corrected on charges of violating validation and traffic |               |           |
| ightarrow Company travel policy                         | laws. We can assign and revoke access to company vehicles at its discretion.                                                                                                    |               |           |
| Vehicle form                                            |                                                                                                    |               |           |
|                                                         | Company driver rules                                                                                                    |               |           |
| Acknowledgement settings                                | <ol> <li>Obey traffic laws in your jurisdiction and be courteous toward other drivers.</li> <li>Document driving expenses</li> </ol>                                                                                                    |               |           |
| February 13th, 2025 at 10:40 AM PT                      | <ol> <li>Monitor gas, tire pressure, and fluid levels.</li> <li>Report any damage or problems to your assigned vehicle immediately.</li> </ol>                                                                                                    |               |           |
| Due date<br>March 15th, 2025 at 12:00 AM PT             | <ol> <li>Report changes to your driver privileges, such as driver's license suspension, immediately.</li> <li>Always lock company cars.</li> </ol>                                                                                                    |               |           |
| Users informed                                          | <ol> <li>Bring vehicle to scheduled maintenance appointments.</li> <li>Do not drive while intoxicated, fatigued, or on medication that affects your driving ability.</li> <li>Do not sensitive any comparison workide</li> </ol>                                                                                 |               |           |
| 🚱 Logan Legault ( Manager of Marketing)<br>( Sam Thring | 10. Do not lease, sell, or lend a company vehicle.<br>11. Do not use a phone or text while driving.                                                                                                    |               |           |
| Current status<br>চহু 3 total                           | 12. Do not allow unauthorized drivers to use a company vehicle unless required by an emergency.                                                                                                    |               |           |
| 전 1 completed<br>전 2 incomplete                         |                                                                                                    |               |           |
| <ul> <li>Export to Excel</li> </ul>                     |                                                                                                    |               |           |
| Manage                                                  | By clicking the Acknowledge button below I am indicating that I have read and understood the information contained<br>within this communication.                                                                                                    |               |           |
| $\rightarrow$                                           | Acknowledge                                                                                                    |               |           |
|                                                         |                                                                                                    |               |           |
|                                                         | Feedback                                                                                                    |               |           |
|                                                         | Tell us what you think about this page!                                                                                                    |               |           |
|                                                         | Write comments here                                                                                                    |               |           |
|                                                         | Attach an image or screenshot (optional)                                                                                                    |               |           |
|                                                         | Submit                                                                                                    |               |           |
|                                                         |                                                                                                    |               |           |
| 🖒 Like 🗘 Comment 🔿 54 Views                             | □ Save for later                                                                                                    |               |           |
| Comments                                                |                                                                                                    |               |           |
| Add a comment. Type @ to mention so                     | Post Post                                                                                                    |               |           |

1

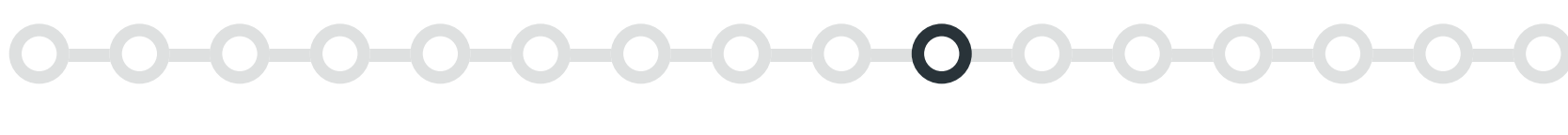

#### TEMPLATE 3

#### Policy page with content lifecycle

#### Web parts used

- Breadcrumb (GO)
- Divider (GO)
- <u>Content lifecycle (GO)</u>
- Table of contents (GO)
- Page metadata (GO)
- Quicklinks

#### Content

#### Content lifecycle

This author-only GO feature allows you to set review dates so that content doesn't get stale or outdated.

- <u>Acknowledgement (GO)</u>
- Text
- Images, videos and other media
- People
- Section background

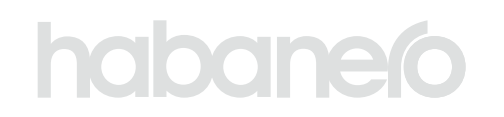

| Home News Events Policies a | nd resources Employee essentials ~ Our company    | Υ                                                                                                    |             |           |
|-----------------------------|---------------------------------------------------|----------------------------------------------------------------------------------------------------|-------------|-----------|
| o lume Policies             | s and resources Edit                              | 17. Not following                                                                                                    | Site access | English 🗸 |
|                             | Company travel policy                             |                                                                                                    |             |           |
|                             | Tim Jones (IT Manager)                            |                                                                                                    |             |           |
|                             |                                                   |                                                                                                    |             |           |
|                             | Home > Policies and resources > Company           | ravel policy                                                                                                    |             |           |
|                             |                                                   |                                                                                                    |             |           |
| $\longrightarrow$           | Content lifecycle                                 | The purpose of this company travel policy is to (a) outline the authorization and reimbursement                                                                                                    |             |           |
|                             | Next review date:<br>Jan 1, 2026                  | establish protocols that oversee the travel arrangement process.                                                                                                    |             |           |
|                             | Edit                                              | This company travel policy is applicable to all employees under contract here, including paid interns, contractors, as well as seasonal, part-time, <u>and full-time employees</u> . We see traveling out of                                                                                                  |             |           |
|                             | On this page                                      | the city, state, and/or country as a fully-paid business trip, as well as one-day trips that are 6 hours<br>away from the office.                                                                                                    |             |           |
|                             | Authorization and reimbursements                  |                                                                                                    |             |           |
|                             | international naver                               | Authorization and reimbursements                                                                                                    |             |           |
|                             |                                                   | All company travel arrangements must be authorized by senior employees at least one<br>month before the expected travel date, depending on the circumstances and the required travel                                                                                                    |             |           |
|                             | About this policy                                 | arrangement time period. Employees are not permitted to authorize their own travel arrangements.<br>Employees are expected to submit a Travel Expense Report at least two weeks after the first                                                                                                    |             |           |
|                             | Type<br>POLICY                                    | business day back at work. On the Iravel Expense Report, employees must include all company-<br>paid expenses and personal expenses. The finance department is responsible for examining the<br>Travel Expense Report and finalizing reimbursement payments.                                                  |             |           |
|                             | Торіс                                             |                                                                                                    |             |           |
|                             | FINANCE OPERATIONS                                | Travel arrangement                                                                                                    |             |           |
|                             | Created on<br>Jan 17, 2024, 4:22 PM               | The finance department is responsible for the booking and payment of all transportation,<br>accommodation, and travel-related expenses.                                                                                                    |             |           |
|                             | Latest update<br>Feb 28, 2025, 4:03 PM            | Travel expenses                                                                                                    |             |           |
|                             | Author                                            | Our employees are entitled to a company-paid travel ticket for any means of transportation the<br>employee(s) require, including a Business class return plane, boat, train, and/or coach ticket, three                                                                                                    |             |           |
|                             | The second of managery                            | meals, and one luggage. While traveling, employees will be able to use a company-paid taxi service<br>from and to the airport, hotel, and business location. If an employee wishes to travel for personal<br>reasons, they will be financially responsible for the travel fare.                               |             |           |
|                             | Related links                                     |                                                                                                    |             |           |
|                             | Fraud reduction strategy                          |                                                                                                    |             |           |
|                             | Vehicle form                                      | 7 100                                                                                                    |             |           |
|                             | Acknowledgement settings                          |                                                                                                    |             |           |
|                             | Date requested<br>January 7th, 2025 at 9:36 AM PT |                                                                                                    |             |           |
|                             | Due date<br>January 1st, 2026 at 12:00 AM PT      |                                                                                                    |             |           |
|                             | Users informed                                    |                                                                                                    |             |           |
|                             | Yvon Prickett                                     |                                                                                                    |             |           |
|                             | Current status                                    |                                                                                                    |             |           |
|                             | 다 3 total<br>다 1 completed<br>다 2 incomplete      |                                                                                                    |             |           |
|                             | Export to Excel                                   |                                                                                                    |             |           |
|                             | Manage                                            | International Travel                                                                                                    |             |           |
|                             |                                                   | If employees are required to travel out of the country for business, we are financially responsible<br>for all travel arrangements, including accommodation, transportation, visas, travel insurance, and<br>medical expenses. International business trips must be authorized at least two months before the |             |           |
|                             |                                                   | expected travel date. The finance department is required to submit a Travel Expense Report before<br>and after the trip. Both reports must be signed off by at least two senior officials before and after                                                                                                    |             |           |
|                             |                                                   | the trip.                                                                                                    |             |           |
|                             |                                                   |                                                                                                    |             |           |
|                             |                                                   | Your confirmation has been received. Thank you for playing your part in ensuring that we are meeting our safety<br>standards.                                                                                                    |             |           |
|                             |                                                   | Status <ul> <li>You acknowledged this update on Jan 22, 2025.</li> </ul>                                                                                                    |             |           |
|                             |                                                   |                                                                                                    |             |           |
|                             |                                                   | Who to contact                                                                                                    |             |           |
|                             |                                                   | Adara Delafoy (Manager o<br>Manager of Finance VP Marketing IT Manager<br>It Manager                                                                                                    |             |           |
|                             |                                                   |                                                                                                    |             |           |
|                             | ▲ You liked this ③ 82 Views □ S                   | we for later                                                                                                    |             |           |

| CREATING | AWESOME | INTRANET | PAGES | IN | SHAREPOINT | 37 |
|----------|---------|----------|-------|----|------------|----|

1

# KEY PAGES ON YOUR INTRANET

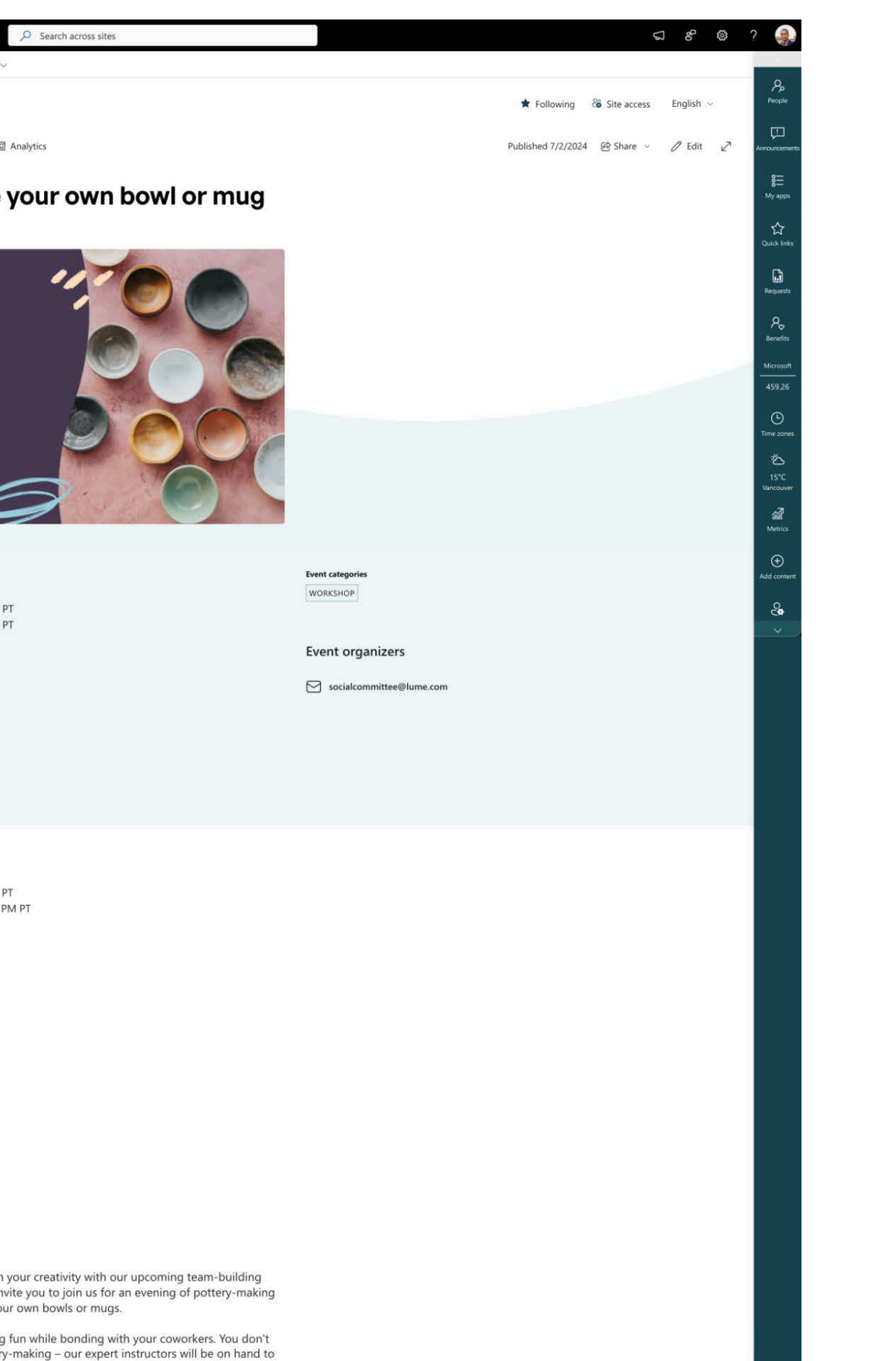

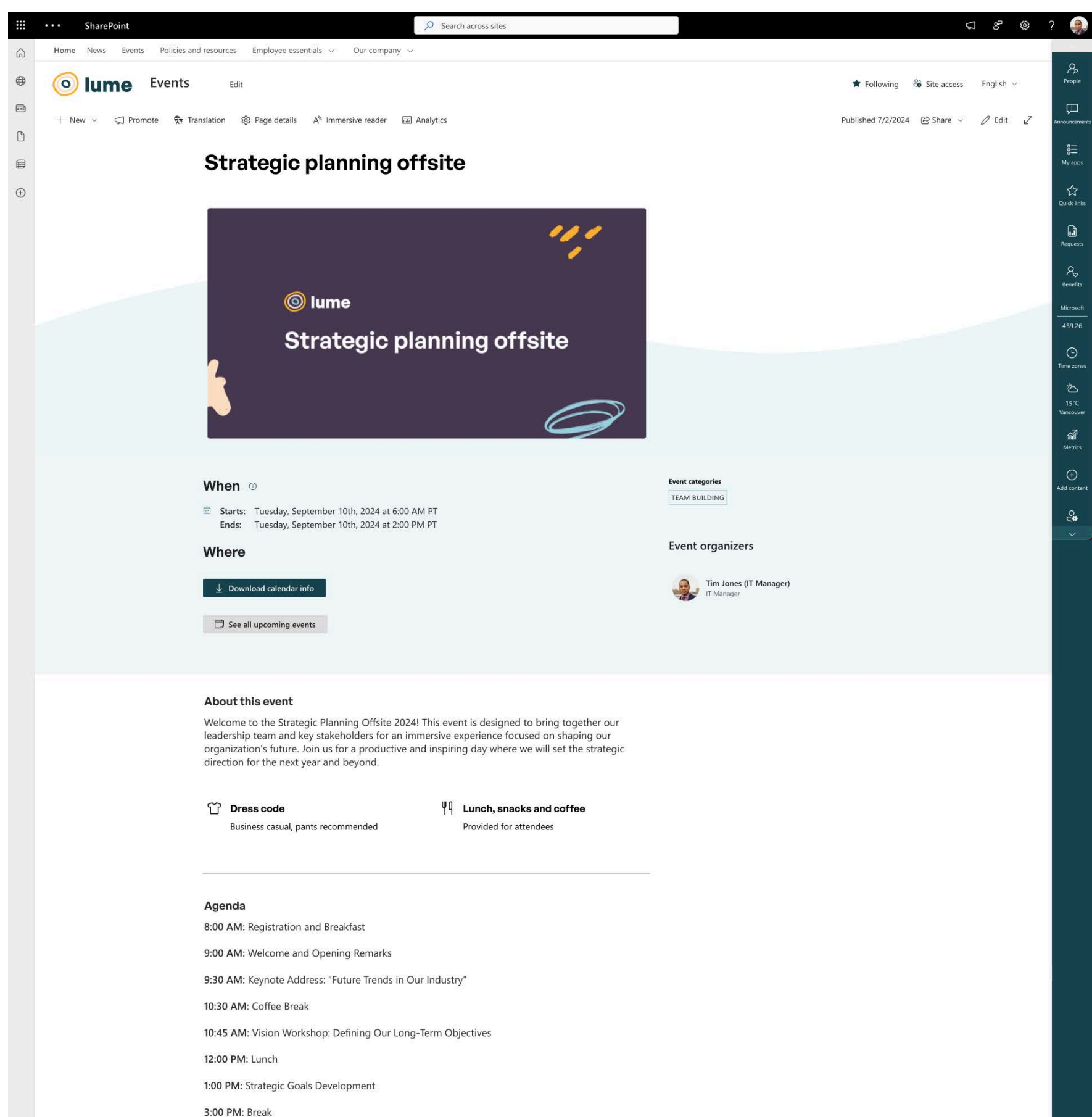

3:15 PM: Action Plan Formulation

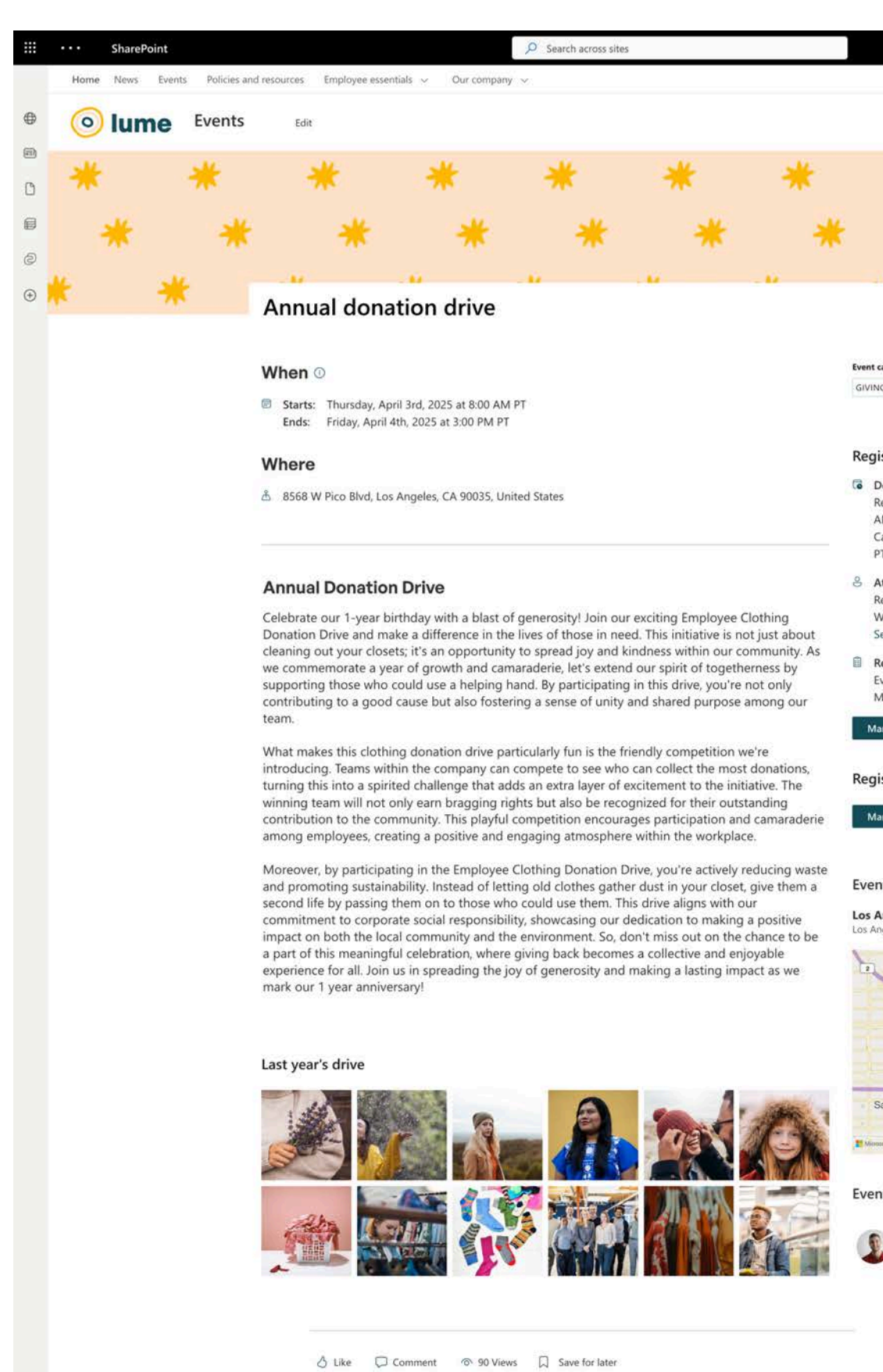

Comments

Add a comment. Type @ to mention someone

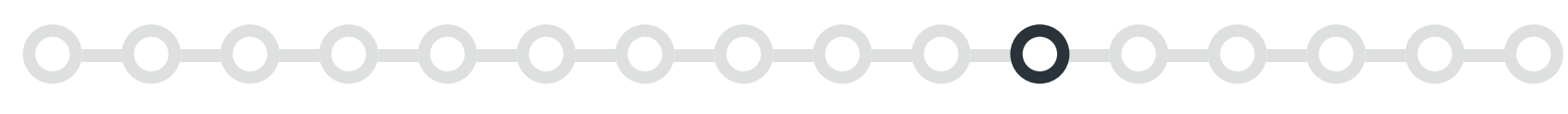

# **Event pages**

## The job of an event page

Event pages communicate to your employees about upcoming events, their key details and need-to-knows, such as times, room numbers or registration details.

#### What might go on an event page?

- A description of the event
- When and where it's taking place
- Registration details, including a link
- Names of event organizers or someone to reach out to if an employee has questions

#### **Out-of-the-box SharePoint vs. GO events**

Before diving in to what might go on an events page, it's important to make a distinction between out-of-the-box SharePoint events and GO events:

For the purpose of this lookbook, we'll be talking about GO event pages. If you're using out-of-the-box events, stick to the basics:

- stick to it.

#### **PRO TIP**

Out-of-the-box events are very simple and structured, so you can't make them into templates like you can with other SharePoint pages. To keep things consistent, we recommend communicating your guidelines for out-of-the-box events with authors.

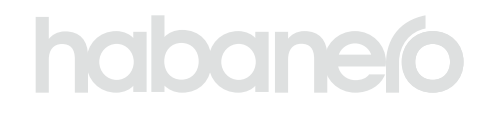

• Events in out-of-the-box SharePoint are quite limiting; they're a content type that only allows for plain text and images. There's no flexibility to use different headers or page layouts or to add web parts.

• GO events leverage news content types, so they are a true SharePoint page, which means you can add web parts and use different layouts.

• Use headings, text hierarchy, line breaks and spacers to make it easier for employees to scan and consume your information.

• Use banner images with intention – identify your image strategy and

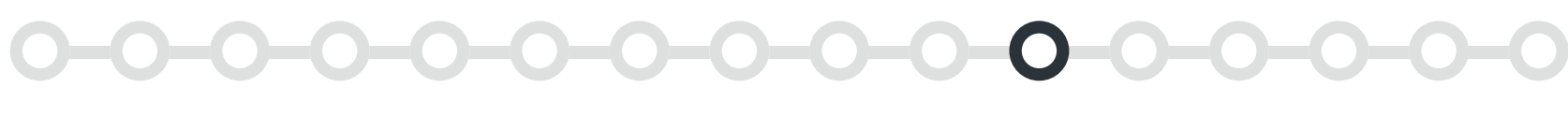

#### TEMPLATE 1

#### **Event page with registration**

#### Web parts used

- Section background
- Events metadata (GO)
- Page metadata (GO)

- Event registration (GO)
- <u>Text</u>
- Quicklinks

#### Banner

#### 1 Title area

For event pages, we recommend using the plain title area. SharePoint's headers are narrow, which doesn't allow event promo images to be showcased in their full glory. Instead, use a photography web part first thing on the page (much like our recommendations for news).

#### Content

#### **2** Registration details

GO's registration feature allows you to collect registration without a thirdparty tool. Employees can register for an event and see other registration details, like how many spots are left or their position on the waitlist.

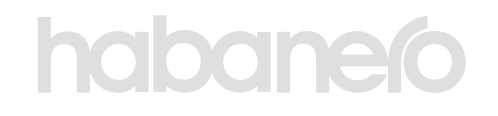

|   |    | ••• SharePoint              | , P Search across sites                                                                                                    | ଣ ୫ ଭ ?                                 | 9                  |
|---|----|-----------------------------|----------------------------------------------------------------------------------------------------|-----------------------------------------|--------------------|
|   | \$ | Home News Events Policies a | ind resources Employee essentials 🐱 . Our company 🐱                                                                                                    |                                         | А,                 |
|   | •  | Iume Events                 | Edit                                                                                                    | 🛣 Following 🖓 Site access English 🗸     | feople             |
|   | 0  | + New - 🧐 Promote 💱 T       | ranslation 🛞 Page details 🗚 Immersive reader 🖾 Analytics                                                                                                    | Published 7/2/2024 🗵 Share 🗸 🖉 Edit 🖉 🗤 |                    |
|   | 6  |                             | Pottery party: Make your own bowl or mu                                                                                                    | ug                                      | 8<br>My ages       |
|   | ÷  |                             |                                                                                                    |                                         | 습<br>Data (191     |
|   |    |                             |                                                                                                    |                                         | Q                  |
|   |    |                             |                                                                                                    |                                         | legens.            |
|   |    |                             | © lume                                                                                                    |                                         | Po<br>Receites     |
| 1 | _  | $\longrightarrow$           |                                                                                                    |                                         | 45926              |
|   |    |                             | Pottery party:                                                                                                    |                                         | ٩                  |
|   |    |                             |                                                                                                    |                                         | ð                  |
|   |    |                             |                                                                                                    |                                         | 15°C.<br>Januarynn |
|   |    |                             |                                                                                                    |                                         | All Matrix         |
|   |    |                             | When o                                                                                                    | Event categories A                      | ()<br>ald content  |
|   |    |                             | Starts: Thursday, August 1st, 2024 at 4:00 PM PT                                                                                                    | WORKSHOP                                | 8                  |
|   |    |                             | Ends: Thursday, August 1st, 2024 at 6:00 PM P1                                                                                                    | Event organizers                        |                    |
|   |    |                             | This event is only available on location.                                                                                                    | ⊡ socialcommittee⊌lume.com              |                    |
|   |    |                             | 🛓 Download calendar info                                                                                                    |                                         |                    |
|   |    |                             | See all upcoming events                                                                                                    |                                         |                    |
|   |    |                             |                                                                                                    |                                         |                    |
|   |    |                             | Registration details                                                                                                    |                                         |                    |
| 2 |    | $\rightarrow$               | C Deadlines                                                                                                    |                                         |                    |
|   |    |                             | Register by: Fnday, July 26th, 2024 at 12:00 PM PT<br>Cancel by: Wednesday, July 31st, 2024 at 12:00 PM PT                                                                                                    |                                         |                    |
|   |    |                             | Attendees     Registered: 0/25                                                                                                    |                                         |                    |
|   |    |                             | Registration status                                                                                                    |                                         |                    |
|   |    |                             | Event status: Open<br>My status: Unregistered                                                                                                    |                                         |                    |
|   |    |                             | Register for this event                                                                                                    |                                         |                    |
|   |    |                             | Register another employee                                                                                                    |                                         |                    |
|   |    |                             | Registration settings                                                                                                    |                                         |                    |
|   |    |                             | Manage Cancel event                                                                                                    |                                         |                    |
|   |    |                             | About this quant                                                                                                    |                                         |                    |
|   |    |                             | About this event                                                                                                    |                                         |                    |
|   |    |                             | Get ready to get your hands dirty and unleash your creativity with our upcoming team-build<br>activity at a pottery studio! We're excited to invite you to join us for an evening of pottery-m<br>fun, where you'll have the chance to create your own howks or evene                                                                                                    | ding<br>making                          |                    |
|   |    |                             | This event is all about letting loose and having fun while bonding with your coworkers. You                                                                                                    | don't                                   |                    |
|   |    |                             | need to have any prior experience with pottery-making – our expert instructors will be on he<br>guide you through the process and provide helpful tips and tricks.                                                                                                    | and to                                  |                    |
|   |    |                             | When you arrive at the studio                                                                                                    |                                         |                    |
|   |    |                             | Once you arrive at the studio, you'll be greeted with a warm welcome and a brief introductio<br>the art of pottery-making. Then, it's time to roll up your sleeves and get to work! You'll have                                                                                                    | on to<br>e all the                      |                    |
|   |    |                             | tools and materials you need to create your own unique masterpiece, from shaping the clay<br>adding your own personal touches and designs.                                                                                                    | y to                                    |                    |
|   |    |                             | While you're working on your creations, you'll have the opportunity to chat with your collear<br>share ideas, and bond over your shared love of pottery-making. And of course, there will be                                                                                                    | agues,                                  |                    |
|   |    |                             | of laughter and fun throughout the afternoon!                                                                                                    |                                         |                    |
|   |    |                             | At the end of the event, you'll get to take home your very own handmade bowl or mug as a<br>reminder of the fun and creativity you shared with your coworkers. So, what are you waiting<br>loin us for this excition and unforcettable team-building experience!                                                                                                    | a<br>g for?                             |                    |
|   |    |                             | and the second second se |                                         |                    |
|   |    |                             | 👌 Like 💭 Comment 🐵 18 Views. 💭 Save for later                                                                                                    |                                         |                    |
|   |    |                             | Comments                                                                                                    |                                         |                    |
|   |    |                             | ♣ Add a comment. Type ⊕ to mention someone                                                                                                    | -Point                                  |                    |
|   |    | (A MAL)                     |                                                                                                    |                                         |                    |
|   |    | 9 9 2024 iume inc.          |                                                                                                    | edit Instagram Twitter Linkedin YouTube |                    |

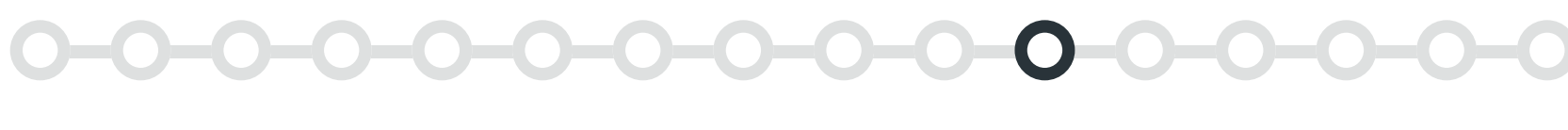

#### TEMPLATE 2

#### **Event page without registration**

#### Web parts used

- <u>Section background</u>
- Events metadata (GO)
- Page metadata (GO)

- Icon picker (GO)
- Text
- Quicklinks

#### Content

#### 1 Events metadata

You need to let employees know where and when the event is taking place. With GO's events metadata web part, these details roll-up automatically along with other event information you add from page details.

#### **2** About the event content

It's time to add the rest of your event details, like a description about the event, what employees might expect, things to bring or timelines.

#### **3** Page metadata

If you're using event categories, we also recommend you display them on the page so employees can anticipate what kind of event this is.

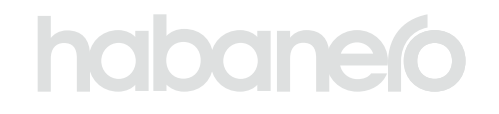

| Home News Event | Solicies and resources Employee essentials      Our company      V                                                                                                    |                                                                                                    |
|-----------------|----------------------------------------------------------------------------------------------------|----------------------------------------------------------------------------------------------------|
| • O lume        | Events Edit                                                                                                    | جمع Following المعني المحمد المحمد<br>المحمد المحمد المحمد المحمد المحمد المحمد المحمد المحمد المحمد المحمد المحمد المحمد المحمد المحمد المحمد المحمد ا |
| ■ + New ✓ < Pro | imote 🗣 Translation 양: Page details A <sup>N</sup> Immersive reader 5페 Analytics                                                                                                    | Published 7/2/2024 (A⇒Share ∨ <i>D</i> Edit →                                                                                                    |
| 0               | under 👫 university die General V university (ender 🥅 sembler                                                                                                    |                                                                                                    |
|                 | Strategic planning offsite                                                                                                    | My ag                                                                                                    |
| $\oplus$        |                                                                                                    | Carlor II<br>Galer II                                                                                                    |
|                 | 111                                                                                                    | Reque                                                                                                    |
|                 |                                                                                                    |                                                                                                    |
|                 | © lume                                                                                                    | sever<br>Microso                                                                                                    |
|                 | Strategic planning offsite                                                                                                    | 459.2                                                                                                    |
|                 | L                                                                                                    | C<br>Time zo                                                                                                    |
|                 |                                                                                                    | <u>ک</u><br>۱۶۲۵                                                                                                    |
|                 |                                                                                                    | Vencor<br>sili                                                                                                    |
|                 |                                                                                                    | Meri                                                                                                    |
|                 | → When ○                                                                                                    | Event categories Add con                                                                                                    |
|                 | <ul> <li>Starts: Tuesday, September 10th, 2024 at 6:00 AM PT</li> <li>Ends: Tuesday, September 10th, 2024 at 2:00 PM PT</li> </ul>                                                        | <b>≗</b><br>∽                                                                                                    |
|                 | Where                                                                                                    | Event organizers                                                                                                    |
|                 | eq Download calendar info                                                                                                    | Tim Jones (IT Manager)<br>IT Manager                                                                                                    |
|                 | See all upcoming events                                                                                                    |                                                                                                    |
|                 |                                                                                                    |                                                                                                    |
|                 |                                                                                                    |                                                                                                    |
|                 | About this event<br>Welcome to the Strategic Planning Offsite 2024! This event is designed to bring together our                                                                          |                                                                                                    |
|                 | Ieadership team and key stakeholders for an immersive experience focused on shaping our organization's future. Join us for a productive and inspiring day where we will set the strategic |                                                                                                    |
|                 | direction for the next year and beyond.                                                                                                    |                                                                                                    |
|                 | <sup>™</sup> Dress code <sup>♥</sup> Lunch, snacks and coffee                                                                                                    |                                                                                                    |
|                 | Business Casual, pants recommended Provided for attendees                                                                                                    |                                                                                                    |
|                 |                                                                                                    |                                                                                                    |
|                 | Agenda                                                                                                    |                                                                                                    |
|                 | 8:00 AM: Registration and Breakfast                                                                                                    |                                                                                                    |
|                 | 9:30 AM: Keynote Address: "Future Trends in Our Industry"                                                                                                    |                                                                                                    |
|                 | 10:30 AM: Coffee Break                                                                                                    |                                                                                                    |
|                 | 10:45 AM: Vision Workshop: Defining Our Long-Term Objectives                                                                                                    |                                                                                                    |
|                 | 12:00 PM: Lunch                                                                                                    |                                                                                                    |
|                 | 1:00 PM: Strategic Goals Development                                                                                                    |                                                                                                    |
|                 | 3:15 PM: Action Plan Formulation                                                                                                    |                                                                                                    |
|                 | 4:30 PM: Group Discussion and Q&A                                                                                                    |                                                                                                    |
|                 | 5:30 PM: Closing Remarks and Next Steps                                                                                                    |                                                                                                    |
|                 | 6:00 PM: Networking Reception                                                                                                    |                                                                                                    |
|                 |                                                                                                    |                                                                                                    |
|                 |                                                                                                    |                                                                                                    |
|                 | Comments                                                                                                    |                                                                                                    |
|                 | Post                                                                                                    |                                                                                                    |

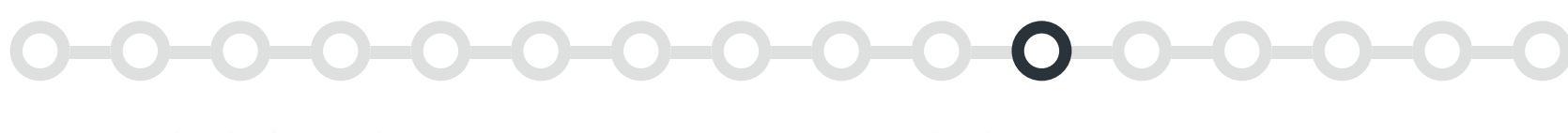

#### TEMPLATE 3

#### **Event page with photo gallery**

#### Web parts used

- <u>Section background</u>
- Events metadata (GO)
- Page metadata (GO)
- Event registration (GO)

#### Content

#### 1 Photo gallery

If you have photos from past events, or there are photos to promote the event, add them to the page!

#### 2 People

It can be helpful to highlight someone employees can reach out to for questions, such as an event organizer. If a group email is more suitable for your organization, you can leverage a mailto link using the quick links web part.

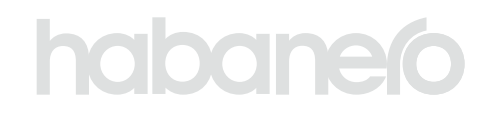

- Images, videos and other media
- Text
- Quicklinks

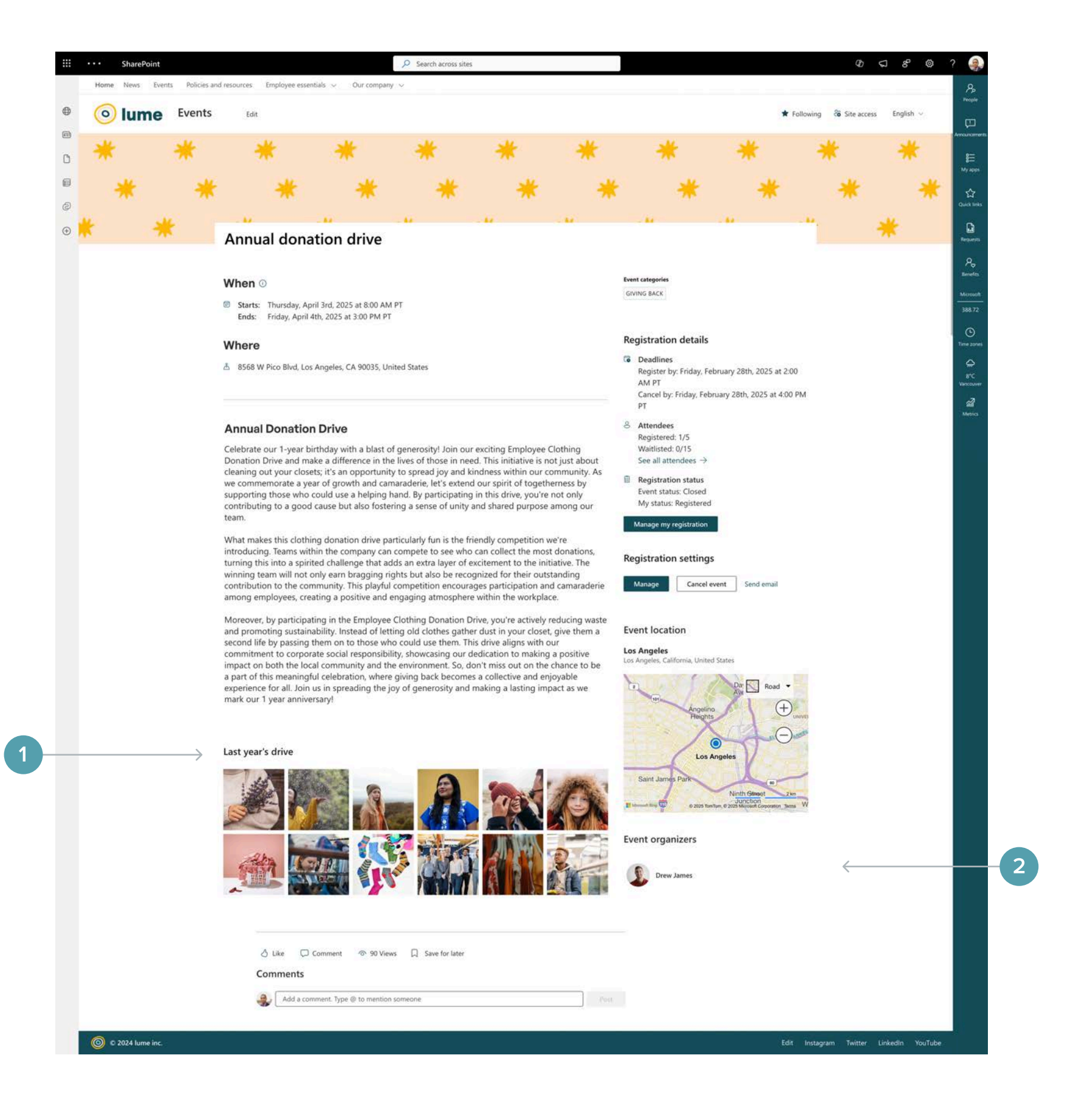

![](_page_42_Picture_0.jpeg)

**OTHER CONTENT TYPES** 

## Other content types

Your intranet might have other page types that are unique to your organization and content needs that aren't listed in these categories – which is totally normal!

You can use the foundations we've outlined in combination with the inspiration throughout this lookbook to help you create the perfect page.

![](_page_42_Picture_5.jpeg)

![](_page_42_Picture_6.jpeg)

Write a job for your page to guide your decisions.

Don't forget about our guiding principles.

![](_page_42_Picture_9.jpeg)

![](_page_42_Picture_10.jpeg)

Use our web part tips and pro tips as inspiration. Many of the web parts we've outlined can be used on different types of pages!

![](_page_43_Picture_0.jpeg)

**A NOTE ABOUT MOBILE DESIGN** 

# A note about mobile design

Based on our experience with many SharePoint intranets, here are our recommendations for crafting pages with mobile in mind. We always recommend resizing your desktop browser or having a peek on a mobile device to make sure pages are achieving their jobs for mobile users.

#### **One-third layouts**

Choosing between the one-third right or one-third left page layout depends on the context of your content. On mobile, one-third right content will display below the content in the larger column, whereas one-third left content will display above the larger column's content.

For example, on policy pages, we often use web parts like the table of contents and page details to help employees quickly understand what the page covers and to highlight important information about the policy. When viewed on mobile, the content in this column should appear first. This means we need to use the one-third left layout, because having this information display below the page's content isn't helpful or useful.

| SharePoint                            |                                                                                                   | Search across sites                                                                                                    | Ø                                                                                                    | ସ ୫ ଭ ? 🎲                                                                                                    | ାର୍ଗ ବ୍ୟ                                                   |
|---------------------------------------|---------------------------------------------------------------------------------------------------|----------------------------------------------------------------------------------------------------|----------------------------------------------------------------------------------------------------|----------------------------------------------------------------------------------------------------|------------------------------------------------------------|
| Home News Events Poli     O lume Poli | icies and resources Employee essentials ~ Our o                                                   | ontpany v                                                                                                    | û Not following 🔞 Site access                                                                                                    | Beglish ~                                                                                                    | = olume Policie                                            |
|                                       | Employee culture co                                                                               | de<br>ployee culture code                                                                                                    |                                                                                                    | Annuaranti<br>E<br>Vo apa<br>Conta tento                                                                                                    | Employee cult<br>code                                      |
|                                       | On this page<br>Introduction<br>Our core values<br>About this document<br>Type<br>currenter       | Introduction<br>Welcome to the cubure code of lume! At lume, we believe that car cubur<br>screams. It's the way we do things, the way we that each other, and the<br>Our cubure is what sets us apart from the rest and makes lume a great p<br>This cubure code is a reflection of who we are as a company and what we<br>our behavior, car decisions and our instractions what sch ofter and with<br>just a set of words on paper; it's a living, breathing document that shape<br>fource. | re is the foundation of our<br>values we live by every day.<br>Jace to work.<br>It is aguide for<br>thou customers. It's a guide for<br>thou customers. It's not<br>es our actions and our | Rowani<br>Rg<br>Burdin<br>Marchan<br>Marchan<br>March | Home > Policies and rei<br>Employee culture code           |
|                                       | Topic<br>INTERTS<br>Created on<br>Jan 17, 2024, 439 PM<br>Litest spatian<br>Mar 12, 2025, 1251 PM | Our core values<br>Our culture is built on the following core values:                                                                                                    |                                                                                                    | iii<br>weeks                                                                                                    | About this document                                        |
|                                       | Author<br>المعالي Tim Jones (IT Manager)                                                          | We put our costomers at the center of everything we do. We listen to the<br>goals, and work tirelessly to exceed their expectations.                                                                                                    | eir needs, understand their                                                                                                    |                                                                                                    | Topic<br>BENEFITS                                          |
|                                       |                                                                                                   | Passion<br>We are passionate about our work, our customers, and our mission. We<br>with enthusiasm, energy, and a can-do attitude.                                                                                                    | approach every challenge                                                                                                    |                                                                                                    | Created on<br>Jan 17, 2024, 4:39 PM<br>Latest update       |
|                                       |                                                                                                   | Collaboration<br>We work together as a team, sharing ideas, expertise, and resources to a<br>diversity and inclusivity and respect each other's opinions and perspecti                                                                                                    | ichieve our goals. We value<br>ives.                                                                                                    |                                                                                                    | Mar 12, 2025, 12:51 PM<br>Author<br>Tim Jones (IT Manager) |

# ture

#### Using headers for text hierarchy

#### **Background colours and images**

SharePoint out-of-the-box lets you add a background colour or image to your sections. However, it doesn't give you control over how that background image appears on mobile. GO's background feature does allow flexibility for how your image or pattern shows up. In both cases, it's important to double check how your images are appearing on mobile. Have a peek to make sure things aren't getting cut off or misconstrued on smaller breakpoints!

#### **S**pacers

By default, spacers are hidden on mobile, so feel free to use them to enhance your desktop layout without worrying about their impact on mobile. While you can choose to display them on mobile if needed, we generally recommend leaving them off so pages aren't too lengthy to scroll.

## habanero

Creating content that's easy to scan with clear, descriptive headings is even more important on mobile. Whatever you use on desktop will be automatically scaled to mobile – so be sure apply headers properly!

SAVING PAGES AS TEMPLATES

# Saving pages as templates

We recommend that you use a consistent layout for each type of page on your intranet. For example, you can create a layout strategy for all news pages by defining a header style or column layout. Then, save it as a page template that content authors can use as a starting point when the create news pages.

Consistent page layouts help employees understand what type of page they're on within the intranet and how to navigate between them, which is especially helpful in modern SharePoint's flat site structure.

#### **PRO TIP**

When creating your page templates, include only the mandatory items. This way, content authors will know that whatever a page template starts with should stay, and they can add other web parts and elements to support their content and page job.

![](_page_44_Figure_7.jpeg)

---- Once you save your page as a template, it will appear under the "saved on this site" tab whenever you start to create a new page. This functionality ensures your content authors can create consistent pages.

![](_page_44_Picture_9.jpeg)

|                                        | A                                                                                                    |
|----------------------------------------|----------------------------------------------------------------------------------------------------|
| Page templates                         | GO Content Page                                                                                                    |
| From Microsoft Saved on this site Apps | Add your page content here!Some pro-tips:Accordions can be used to chunk content and increase the scanability of your page. Tab switchers can be used to group similar content broke down into different sections.Photo galleries are a great way to showcase several images.Dividers and spacers can                                                                                                    |
| GO Content : GO News :<br>Page         | GO Content Page                                                                                                    |
|                                        | Home > Corporate News > GO Content Page                                                                                                    |
|                                        | Add your page content here!                                                                                                    |
|                                        | Some pro-tips:                                                                                                    |
|                                        | <ul> <li>Accordions can be used to chunk content and increase the scanability of your page.</li> <li>Tab switchers can be used to group similar content broke down into different sections.</li> <li>Photo galleries are a great way to showcase several images.</li> <li>Dividers and spacers can be used to break up your page and chunk content into sections.</li> <li>Don't forget about headings styles! They separate content and make it easier for users to scan the page for what they're looking for.</li> <li>Quick links are a great way to call out related content within your document.</li> <li>The icon picker can be used to differentiate important content from the rest of the page while giving visual context.</li> </ul> |
|                                        | Related links                                                                                                    |
|                                        | → A page on your intranet 🕜 An external link 🖨 A related document                                                                                                    |
|                                        | Who to contact for help                                                                                                    |
| /iew templates folder                  | Create as a private draft O Create page Cancel                                                                                                    |

## OUT-OF-THE-BOX AND GO Web part overview

There are many more out-of-the-box SharePoint web parts than we'll review in this section. The web parts we show here are the ones we use most and that appear in the page template examples.

Category

PEOPLE

O

![](_page_45_Picture_2.jpeg)

#### When ()

Starts: Monday, March 3rd, 2025 at 9:00 AM PT
 Ends: Monday, March 3rd, 2025 at 4:00 PM PT

#### Where

 $\downarrow$  Download calendar info

Register for this event

![](_page_45_Picture_9.jpeg)

t detailed Start a benefits claim or make a change to your account

#### Start a claim

#### On this page

What is vision and dental insurance?

How to stay covered when you travel

Coverage varies depending on these factors

What to do when you exceed your coverage

![](_page_45_Picture_18.jpeg)

#### **Customer first**

We put our customers at the center of everything we do. We listen to their needs, understand their goals, and work tirelessly to exceed their expectations.

#### Passion

We are passionate about our work, our customers, and our mission. We approach every challenge with enthusiasm, energy, and a can-do attitude.

![](_page_46_Picture_0.jpeg)

**OUT-OF-THE-BOX WEB PARTS** 

## **Out-of-the-box web parts**

#### **Button**

You can use a button to make an important call-to-action stand out. Buttons use your primary theme colour, which makes them more visually prominent. We recommend using them sparingly on a page; too many buttons can feel overwhelming and make it harder for employees to know which action to take next.

#### **Benefits booklet**

View our full benefits booklet and get detailed information on our coverage

Explore employee benefits

#### **PRO TIP**

Use clear, specific button labels. Avoid vague text like "learn more." Instead, say exactly what users will get – like 'Explore employee benefits'.

#### Images, videos and other media

Including images and other media in your pages helps break up your content into more easily digestible sections. However, you should only include them if they help tell your story. Don't add images just to make it "more visual."

#### Photos from the event

![](_page_46_Picture_16.jpeg)

#### **PRO TIP**

Make sure to write alt text for all your images, so your content is accessible to all employees. Alt text is used by screen-reading tools to describe images to visually impaired readers.

![](_page_46_Picture_19.jpeg)

There are multiple ways to showcase images on pages:

• If you have a few photos, try using them to break up the page content. • If you have lots of photos, try using the image gallery web part. It takes care of how the photos are displayed, so you don't need to worry about cropping the photos.

![](_page_46_Picture_22.jpeg)

![](_page_47_Picture_0.jpeg)

#### People

You can use the people web part to link directly to a person within your organization, so employees can reach out to someone if they get stuck or can't find what they're looking for. If your content is owned by a team rather than an individual, you can use text links to link to group emails, such as it@yourcompany.com.

We recommend adding this below all of your content instead of at the top of the page. This encourages employees to try to find what they're looking for first rather than just reaching out to a person because it's easier.

#### Need help?

![](_page_47_Picture_5.jpeg)

Tim Jones (IT Manager) IT Manager

#### **PRO TIP**

Don't fall victim to old intranet trends! Use conversational language for the web part heading – try "who to ask for help" or "need help?" instead of "key contacts."

#### **Quick links**

We use quick links to connect employees to documentation, forms or pages on the intranet related to the task or information at hand. We love the versatility of this web part – it has many layouts that you can use

depending on the type of page you're creating.

To help employees anticipate what they're going to get from clicking these links, we like to use icons. For example:

• For related resources, use icons to indicate document type (PDF, Word, Excel) or location (like an external icon if the link takes the employee off the intranet).

#### **Related links**

 $\rightarrow$  A page on your intranet

An external link ٢Ā

![](_page_47_Picture_19.jpeg)

• For pages that live on the intranet, use a forward arrow (to communicate you're moving to another page on the site).

A related document

![](_page_48_Picture_0.jpeg)

#### Section background

Using different section backgrounds combines pieces of content into chunks. This makes it easier for users to jump between areas on pages with a lot of content. Use lighter colours to break up content and bolder colours to call attention.

![](_page_48_Picture_3.jpeg)

#### Spacer

We love spacers! They help break up your content and add some white space. Remember, white space is your friend! Adding space between different chunks of content helps employees know how the information is grouped. The great thing about the spacer web part is that you can choose how big you want the space to be. Even something as small as 16px can make a huge difference!

#### **PRO TIP**

Spacers look different when you're in edit mode vs. when you publish a page. Sometimes what looks like enough space in edit mode can actually be too much for a live page or vice-versa. Try saving your page as a draft to see what it looks like (don't hit the "publish" button until you're ready for everyone to see it!).

## habanelo

#### Text

#### Get to know Sylvie

#### What is your favourite part of the work you do?

I love being part of the strategy and creative process that comes with marketing!

#### Do you have any current hobbies or interests?

Lately I have become quite the plant mom! I went from zero plants to 5 within a month's time. I am really enjoying learning about what each plant individually needs and here's hoping none of them die!

#### What's something people should know about you? 👄

produce my best work.

#### Text will be your most-used web part on your intranet pages! The key to creating pages that are consumable and scannable is to use headings and line breaks to convey text hierarchy.

We asked Sylvie some questions to get to know her better. Check out the answers below!

I really enjoy working with others! Collaboration is so important to me and very necessary to

![](_page_49_Picture_0.jpeg)

# **GO web parts**

#### Accordion

The accordion web part allows you to group content. Users can scan the topics and click to read more about the information that's relevant to their task. Keep the number of accordions to a minimum and remember the job of the page. We don't want this turning into an exhaustive list!

#### FAQ on safety

 $^{
m imes}$  What should I do if I notice a potential safety hazard on the worksite?

Notify your supervisor or safety manager immediately. Do not attempt to address the hazard yourself.

#### > What should I do if I am injured on the job?

#### Acknowledgement

GO's acknowledgement feature allows you to set up notifications, prompting employees to review, acknowledge or consent to policy. This is a great digital solution for organizations that are currently manually tracking this type of compliance.

within this communication. Acknowledge

#### How the web part shows up for your content author:

#### Acknowledgement settings

![](_page_49_Picture_15.jpeg)

![](_page_49_Picture_16.jpeg)

#### How the web part shows up for employees:

By clicking the Acknowledge button below I am indicating that I have read and understood the information contained

## 

**GO WEB PARTS** 

#### Breadcrumb

Wayfinding in modern SharePoint can be tricky. One of the ways we've tried to improve this experience is by creating a breadcrumb web part. We like to include this on our pages to help users make sense of where they are in a site.

Home > Corporate News > Staying safe at work

#### Callout

You can choose from different styles of this web part that allow you to change the background colour and icon according to the type of callout you'd like to publish.

Don't forget: We've upgraded our benefits package to include coverage of glasses and contact lenses!

#### **Content lifecycle**

This author-only GO feature allows you to set review dates so that content doesn't get stale or outdated.

#### Content lifecycle

Next review date: May 18, 2024

Edit

#### Divider

Like spacers, dividers are a great way to break up your content. With the

out-of-the-box divider web part, you can only control the length of the line and its weight. GO's webpart provides more flexibility, allowing you to customize both the size and colour of the divider. We love a pop of colour! And it allows you to enhance the presentation of your brand.

#### Meet Sylvie!

team.

Here's some more details about Sylvie:

#### **Events metadata**

#### When ()

#### Where

Located on the 5th floor.

 $\downarrow$  Download calendar info

![](_page_50_Picture_31.jpeg)

Please welcome Sylvie, our newest Sales & Marketing Coordinator who is joining us in the Vancouver office! Her first day is today and we can't be more excited to have her as part of our

- Let employees know where and when the event is taking place. With
- GO's events metadata web part, this information will roll-up
- automatically along with other event details you add in page details.

🗊 Starts: Monday, March 3rd, 2025 at 9:00 AM PT Ends: Monday, March 3rd, 2025 at 4:00 PM PT

🖞 167-169 Great Portland St, London W1W 5PF, United Kingdom

![](_page_50_Picture_38.jpeg)

Register for this event

![](_page_51_Picture_0.jpeg)

#### **Event registration**

GO's registration feature allows you to provide registration capabilities without a third-party tool. Employees can sign up for an event and see other registration details, like how many spots are left. Authors can also include questionnaires for registrants to fill out during the registration process.

#### **Registration details**

Deadlines Register by: Wednesday, Jul 12, 2023 at 3:00 PM Cancel by: Wednesday, Jul 12, 2023 at 3:00 PM

- Attendees Registered: 0/2 Waitlisted: 0/2
- Ē Registration status Event status: Open My status: Unregistered

Register for this event

Register another employee

#### Feedback

With this web part, employees can easily provide feedback on a specific page by sending a message and uploading an image or screenshot.

#### Feedback

Tell us what you think about this page!

Write comments here

Attach an image or screenshot (optional)

Submit

#### **Navigation rollup**

- missing.

#### Our culture

Working from h

Giving back

Diversity and in

Professional con

#### Icon picker

Icon pickers can be used to break up content and make things

scannable. They're also a great way to bring in any of your additional

brand colours outside of your primary SharePoint theme palette.

#### Tips for staying safe

We know that the work we do can be a dangerous job, but there are steps you can take to stay safe while on the worksite. Here are some tips to keep in mind 123:

60 Wear appropriate safety gear

 $\triangle$  Be aware of your surroundings Look out for potential hazards, such as uneven ground, loose debris, or exposed wires.

![](_page_51_Picture_37.jpeg)

GO's navigation rollup allows sections of your hub navigation to be automatically displayed on your page. This allows employees to navigate between pages under a topic (like all things under "our culture"), simulating a local navigation that modern SharePoint is

| ome       |
|-----------|
|           |
|           |
|           |
| clusion   |
|           |
| nmunities |

Hard hats, safety glasses, and steel-toed boots are essential for protecting your head, eyes, and feet

#### Follow proper lifting techniques

Use your legs, not your back, when lifting heavy objects. Always ask for help if you need it.

![](_page_52_Picture_0.jpeg)

#### Page metadata

Out of the box, there's no way to display the metadata tags for your pages (womp, womp). To combat that, we created the page metadata web part that can be configured to surface any of the relevant metadata for the content type you're using.

For example, common metadata for news includes author, published date, news category and news location. Common policy metadata includes type and topic.

These tags give employees helpful context when they arrive at your page, so they can quickly understand what your page is about.

#### Category

EMPLOYEE EXPERIENCE

Location VANCOUVER

**Created on** Mar 16, 2023, 1:54 PM

Latest update Feb 27, 2025, 9:22 AM

Author

🕋 Tim Jones (IT Manager)

#### Table of contents

Content pages can get lengthy! This web part makes it easy for employees to find what they're looking for by automatically pulling all Heading 2s from your page and making them clickable links. We recommend breaking up your sections with task-based titles and placing the navigation rollup near the top of your page. This will help employees jump to what they are looking for.

#### On this page

Authorization and reimbursements International Travel

#### Tab switcher

The tab switcher allows you to hide and reveal content by toggling between horizontal tabs. It's useful for grouping a large amount of similar content together.

It can also be helpful if you want to deliver targeted content to different groups based on criteria like geographical region or tenure. If the information isn't sensitive (meaning it's okay for people outside the group to read it), you can break the content up using tabs. This allows employees to select the content that is most relevant to them.

#### Know your own biases

Are you more interested in being liked than you are in giving honest feedback? "Good advice grates on the ear," the saying goes. Do you have the courage and compassion to serve their interests before yours?

![](_page_52_Picture_26.jpeg)

Giving feedback Receiving feedback

![](_page_53_Picture_0.jpeg)

#### Viva Engage thread comments

Instead of using out-of-the-box comments in SharePoint, GO's Viva Engage comments feature allows you to link your news article to a Viva Engage thread that people can react to or comment on. If your organization uses Viva Engage, this web part is awesome because it keeps conversations about the article in one place, rather than have them happening both in SharePoint and Viva Engage.

#### 3 comments

#### 🛞 Comment on Viva Engage

![](_page_53_Picture_6.jpeg)

Adara Delafoy (Manager of Finance) over 4 years

Great article! Providing constructive feedback can be difficult, but it's essential for personal growth. I enjoyed the online course on this topic.

👌 Like

![](_page_53_Picture_10.jpeg)

# You've got this!

You now know our best tricks and tips for designing in modern SharePoint. Now it's your turn – go and make awesome pages on your intranet!

![](_page_54_Picture_2.jpeg)

![](_page_54_Picture_3.jpeg)

# Get in touch

If you have questions about modern SharePoint or want to see GO Intranet in action, please reach out. We'd love to show you what you can achieve with GO.

#### 1-866-841-6201

habaneroconsulting.com

Let's get social!

- **O** HabaneroConsulting
- in Habanero Consulting Inc.

![](_page_55_Picture_7.jpeg)

![](_page_55_Picture_8.jpeg)

![](_page_56_Picture_0.jpeg)

# habanelo

![](_page_56_Picture_2.jpeg)

![](_page_56_Picture_3.jpeg)